## Training Manual MN DNR Electronic Licensing System (ELS)

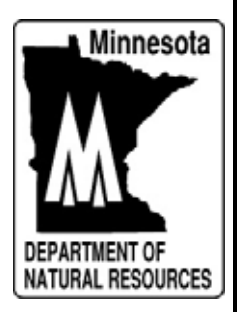

## Log in Procedure For MN DNR Electronic Licensing System (ELS)

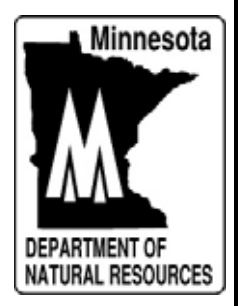

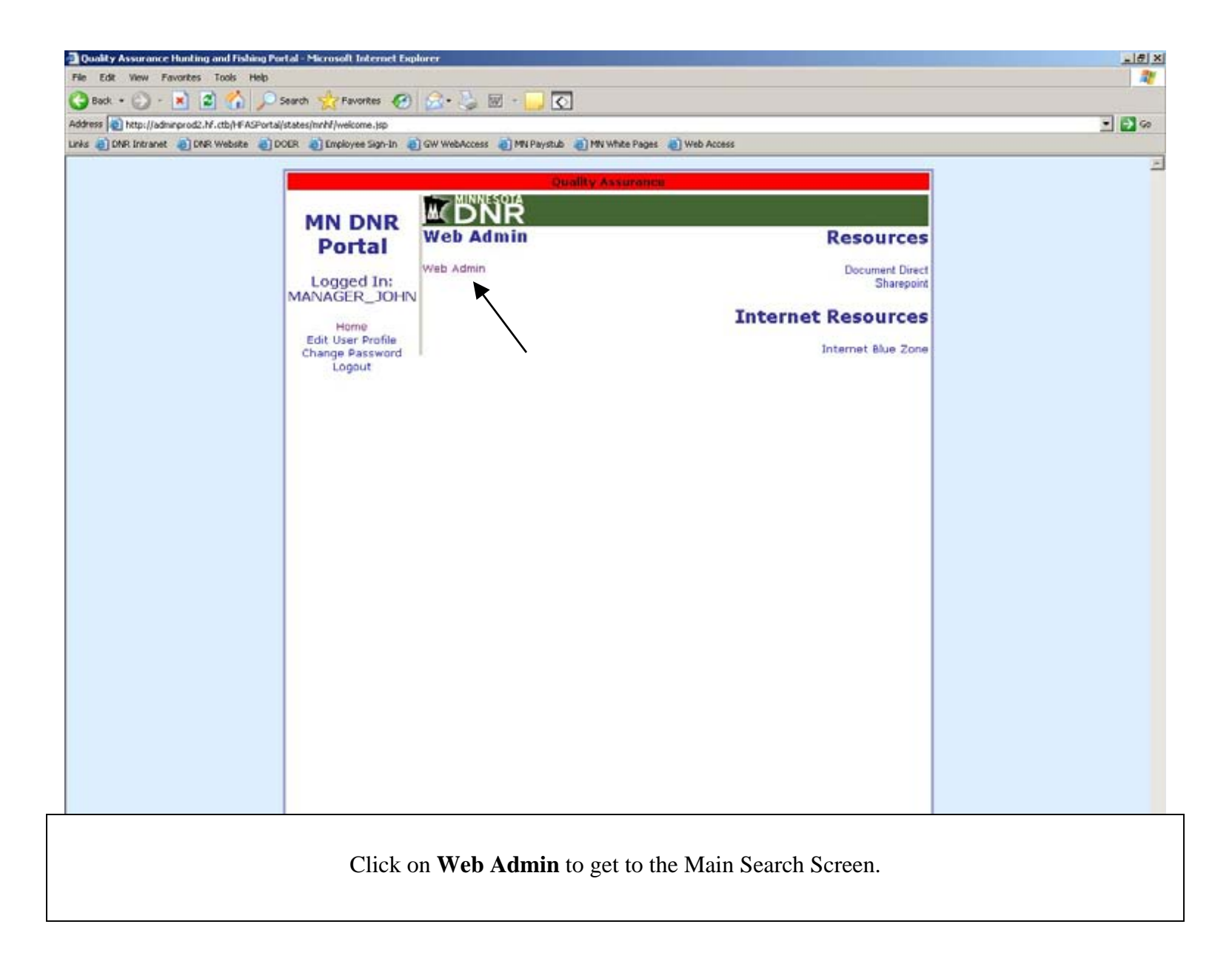

| MDNR Boat and Vehicle Registration - Microsoft Internet Explorer<br>File Edit View Favortes Tools Help |                                                                                                    |                                                                                                    |
|----------------------------------------------------------------------------------------------------|----------------------------------------------------------------------------------------------------|----------------------------------------------------------------------------------------------------|
| 🔇 Back + 🔘 - 🖹 🙎 🏠 🔎 Search 👷 Pavorkes 🌜                                                               | 9 😞 🛬 🖩 · 🛄 💽                                                                                                    |                                                                                                    |
| Address a http://adminprod2.hf.ctb/mnhf/app/goHome.do                                                  |                                                                                                    | • 🗩 Go                                                                                                    |
| Linis @ DNR Intranet @ DNR Website @ DOER @ Employee Sign-In                                           | CI GW WebAccess C MN Paystub C MN White Pages C Web Access                                                                                                    |                                                                                                    |
| MUNESOIA                                                                                               |                                                                                                    | and the second second s |
| M DNR                                                                                                  | THE REPORT OF THE PARTY OF THE PARTY OF THE | Logout                                                                                                    |
| QUICK                                                                                                  | ENTER SEARCH CRITERIA OR SCAN DO                                                                                                    | CUMENT                                                                                                    |
| Reg                                                                                                    | or Reg Number:                                                                                                    |                                                                                                    |
| Nor.  <br>Gol                                                                                          | Search                                                                                                    |                                                                                                    |
| MAIN MENU                                                                                              | FIND A CUSTOMER                                                                                                    |                                                                                                    |
| Main Search Page                                                                                       | DL Number:                                                                                                    |                                                                                                    |
| Reports<br>Order Supplies                                                                              | Customer Name: Name T                                                                                                    | ype: INDIVIDUAL                                                                                                    |
| Blank Title Apps                                                                                       | MDNR Number:                                                                                                    |                                                                                                    |
| Boat Registration<br>Procedures and Fees                                                               | Search                                                                                                    |                                                                                                    |
| User Admin                                                                                             | FIND A VEHICLE                                                                                                    |                                                                                                    |
| Printer Templates                                                                                      | Reg Nbr: Title M                                                                                                    | Nbr:                                                                                                    |
| Tier 1 Web Admin                                                                                       | Status: CURRENT -                                                                                                    |                                                                                                    |
| Return to Portal                                                                                       | Search                                                                                                    |                                                                                                    |
|                                                                                                    |                                                                                                    |                                                                                                    |
| The Main Search Page is where w                                                                        | ve start a transaction or an information                                                                                                    | lookup. You can only enter data into                                                                                                    |
| one field at a time.                                                                                   |                                                                                                    | 1 5                                                                                                    |
| Ouick Renewal star                                                                                     | rts the process of a vehicle renewal tra                                                                                                    | insaction only.                                                                                                    |
| • Top gray search boy                                                                                  | callows you to bring up a customer real                                                                                                    | cord when Drivers License number is                                                                                                    |
| entered or a vehicle                                                                                   | record if you enter the vehicle registra                                                                                                    | ation number                                                                                                    |
| <ul> <li>Middle grav search</li> </ul>                                                                 | how allows you to search for a custom                                                                                                    | er by either their Drivers License                                                                                                    |
| number Customer                                                                                        | Name or MDNR number Note: if sear                                                                                                    | rching by business name change Name                                                                                                    |
| Type field to Non-I                                                                                    | ndividual                                                                                                    | tening by busiless name, enange ivane                                                                                                    |
| Bottom gray saarah                                                                                     | how allows you to saarah for a vahiala                                                                                                    | by antaring aither the Degistration                                                                                                    |
| • Dottolli gray search<br>Number Title Num                                                             | ber or Vehicle's VIN (Make is option                                                                                                    | al)                                                                                                    |
| number, rue num                                                                                        | ber, or venicle s virv. (whate is option                                                                                                    | 101 <i>)</i>                                                                                                    |
| The left side information how gives                                                                    | you access to various functions.                                                                                                    |                                                                                                    |
| Main Soarah Daga                                                                                       | brings you head to this series (DND 1                                                                                                    | ago upper left brings you have also                                                                                                    |
| Iviani Search Page     Demonts accounts                                                                | orings you back to this screen. (DINK I                                                                                                    | reports                                                                                                    |
| • <b>Reports</b> accesses yo                                                                           | our offices daily sales of weekly ACH                                                                                                    | reports.                                                                                                    |
| • Order Supplies allo                                                                                  | ows you to order more ink and paper for                                                                                                    | or the DNR printer or order supplies                                                                                                    |
| trom DNR.                                                                                              |                                                                                                    |                                                                                                    |
| • Email DNR allows                                                                                     | you to send an email message to the D                                                                                                    | ONR License Center.                                                                                                    |
| Note: Dependng on your secu                                                                            | rity level, some functions may not be avai                                                                                                    | llable to you.                                                                                                    |
|                                                                                                    |                                                                                                    |                                                                                                    |

## Quick Renewal Process

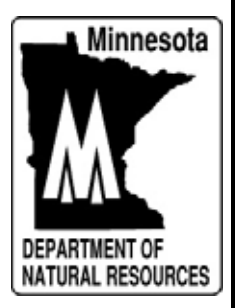

| MDNR Boat and Vehic<br>File Edit View Favo | de Registration - Microsoft Internet Explorer<br>rtes - Took - Heb                                                                                                    | Lex<br>N      |
|--------------------------------------------|----------------------------------------------------------------------------------------------------|---------------|
| ( Back + () + )                            | 👔 🐔 🔎 Search 🥎 Favorites 🤣 😥 🗑 / 🦲 🟹                                                                                                    | 1000          |
| Address a http://admire                    | rod2.hf.cb/mhf/applgoTier2.do                                                                                                    | - 🗗 60        |
| Links 👌 DNR Intranet                       | 🛐 DMR Webshe 👩 DOER 👩 Employee Sign-In 👩 GW WebAccess 👩 MN Paystub 🌒 MN White Pages 👩 Web Access                                                                                                    |               |
|                                            | Quality Assurance                                                                                                    | 2             |
|                                            |                                                                                                    |               |
|                                            | QUICK<br>RENEWAL       ENTER SEARCH CRITERIA OR SCAN DOCUMENT         Reg<br>Nbr. 14449kd       Minnesota DL Number<br>or Reg Number:         Go       Search                                                                                                    |               |
| -                                          | FIND A CUSTOMER                                                                                                    |               |
|                                            | Main Search Page DL Number: Reports Customer Name: Drder Supplies Blank, Title Apps Boat Registration Blank Title Apps Blank Title Apps Blank |               |
|                                            | Procedures and Fees                                                                                                    |               |
|                                            | User Admin FIND A VEHICLE                                                                                                    |               |
|                                            | Printer Templates     Reg Nbr:     Title Nbr:       Email DNR E-3     Manuf ID and Make:                                                                                                    |               |
|                                            | 2/28/2008 8:37 AM                                                                                                    |               |
|                                            |                                                                                                    |               |
| <br>  [                                    | Enter the registration number, or scan the registration number bar code from the                                                                                                    | ٦ I           |
|                                            | renewal notice, into the <b>Quick Renewal</b> field. Click on <b>Go.</b> The next screen will be the Registration Options screen.                                                                                                    |               |
| Done                                       |                                                                                                    | inusted sites |

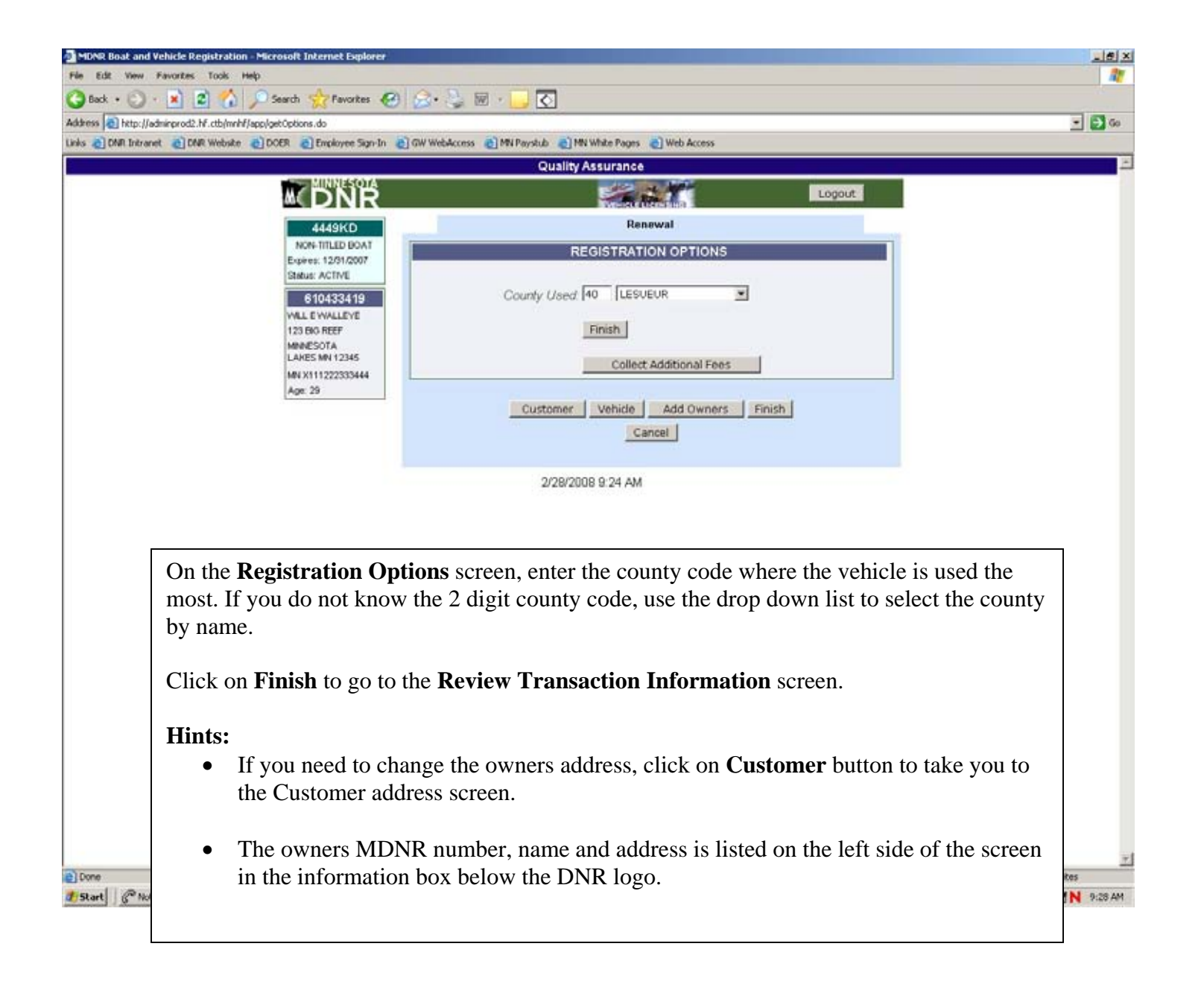

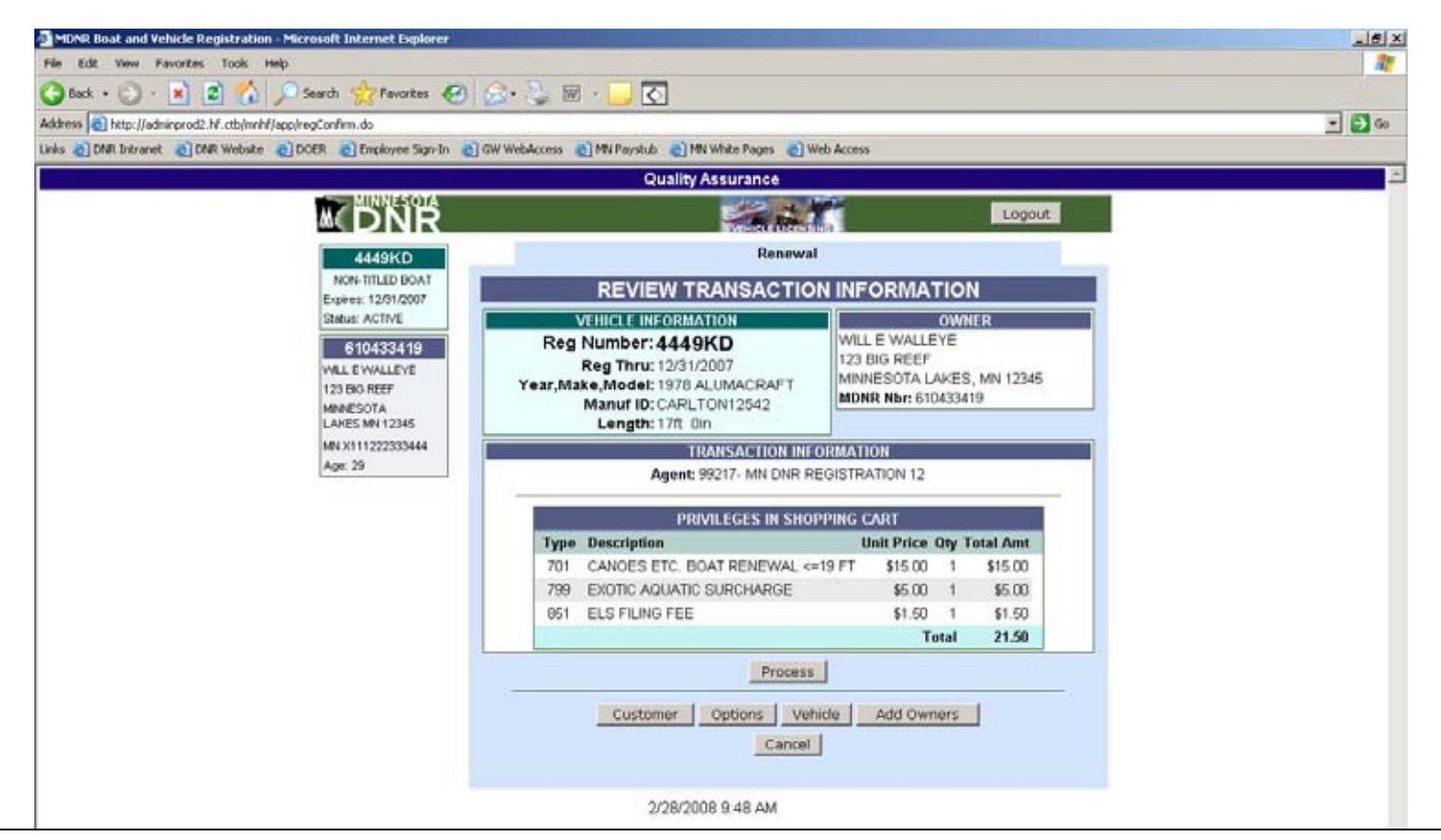

Review the transaction information. If everything is OK, click on **Process** button.

Note:

- The Reg Thru date in the Vehicle Information box will not change until after you click on **Process** and complete the transaction.
- The owner information box displays the owner name and address. It will also list the name of any additional owners, if there are any.

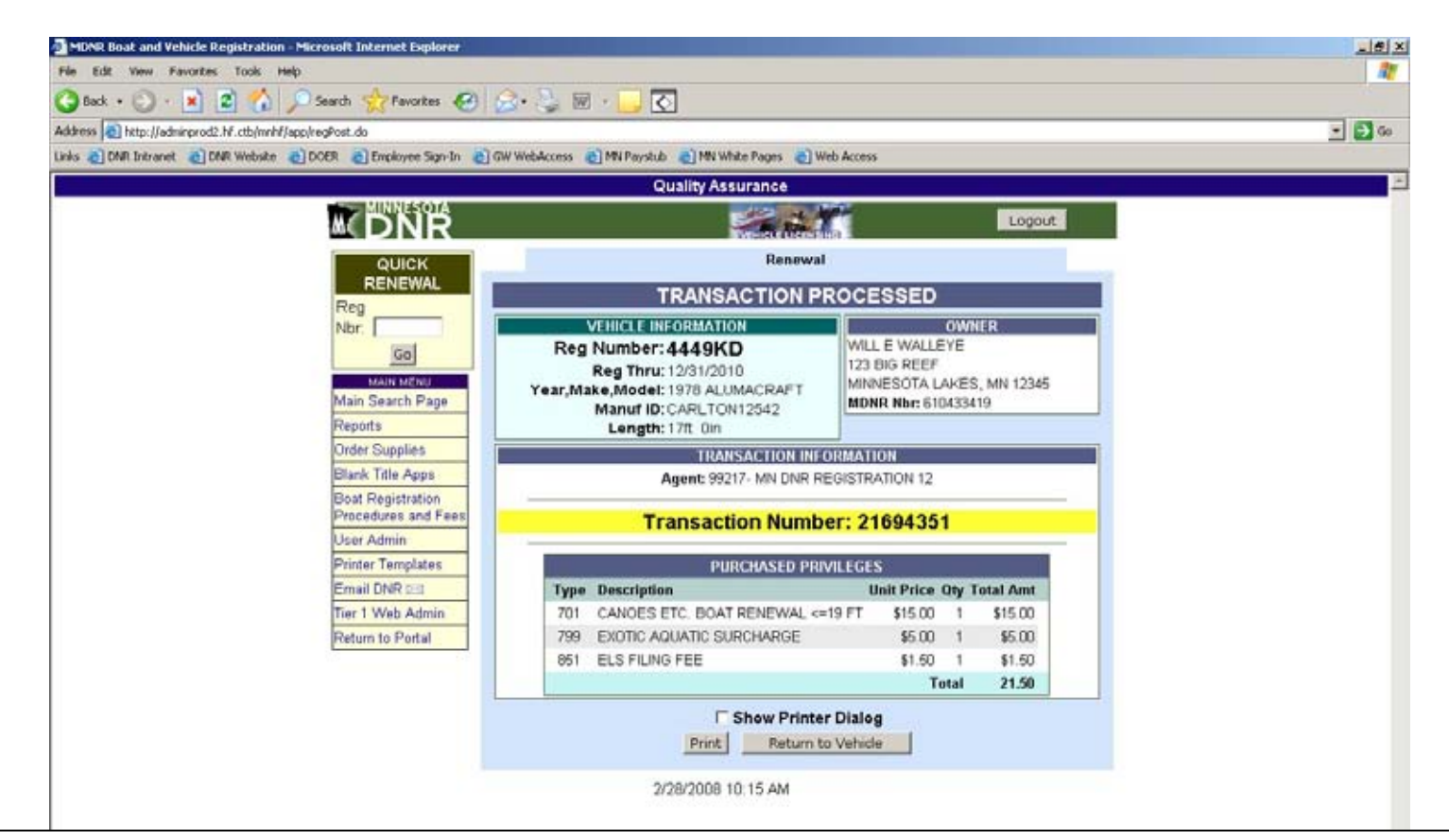

The transaction has now been processed. Click on **Print** button to print out the registration.

You can go back to the **Main Search Page** by clicking on Main Search Page in the left side column information box or by clicking on the DNR logo in the upper left.

Note:

- You will see Reg Thru date has now changed.
- If you have printer problems and need to print again, click on **Print** button again.

New Titled Watercraft Transaction

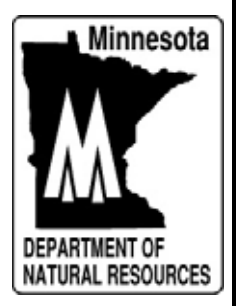

| MDA MDA      | 8 Boat and Vehicle Registration - Microsoft Internet Explorer                                                                             |                                                                                                    | . 8 ×   |
|--------------|----------------------------------------------------------------------------------------------------|----------------------------------------------------------------------------------------------------|---------|
| File I       | dt View Favorites Tools Help                                                                                                    |                                                                                                    | 11      |
| C) Be        | k • 🕥 · 🖹 😰 🐔 🔎 Search 👷 Pavorites 🤗                                                                                                    | 🙆 - 😓 🐷 🕞 💽                                                                                                    |         |
| Address      | http://adminprod2.hf.ctb/mnhf/app/goTier2.do                                                                                              |                                                                                                    | 3 60    |
| Links 🤞      | ] DNR Intranet 👩 DNR Website 👩 DOER 👩 Employee Sign-In                                                                                    | g) GW WebAccess 👩 MN Paystub 👩 MN White Pages 👩 Web Access                                                                                                    |         |
|              |                                                                                                    | Quality Assurance                                                                                                    | 1       |
|              | <b>DNR</b>                                                                                                    | Logout                                                                                                    |         |
|              | RENEWAL<br>Reg<br>Nbr.                                                                                                    | ENTER SEARCH CRITERY OR SCAN DOCUMENT<br>Minnesota DL Number<br>or Reg Number:<br>Search                                                                                                    |         |
|              | Main Search Page<br>Reports<br>Order Supplies<br>Blank Title Apps<br>Boat Registration<br>Procedures and Fees                             | FIND A CUSTOMER       DL Number:       Customer Name:       MDNR Number:       Search                                                                                                    |         |
|              | User Admin<br>Printer Templates<br>Email DNR 5⊟3<br>Tier 1 Web Admin<br>Return to Portal                                                  | FIND A VEHICLE Reg Nbr: Title Nbr:  Manuf ID and Make: Status: CURRENT  Search Search                                                                                                    |         |
|              |                                                                                                    | 2/28/2008 8 52 AM                                                                                                    |         |
|              | When doing a new watercraft<br>customer record. The easiest w<br>the top gray search box and cl                                           | title and registration to a customer, you first need bring up the vay to do this is by entering the customer's drivers license number into icking on <b>Search</b> .                                                                                                    |         |
| Don<br>2 Sta | You can also do a search by n<br>the customers First, Middle ar<br>a list of names of which you w<br>name, be sure to change the <b>N</b> | ame. In the <b>Customer Name</b> field in the middle gray search box, enter<br>ad Last name. You can also enter just the Last name which will result in<br>yould need to select the correct customer. If doing a search by business<br><b>Type</b> field to <b>Non-Individual</b> . | <u></u> |

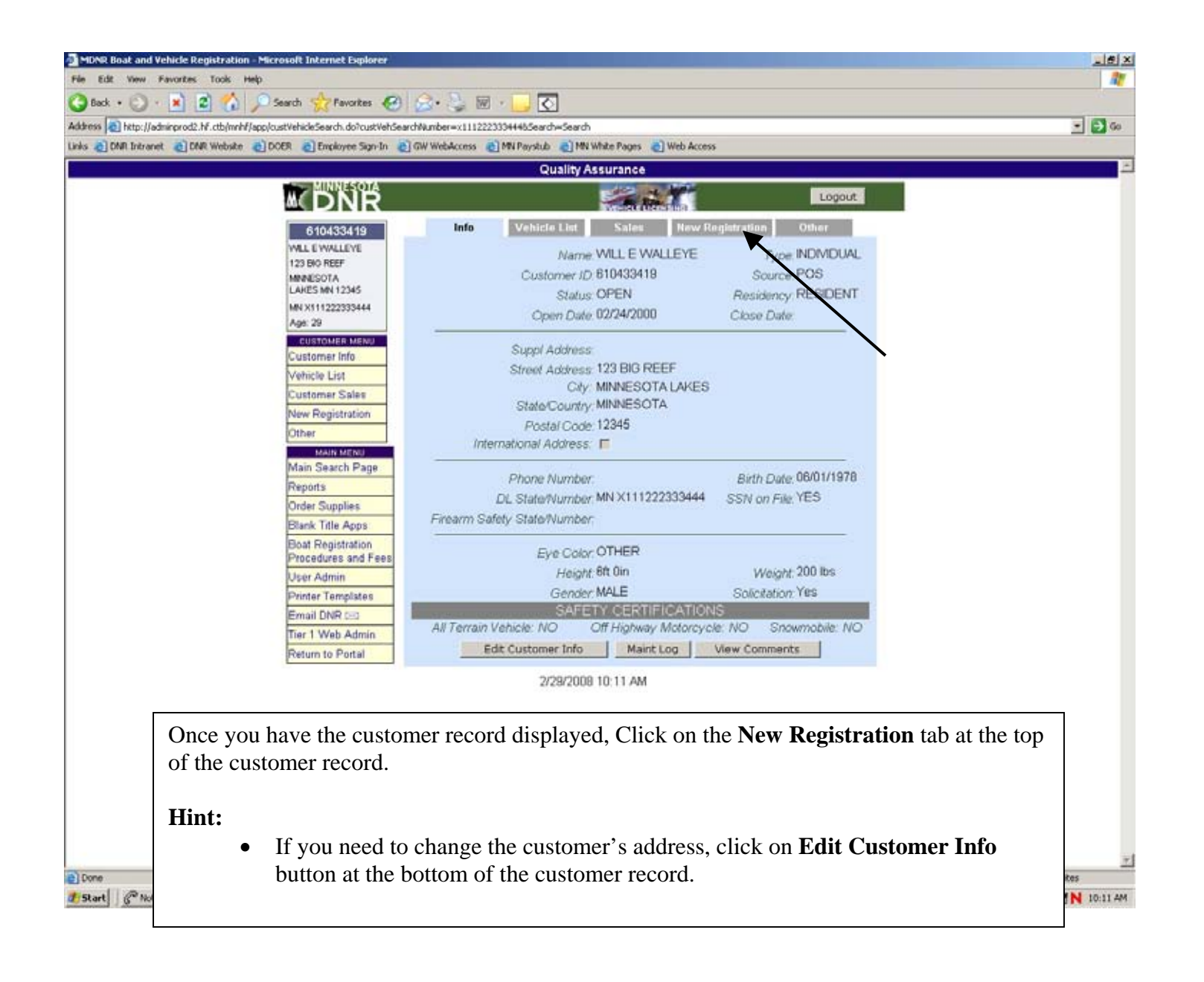

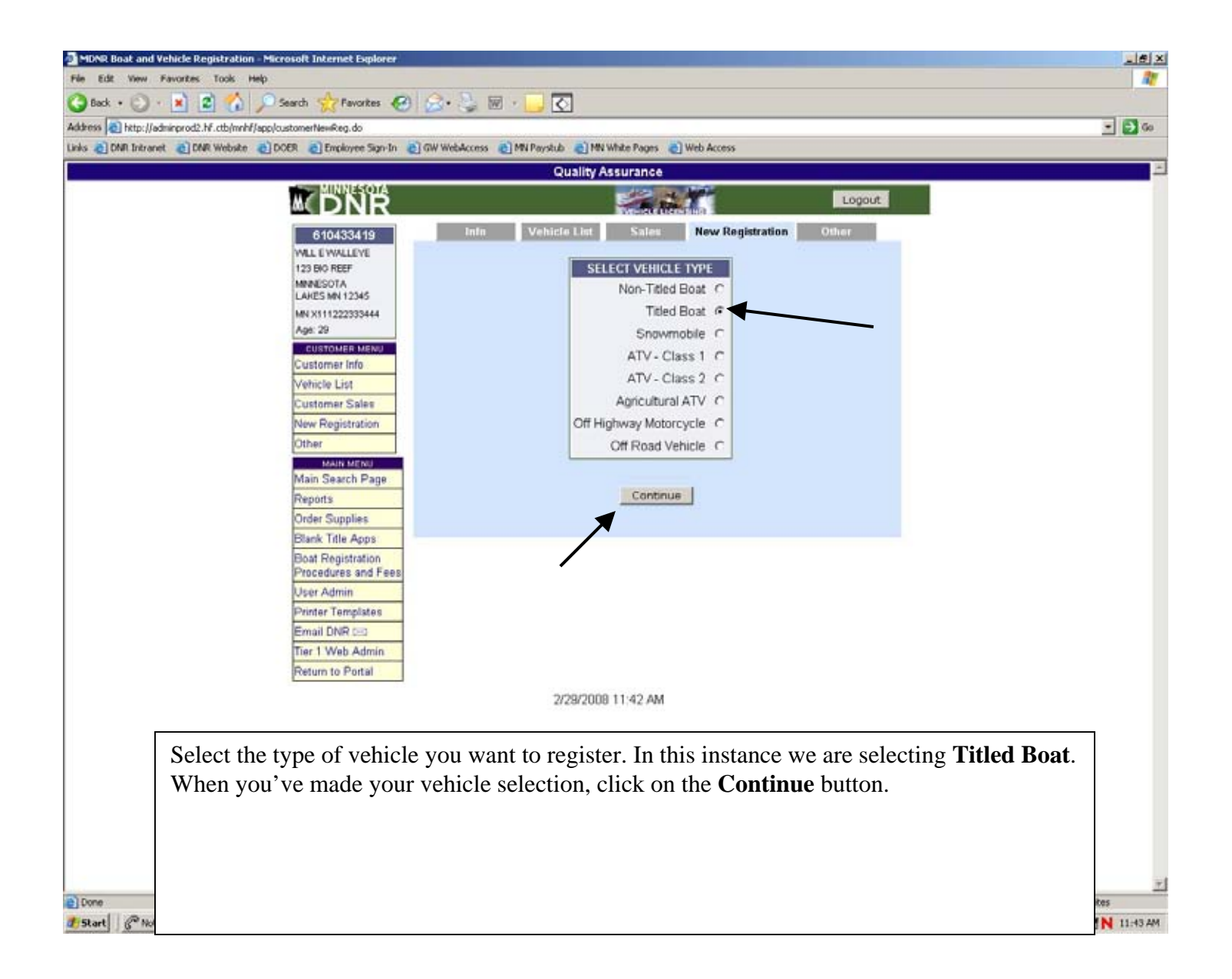

| MDNR Boat and Vehicle Registration    | - Microsoft Internet Explorer      |                                                         | X                |
|---------------------------------------|------------------------------------|---------------------------------------------------------|------------------|
| (3 Back + (3) - 🖹 🖹 🐔                 | Search A Favorites                 | 🚓 · 🚴 🖬 · 🧮 🖸                                           |                  |
| Address http://adminprod2.hf.ctb/mnhf | app/newRegEntry.do                 |                                                         | - 🔂 🕫            |
| Links 🍙 DNR Intranet 👩 DNR Website    | 🛃 DOER 🗿 Employee Sign-In 🌒 🤇      | GW WebAccess 👩 MN Payslub 🌒 MN White Pages 🌒 Web Access |                  |
|                                       |                                    | Quality Assurance                                       | -                |
|                                       |                                    | Logout                                                  |                  |
|                                       | 610433419                          | New Registration                                        |                  |
|                                       | WILL E WALLEYE                     | TITLED WATERCRAFT                                       |                  |
|                                       | 123 BIO REEF<br>MINNESOTA          | Reg Nbr. Bonded                                         |                  |
|                                       | LAKES MN 12345<br>MN X111222333444 | Title Nbr.                                              |                  |
|                                       | Age: 29                            | Owner: WILL E WALLEYE (as it appears on title)          |                  |
|                                       |                                    | Purchase 02/29/2008 E Last Tilled State and Reg Nbr     |                  |
|                                       |                                    | Boat Length: 17 ft in                                   |                  |
|                                       |                                    | Make, Model: crew wing runabout                         |                  |
|                                       |                                    | Hull ID. Orw 123456789 NOT QUESTIONABLE                 |                  |
|                                       |                                    | Year: 2008                                              |                  |
|                                       |                                    | Hull Material FIBERGLASS                                |                  |
|                                       |                                    | Propulsion PROPELLOR Drive OUTBOARD                     |                  |
|                                       |                                    | HP1: HP2:                                               |                  |
|                                       |                                    | Fuel: GASOLINE County 18                                |                  |
|                                       | L                                  | CROW WING                                               |                  |
|                                       |                                    | Continue DAKOTA<br>DODGE                                |                  |
|                                       |                                    | FAIRBAULT                                               |                  |
|                                       |                                    | PILLMORE<br>PREBORN<br>GOODHUE                          |                  |
|                                       |                                    | GRANT<br>HENNEPEN                                       |                  |
| ne boat information in                | the appropriate fi                 | ields. Click on the                                     |                  |
| ue button to go to the                | next screen.                       |                                                         |                  |
|                                       |                                    |                                                         |                  |
|                                       |                                    |                                                         |                  |
| Durchage Date field h                 | a a colondor fund                  | stion that allows you to                                |                  |
| Purchase Date field in                | as a calendar func                 | If man have the field                                   |                  |
| click on a certain date               | instead of typing                  | g. If you leave this field                              |                  |
| blank it will default to              | b today's date.                    |                                                         | Trusted sites    |
|                                       |                                    | aat and Vehi 🕱 Now Tibled Watercraft   Desktop 🍅        | 30900 DMM 1248PM |
| Use drop down arrow                   | s to select from a                 | list of options for that                                |                  |
| field. Certain fields m               | ay default to certa                | ain options but these can                               |                  |
| be changed.                           | -                                  | -                                                       |                  |

| MDNR Boat and Vehicle Registration - Microsoft Internet Explorer |                                                                                                    | 18X         |
|------------------------------------------------------------------|----------------------------------------------------------------------------------------------------|-------------|
| File Edit View Favorites Tools Help                              |                                                                                                    |             |
| 🔇 Back + 💭 · 🖹 🙎 🏠 🔎 Search 👷 Pavorites                          | ) 🔗 🐫 🖩 🕞 💽                                                                                             |             |
| Address Dttp://adminprod2.W.ctb/mnhf/app/regOptionsReEdit.do     |                                                                                                    | - 🔁 Go      |
| Links COMP Intranet COMP Website COCER CEmployee Sign-In         | C GW WebAccess MN Payshub MN White Pages Web Access                                                     |             |
| MINNESOTA                                                        | Quality Assurance                                                                                       |             |
| M DNR                                                            | Logout                                                                                                  |             |
| 610433419                                                        | New Registration                                                                                        |             |
| WILL E WALLEVE                                                   | REGISTRATION OPTIONS                                                                                    |             |
| MINISOTA                                                         |                                                                                                    |             |
| MN X111222333444                                                 | Collect: Additional Fees                                                                                |             |
| Age: 29                                                          |                                                                                                    |             |
|                                                                  | Customer Vehicle Add Owners Liens Sales Tax Finish                                                      |             |
|                                                                  | Cancel                                                                                                  |             |
|                                                                  |                                                                                                    |             |
|                                                                  | 2/29/2008 1:09 PM                                                                                       |             |
|                                                                  |                                                                                                    |             |
|                                                                  |                                                                                                    |             |
|                                                                  |                                                                                                    |             |
| At this Registration Optio                                       | ns screen you can click on the following buttons:                                                       |             |
|                                                                  |                                                                                                    |             |
| • <b>Customer:</b> all                                           | ows you to edit customer information such as address.                                                   |             |
| • Vehicle: edit v                                                | vehicle information.                                                                                    |             |
| Add Owners:                                                      | Add additional owners onto this vehicle record                                                          |             |
| • Lions: Add lie                                                 | hnholders to this title                                                                                 |             |
| • Liens. Add lie                                                 |                                                                                                    |             |
| • Sales Tax: Co                                                  | nect sales tax if necessary.                                                                            |             |
| • <b>Finish:</b> Takes                                           | you to the <b>Review Transaction</b> screen                                                             |             |
|                                                                  |                                                                                                    |             |
| Collect Additi                                                   | ional Fees: Only use this option if directed to by DNR.                                                 |             |
|                                                                  | <b>y</b> 1 <b>y</b>                                                                                     |             |
| In this case we will click o                                     | on Finish and go to the Review Transaction screen                                                       |             |
| In this case we will check (                                     | in a mish and 50 to the <b>Review Transaction</b> screen.                                               | ~1          |
| Done Done                                                        |                                                                                                    |             |
| 🐮 Start 🔄 🖉 Not Ready - Cisco Age 📃 Agent Real Time Displays 🐁 I | Kovell Group/Wole - Ma 🛛 St - cbs27x132.zmd 🖉 MDNR Boat and YehL. 🛣 New Titled Watercraft Desitop 🍟 🗃 😨 | S M 1:09 PM |

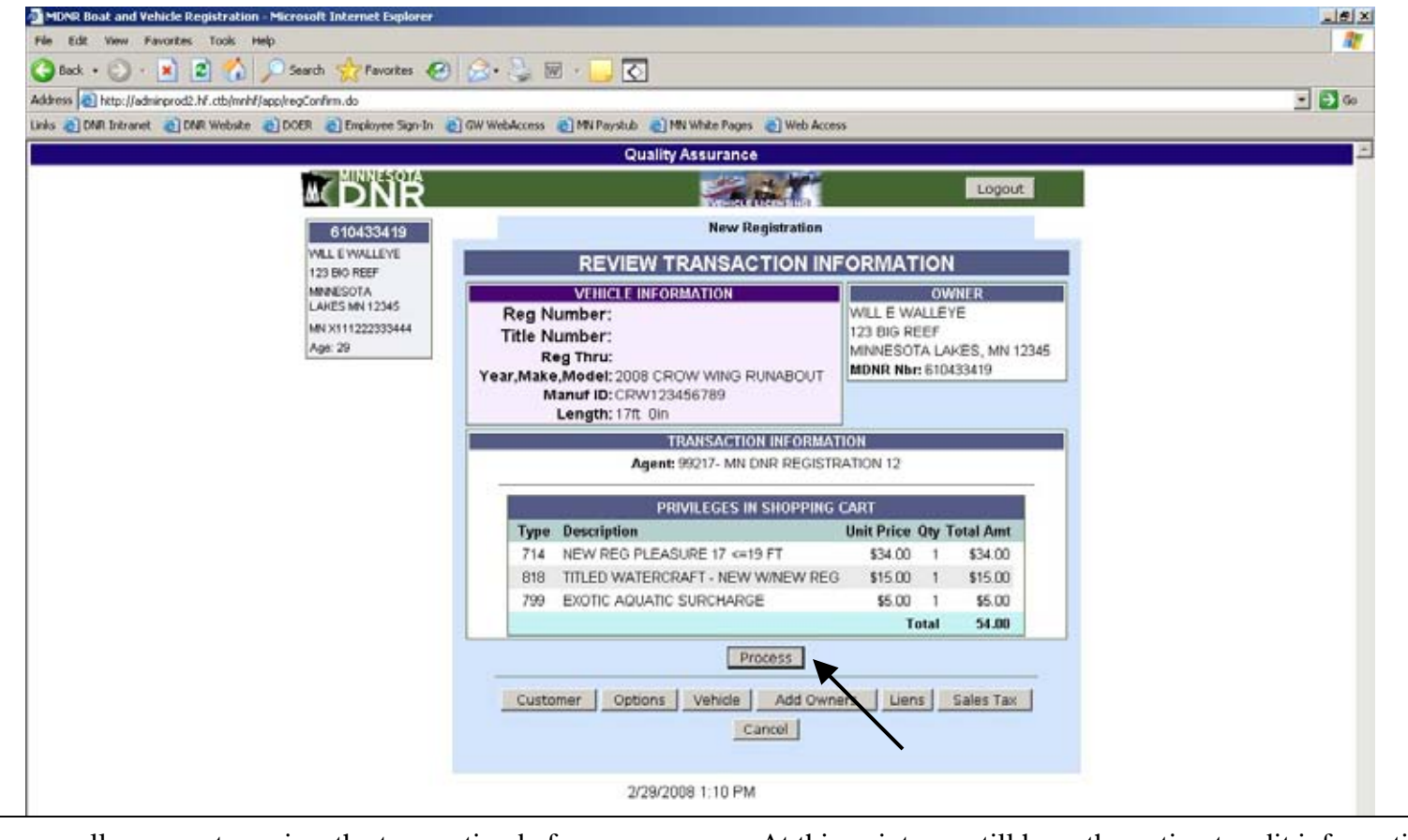

This screen allows you to review the transaction before you process. At this point you still have the option to edit information. Click on the buttons at the bottom if you need to change some data. If everything is ok, click on the **Process** button to complete the transaction.

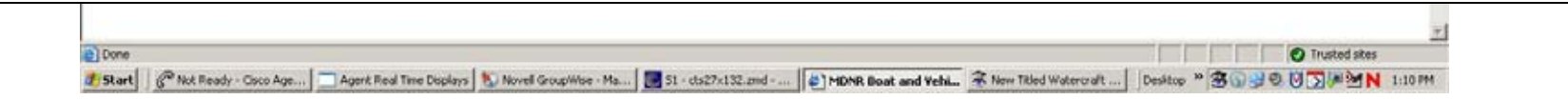

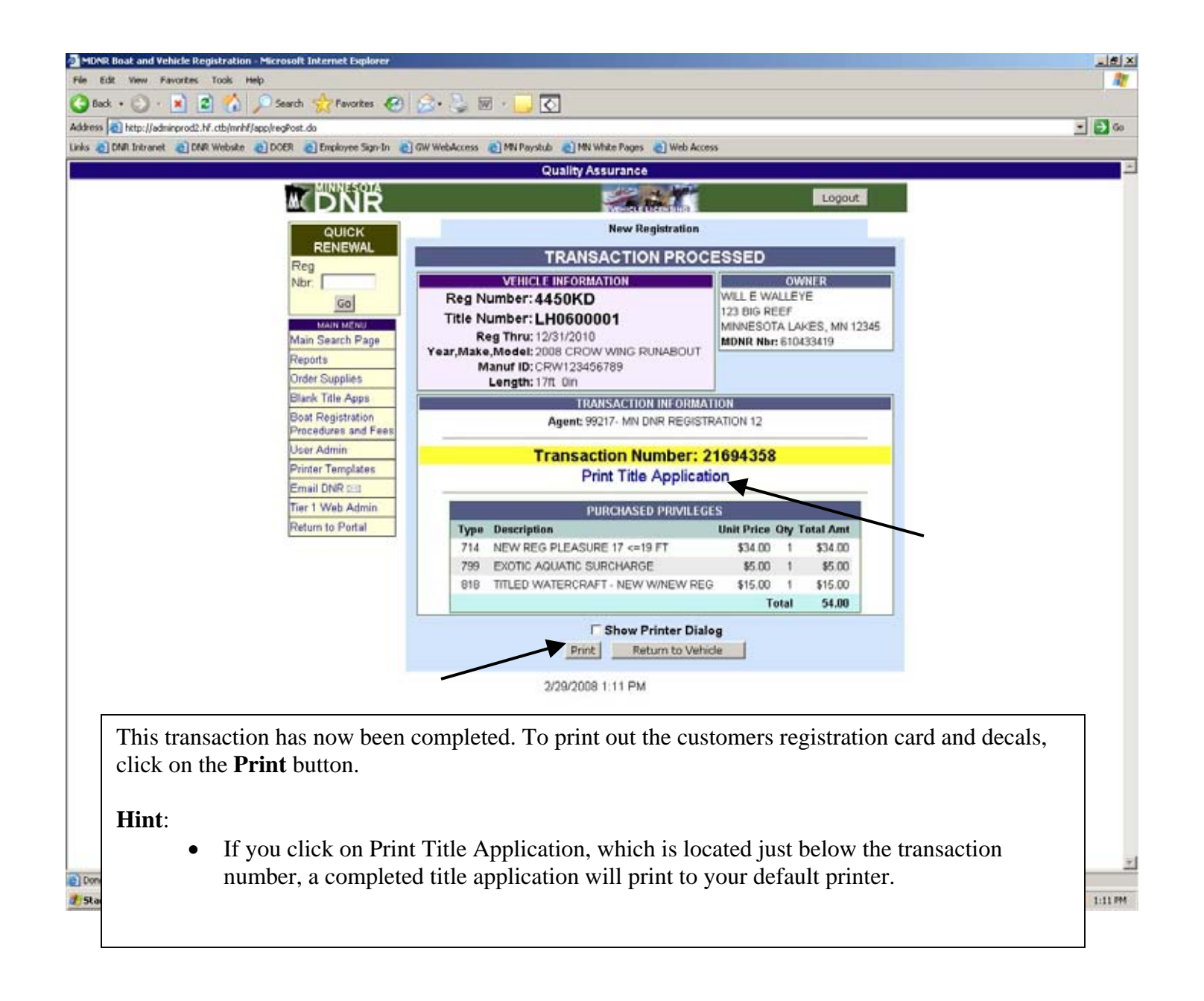

## Transfer Registration

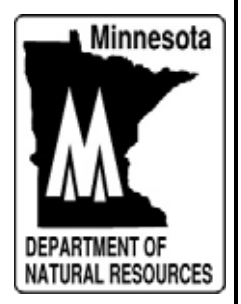

| MDNR Boat and Vehicle Registration -                | Microsoft Internet Explorer                                                                                   |                                                                    |                                          |                       |
|-----------------------------------------------------|----------------------------------------------------------------------------------------------------|--------------------------------------------------------------------|------------------------------------------|-----------------------|
| File Edit view Pavorities Tools Hel                 | Cauch Alexander 🔊 🔿                                                                                           |                                                                    |                                          | 40                    |
| Address Distant Industry of his othershifts         | entratione de                                                                                                 |                                                                    |                                          | - 614                 |
| Links C DNR Intranet C DNR Webste                   | DOER DEmployee Sign-In                                                                                        | WebAccess ) MN Paystub ) MN White Pages                            | Web Access                               | - <b>2</b> 0          |
|                                                     |                                                                                                    | Quality Assurance                                                  |                                          | 2                     |
|                                                     | <b>NDNR</b>                                                                                                   | 2                                                                  | Logout                                   |                       |
|                                                     | QUICK<br>RENEWAL<br>Reg<br>Nbr.                                                                               | ENTER SEARCH CRITER<br>Innesota DL Number<br>or Reg Number: 4449kd | RIA OR SCAN DOCUMENT                     |                       |
|                                                     | Main Search Page<br>Reports<br>Order Supplies<br>Blank Titlo Apps<br>Boat Registration<br>Procedures and Fees | FIND A C<br>DL Number:<br>Customer Name:<br>MDNR Number:           | USTOMER<br>Name Type: [INDIVIDUAL        |                       |
|                                                     | User Admin<br>Printer Templates<br>Email DNR 53<br>Tier 1 Web Admin<br>Return to Portal                       | FIND A<br>Reg Nbr:<br>unuf ID and Make:<br>Status: CURRENT I       | Title Nbr:                               |                       |
| To transfer                                         | a registration, the                                                                                           | 34/2008 1:18 PM<br>easiest way to start is b                       | Set As Front Page                        | of the                |
| vehicle in t<br>Hint:<br>If you don'<br>the vehicle | he top gray search<br>t know the registra<br>'s <b>Manuf ID</b> (VIN                                          | box. Click on <b>Search</b> .<br>ation number you will h           | have to do a search by <b>Customer N</b> | <b>Vame</b> or by     |
| a) Done<br>2 Start   6                              |                                                                                                    |                                                                    |                                          | <u></u><br>19 194 (1) |

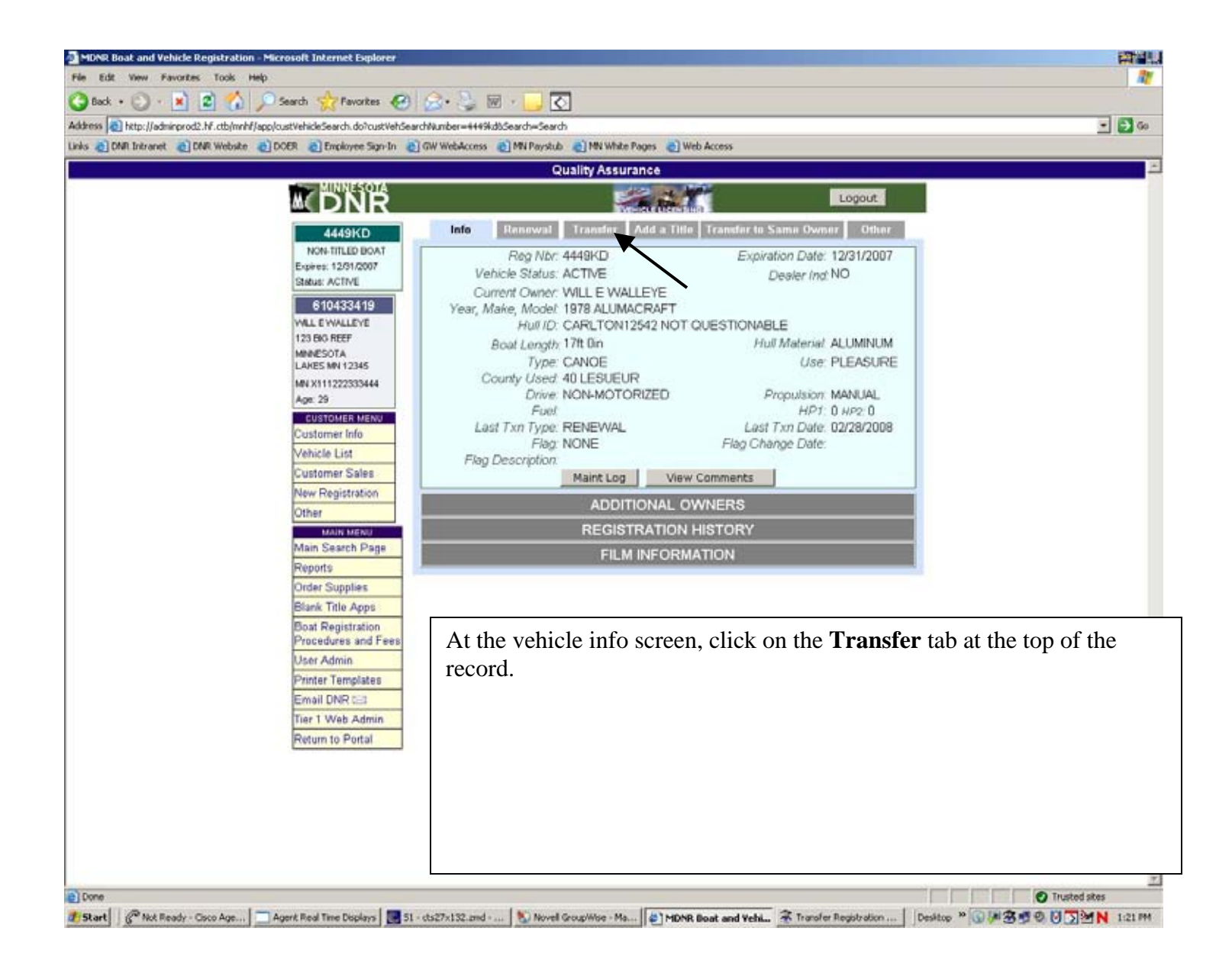

| File Edit View Favorites Tools Help                         | ernet Explorer                                       |                                 |                    |        |
|-------------------------------------------------------------|------------------------------------------------------|---------------------------------|--------------------|--------|
| 🔇 Back + 🔘 - 🖹 😰 🏠 🔎 Search 🌱                               | 🎖 Pavorkes 🚱 🍰 🎍 🗑 🕞                                 | <u>र</u>                        |                    |        |
| Address a http://adminprod2.hf.ctb/mnhf/app/transferEntr    | y.do                                                 |                                 |                    | - 🔁 Go |
| Links 👩 DNR Intranet 🗿 DNR Website 👩 DOER 👩 I               | Employee Sign-In 👩 GW WebAccess 👩 MN Paysh           | b 📄 MN White Pages 🍙 Web Access |                    |        |
|                                                             | INNESOTA                                             | Quality Assurance               |                    | -      |
| M<                                                          | ONR                                                  |                                 | Logout             |        |
|                                                             | 449KD                                                | Transfer                        |                    |        |
| NON-                                                        | TITLED BOAT                                          | FIND A CUSTOMER                 |                    |        |
| Status:                                                     | ACTIVE DL Number:                                    | w123456789012                   |                    |        |
| CL                                                          | IRRENT Customer Name:                                | Name T                          | ype: INDIVIDUAL    |        |
| WILLE                                                       | WALLEYE MONR Number:                                 | _                               |                    |        |
|                                                             | Sean                                                 | ch                              | Cancel             |        |
|                                                             |                                                      |                                 |                    |        |
|                                                             |                                                      | 3/4/2008 1:21 PM                |                    |        |
|                                                             |                                                      |                                 |                    |        |
|                                                             |                                                      |                                 |                    |        |
| number into the<br>by the new own<br>Click on <b>Searcl</b> | <b>DL Number</b> field. If y<br>er's name or MDNR nu | ou don't have the new umber.    | owner's DL, search |        |
|                                                             |                                                      |                                 |                    |        |
|                                                             |                                                      |                                 |                    |        |
|                                                             |                                                      |                                 |                    |        |
|                                                             |                                                      |                                 |                    |        |
|                                                             |                                                      |                                 |                    |        |

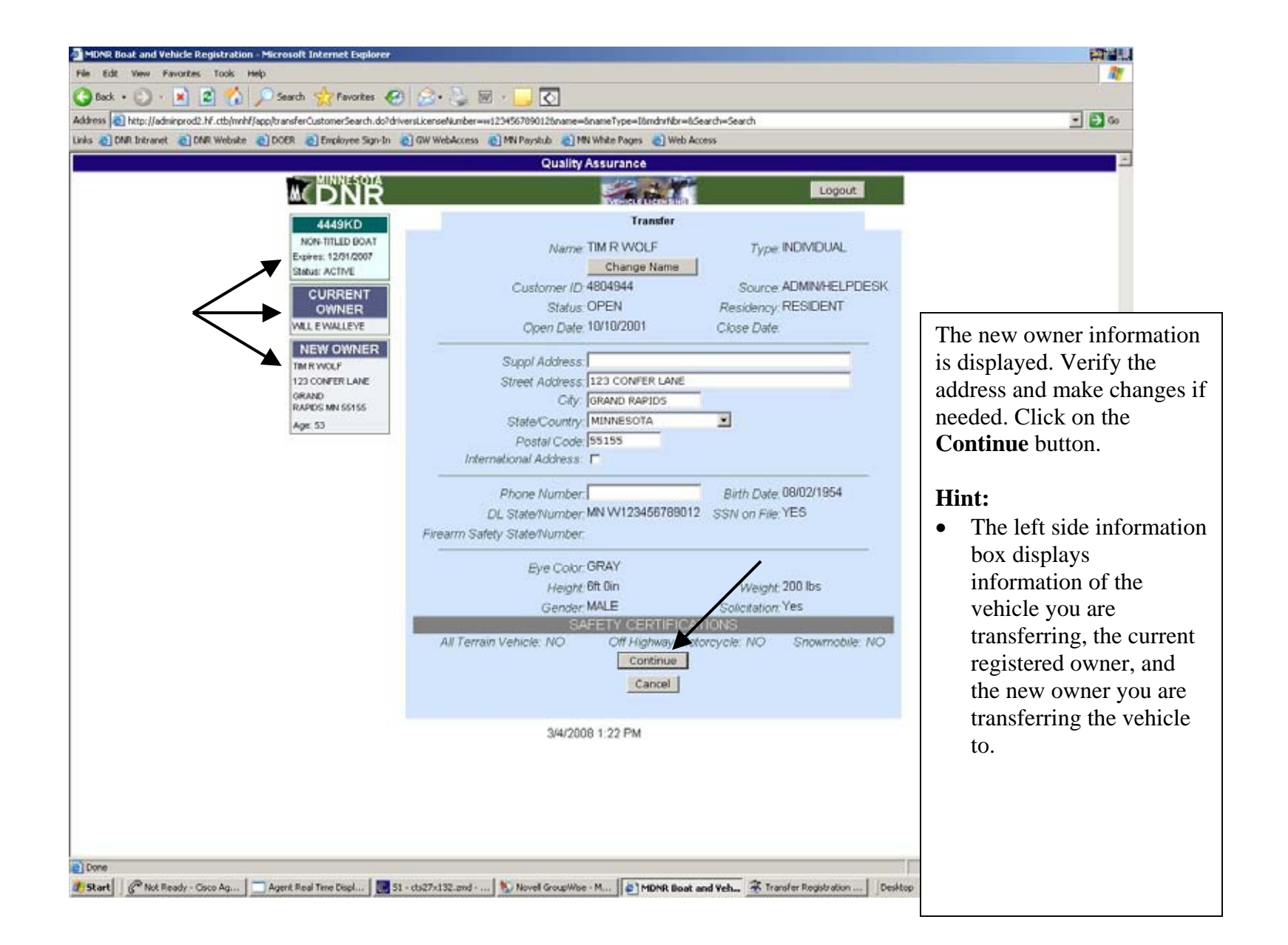

| MDNR Boat       | and Vehicle Registration - Microsoft Internet Explorer                                                                                                    |               |
|-----------------|----------------------------------------------------------------------------------------------------|---------------|
| File Edit Vi    | ev Favortes Tools Help                                                                                                    |               |
| Back • (        | 🕽 · 🗶 😰 🞧 🔑 Search 👷 Fevorites 🍪 🔯 · 🥥 🔟 · 📴 🖸                                                                                                    |               |
| Address A htt   | p://adminprod2.hf.ct/mhf/app/reg0ptionsReEdt.do<br>decend: 30 PMB Website: 30 PMB 30 Perdover Star.to: 30 PM Webdicence: 30 MB Parents & 31 MB Wibite Parents 30 Web Access | · 🔁 🙃         |
| Card and Card a |                                                                                                    | 1             |
|                 | MUNIESOTA                                                                                                    |               |
|                 |                                                                                                    |               |
|                 | 4449KD Transfer                                                                                                    |               |
|                 | NON-TITLED BOAT<br>Expires: 12/31/2007                                                                                                    |               |
|                 | Status: ACTIVE                                                                                                    |               |
|                 | CURRENT County Used 109 CARLTON                                                                                                    |               |
|                 | WILL EWALLEYE Take This Boat INc.                                                                                                    |               |
|                 | NEW OWNER                                                                                                    |               |
|                 | TM RWOLF Customer.                                                                                                    |               |
|                 | GRAND Collect Additional Fees                                                                                                    |               |
|                 | Age 53                                                                                                    |               |
|                 | Customer Vehicle Add Owners Sales Tax Finish                                                                                                    |               |
|                 | Cancel                                                                                                    |               |
|                 |                                                                                                    |               |
|                 | 3/4/2008 1:24 PM                                                                                                    |               |
|                 |                                                                                                    |               |
|                 | Enter the County Used Other options you might see on this screen include:                                                                                                   | ]             |
|                 | Enter the County Osed. Other options you hight see on this screen include.                                                                                                  |               |
|                 | • Renew the registration: Selecting "Yes" will update the vehicles expiration date and                                                                                      |               |
|                 | charge renewal fees.                                                                                                    |               |
|                 | • Duplicate expiration decals: If not renewing, this option will display. Customer will                                                                                     |               |
|                 | receive duplicate expiration decals.                                                                                                    |               |
|                 | • Title this boat: This option appears on non-titled watercraft. Allows a title to be added                                                                                 |               |
|                 | to this watercraft                                                                                                    |               |
|                 | <ul> <li>Change Type of Use: displays for watercraft transfers, changing Type of Use may</li> </ul>                                                                         |               |
|                 | • Change Type of Use, displays for waterclaft transfers, changing Type of Use may                                                                                           |               |
|                 | change the rees. Defaults to Pleasure.                                                                                                    |               |
|                 |                                                                                                    | *1            |
| Done .          | When completed click on the <b>Finish</b> button.                                                                                                    | Trusted sites |
| 1 Start         |                                                                                                    | J∑MN 1:24 PM  |
|                 |                                                                                                    | J             |

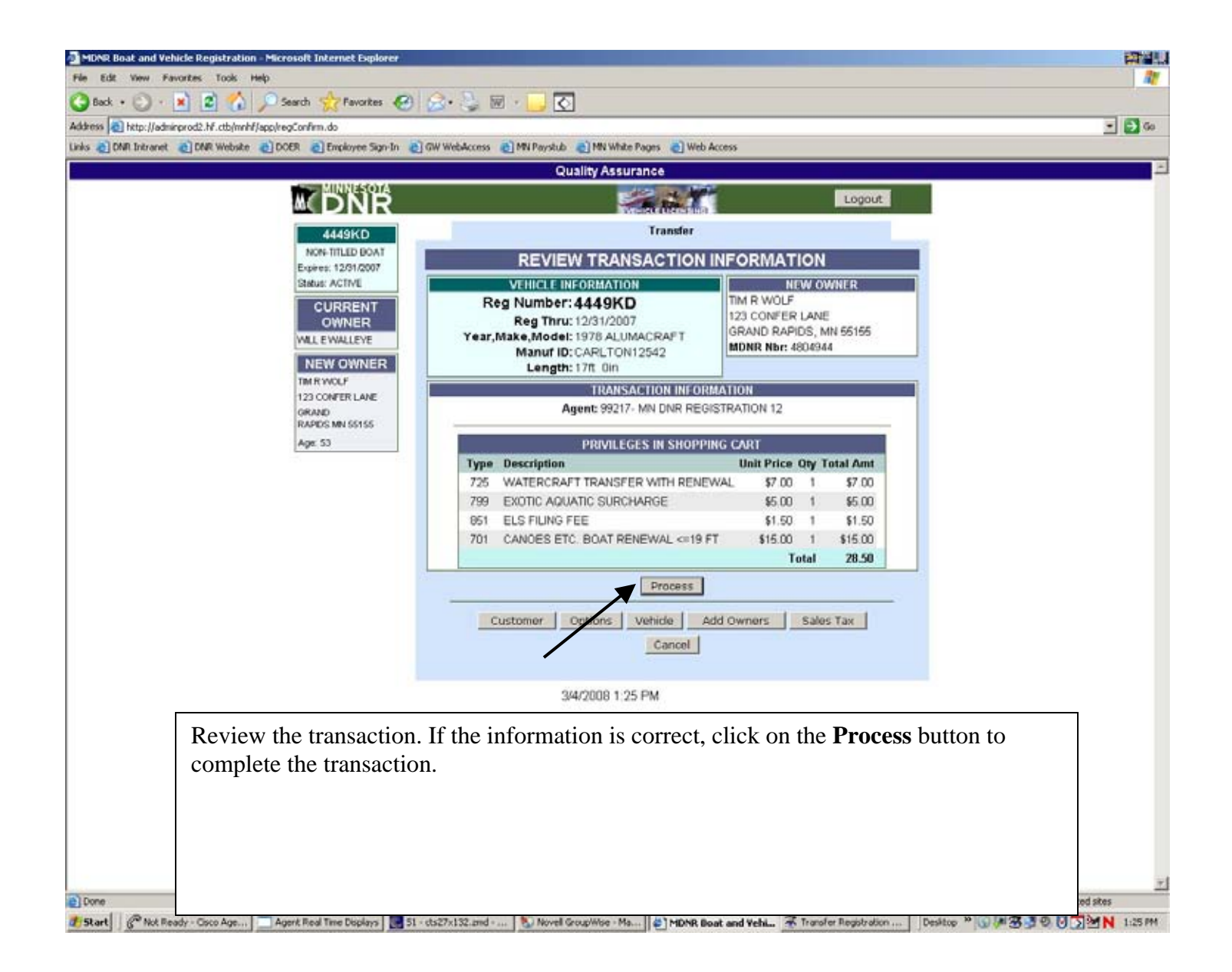

Duplicate Registration Card And Expiration Decals

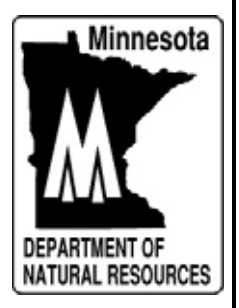

|        | e ODOER OEmployee Sign-In O | W WebAccess 👌 MN Paystub 🁌 M | N White Pages 🛛 Wel | b Access               |                   |      |
|--------|-----------------------------|------------------------------|---------------------|------------------------|-------------------|------|
|        | 10000                       | Quality                      | Assurance           |                        |                   |      |
|        | <b>NDNR</b>                 |                              | Se the              | Logou                  |                   |      |
|        | QUICK                       |                              |                     |                        |                   |      |
|        | RENEWAL                     | Minnesota DL Number          | H GRITERIA OI       | A SCAN DOCOMENT        |                   |      |
|        | Reg                         | or Reg Number: 4449          | Akd                 |                        |                   |      |
|        | Nor.                        |                              | Search              |                        |                   |      |
|        |                             |                              |                     |                        |                   |      |
|        | Main Search Page            | DI Number                    | PIND A COSTC        | JMER                   |                   |      |
|        | Reports                     | Customer Name:               |                     | Name Type: [INDIVIDUAL | -                 |      |
|        | Order Supplies              | MDNR Number                  |                     | reame ryper (more book |                   |      |
|        | Blank Title Apps            |                              | Search              |                        |                   |      |
|        | Procedures and Fees         |                              |                     |                        |                   |      |
|        | User Admin                  |                              | FIND A VEHIC        | CLE                    |                   |      |
|        | Printer Templates           | Reg Nbr:                     |                     | Title Nbr:             |                   |      |
|        | Email DNR tes               | Manuf ID and Make:           | ſ                   |                        |                   |      |
|        | Tier 1 Web Admin            | Status: CURRENT              | r 🖻 💡               |                        |                   |      |
|        | Everal to Portal            |                              | Search              |                        |                   |      |
|        |                             |                              |                     | Cat Ar Front           | Page              |      |
|        |                             | 9/5/2000                     | 0 10 21 AM          | Sec AS FIGH,           | - 040             |      |
|        |                             | 3/3/200                      | 0 10.21 PM          |                        |                   |      |
| Enom   | the Main Coursh a           | anaan antar tha w            | hisles man          | istration number i     | n the ten anorres | anah |
| FIOIII | the Main Search so          | creen, enter the ve          | enicies reg         | Istration number 1     | n the top gray se | arch |
| box.   | Click on <b>Search</b> to   | continue.                    |                     |                        |                   |      |
|        |                             |                              |                     |                        |                   |      |
|        |                             |                              |                     |                        |                   |      |
|        |                             |                              |                     |                        |                   |      |
|        |                             |                              |                     |                        |                   |      |
|        |                             |                              |                     |                        |                   |      |

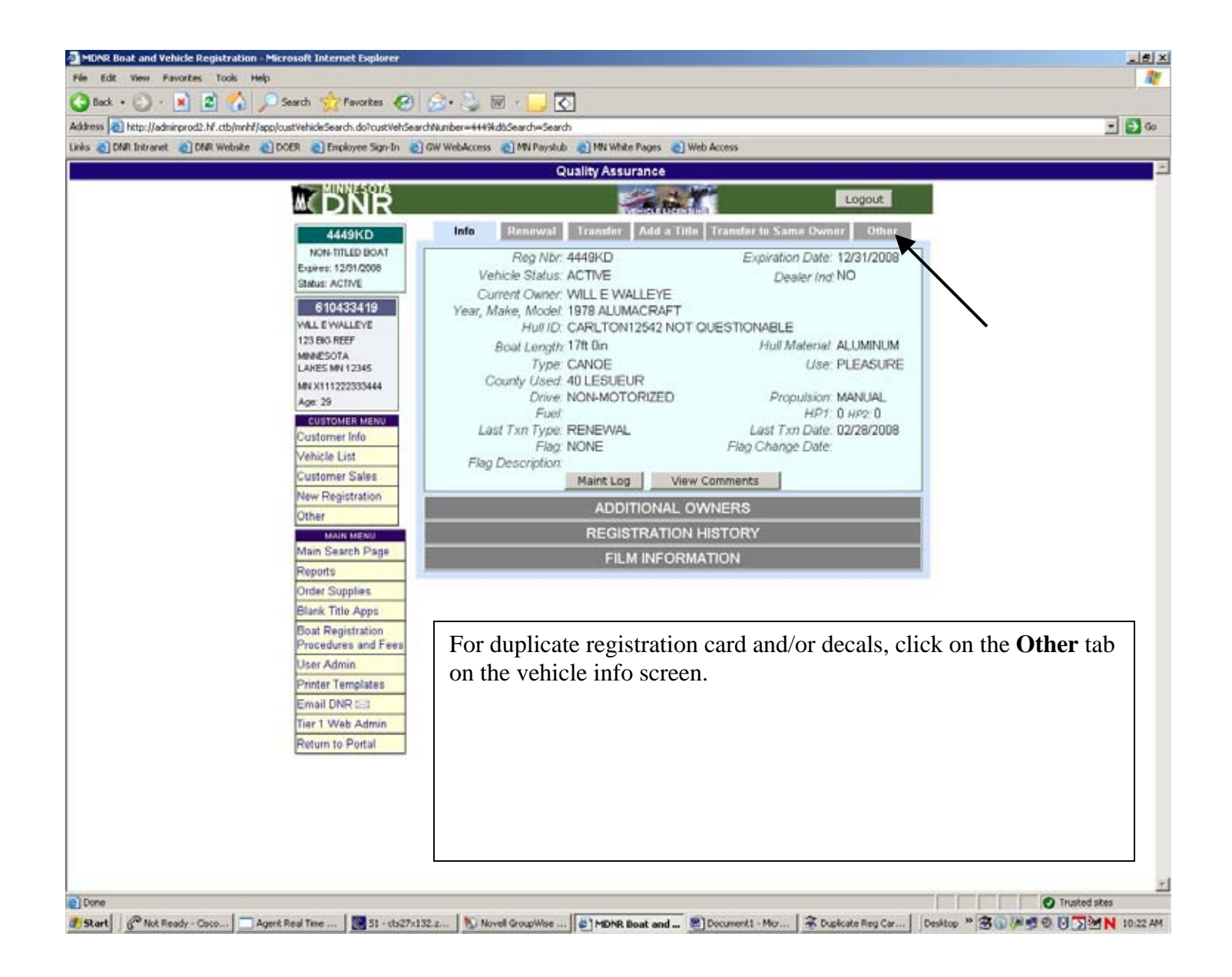

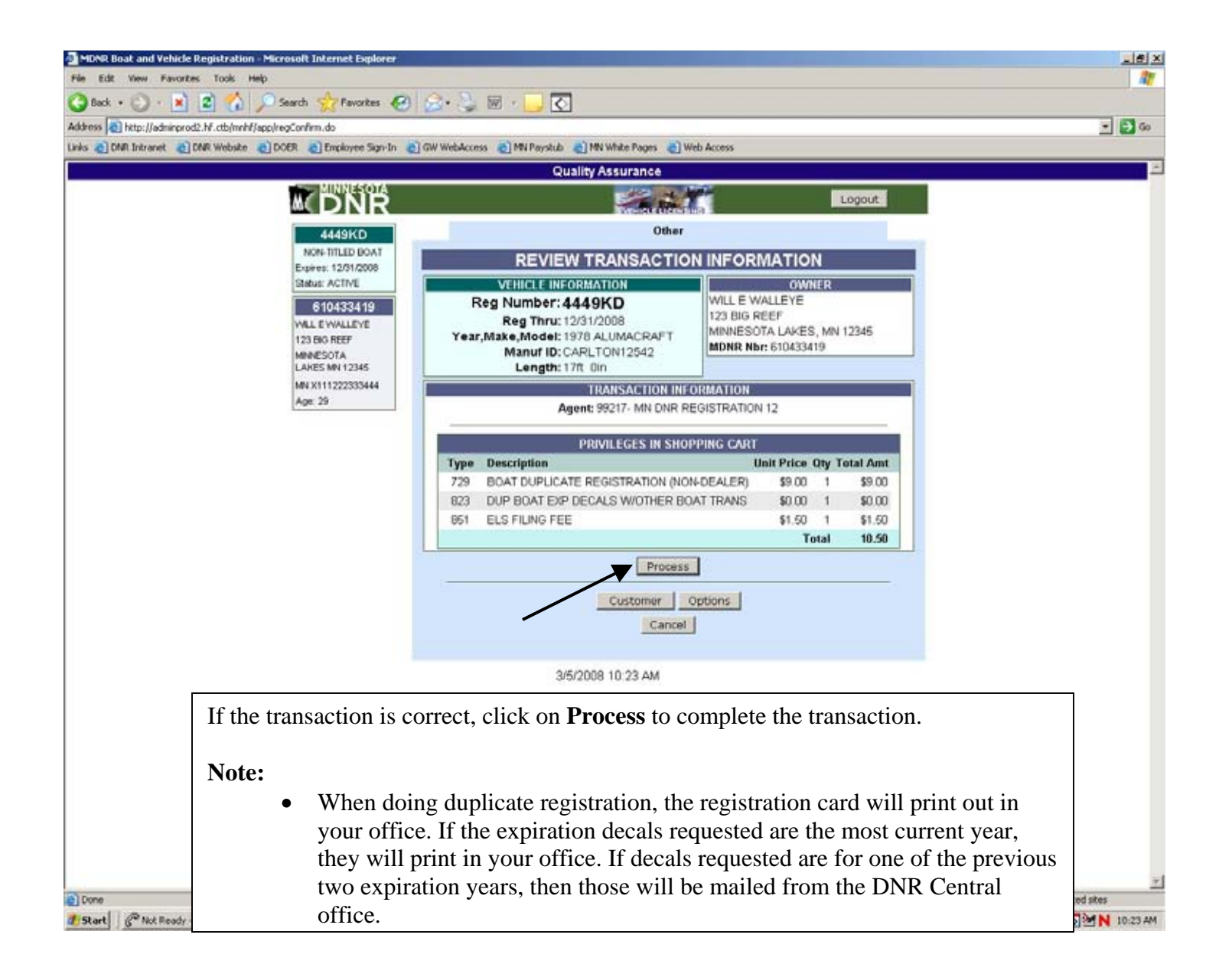

Duplicate Title Transaction

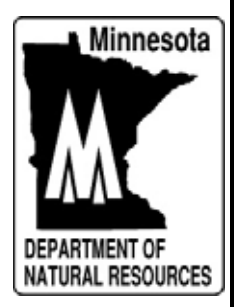

|            |                   |                            | werdes ei wees                        | 1000                  |                |        |
|------------|-------------------|----------------------------|---------------------------------------|-----------------------|----------------|--------|
|            | MINNESQIA         | Quality As:                | surance                               |                       |                |        |
|            | M DNR             |                            | Wester Detroine                       | Logout                |                |        |
|            | QUICK             | ENTER SEARCH               | CRITERIA OR                           | SCAN DOCUMENT         | 3              |        |
|            | RENEWAL           | Minnesota DL Number 4450kd |                                       |                       |                |        |
|            | Nbr.              | or keg number.             | Search                                |                       |                |        |
|            | Go                |                            |                                       |                       |                |        |
|            | MAIN MENU         | FI                         | ND A CUSTO                            | MER                   |                |        |
|            | Main Search Page  | DL Number:                 |                                       |                       |                |        |
|            | Order Supplies    | Customer Name:             |                                       | Name Type: INDIVIDUAL | -              |        |
|            | Blank Title Apps  | MDNR Number:               | 1                                     |                       |                |        |
|            | Boat Registration |                            | Search                                |                       |                |        |
|            | User Admin        |                            | IND A VEHIC                           | E                     |                |        |
|            | Printer Templates | Reg Nbr:                   |                                       | Title Nbr:            | _              |        |
|            | Email DNR 🖘       | Manuf ID and Make:         | -                                     |                       |                |        |
|            | Tier 1 Web Admin  | Status: CURRENT            | -                                     |                       |                |        |
|            | Return to Portal  |                            | Search                                |                       |                |        |
|            |                   |                            |                                       |                       |                |        |
|            |                   | 0.00000                    |                                       | Set As Front Pa       | 100            |        |
|            |                   | 3/6/2008 1                 | 0.07 AM                               |                       |                |        |
| E          |                   |                            | · · · · · · · · · · · · · · · · · · · |                       |                |        |
| From the N | Aain Search scree | en, enter the titled wa    | itercraft s                           | registration numb     | per in the top | p gray |
| search box | . Click on Search | •                          |                                       |                       |                |        |
|            |                   |                            |                                       |                       |                |        |
|            |                   |                            |                                       |                       |                |        |
|            |                   |                            |                                       |                       |                |        |
|            |                   |                            |                                       |                       |                |        |
|            |                   |                            |                                       |                       |                |        |

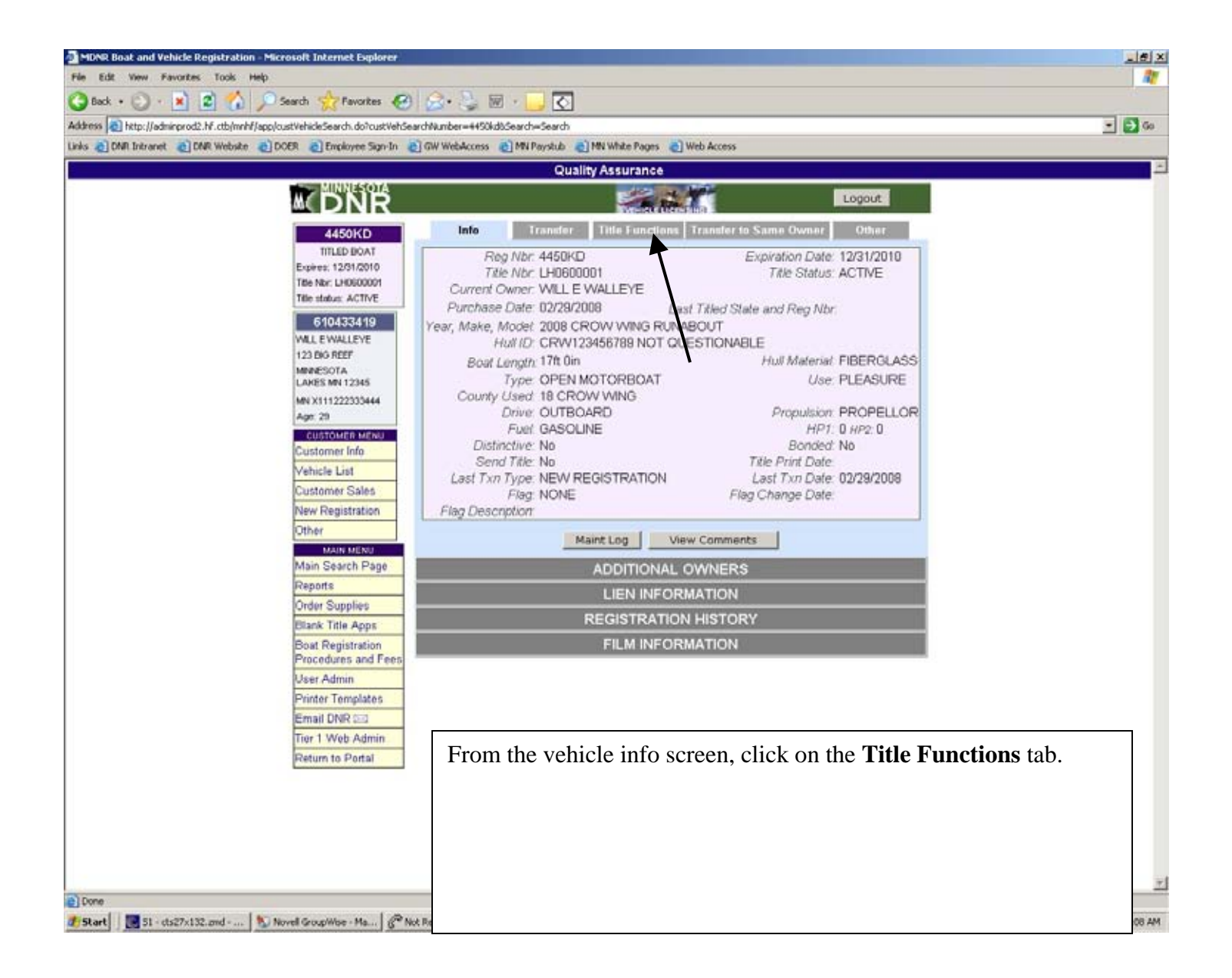

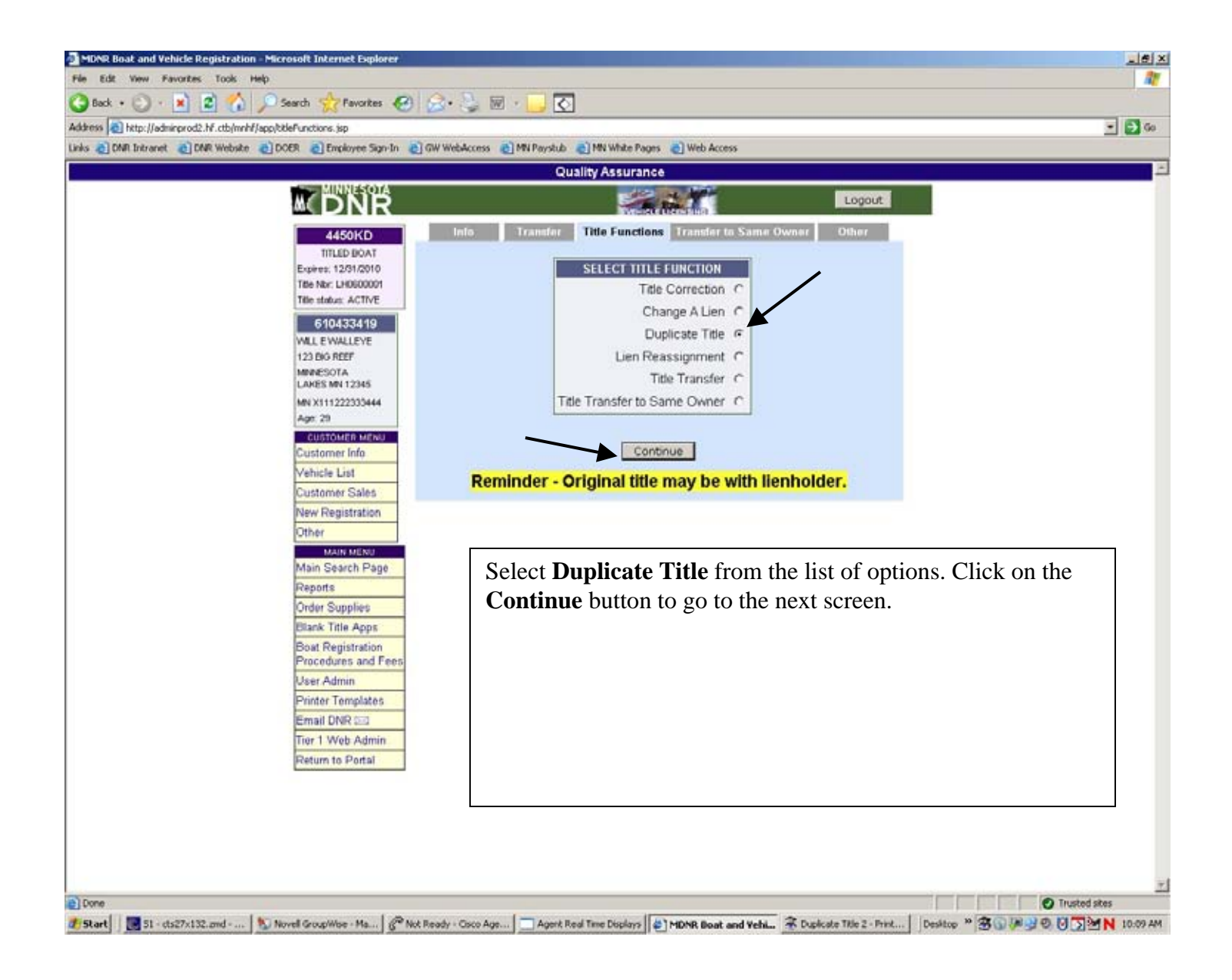

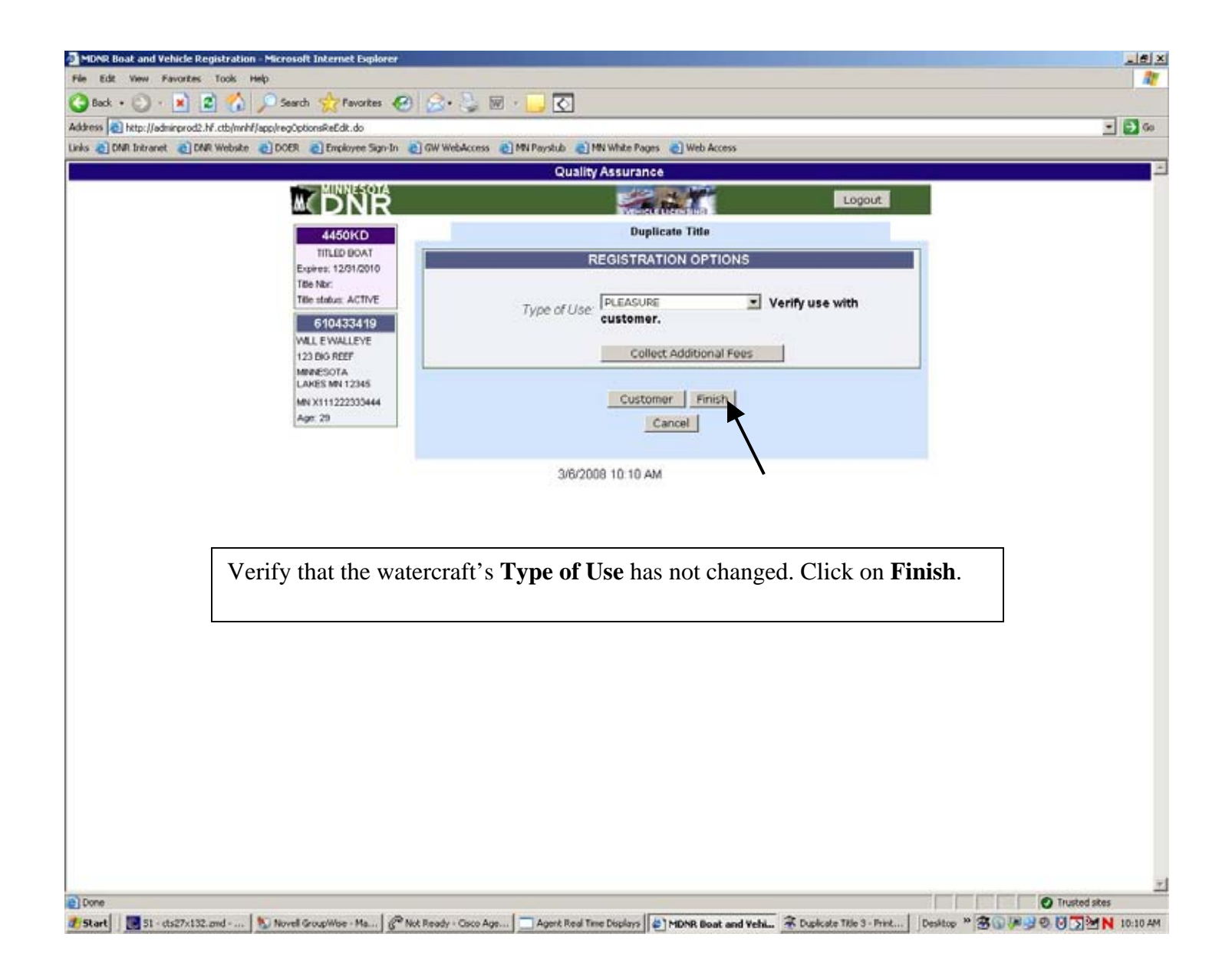

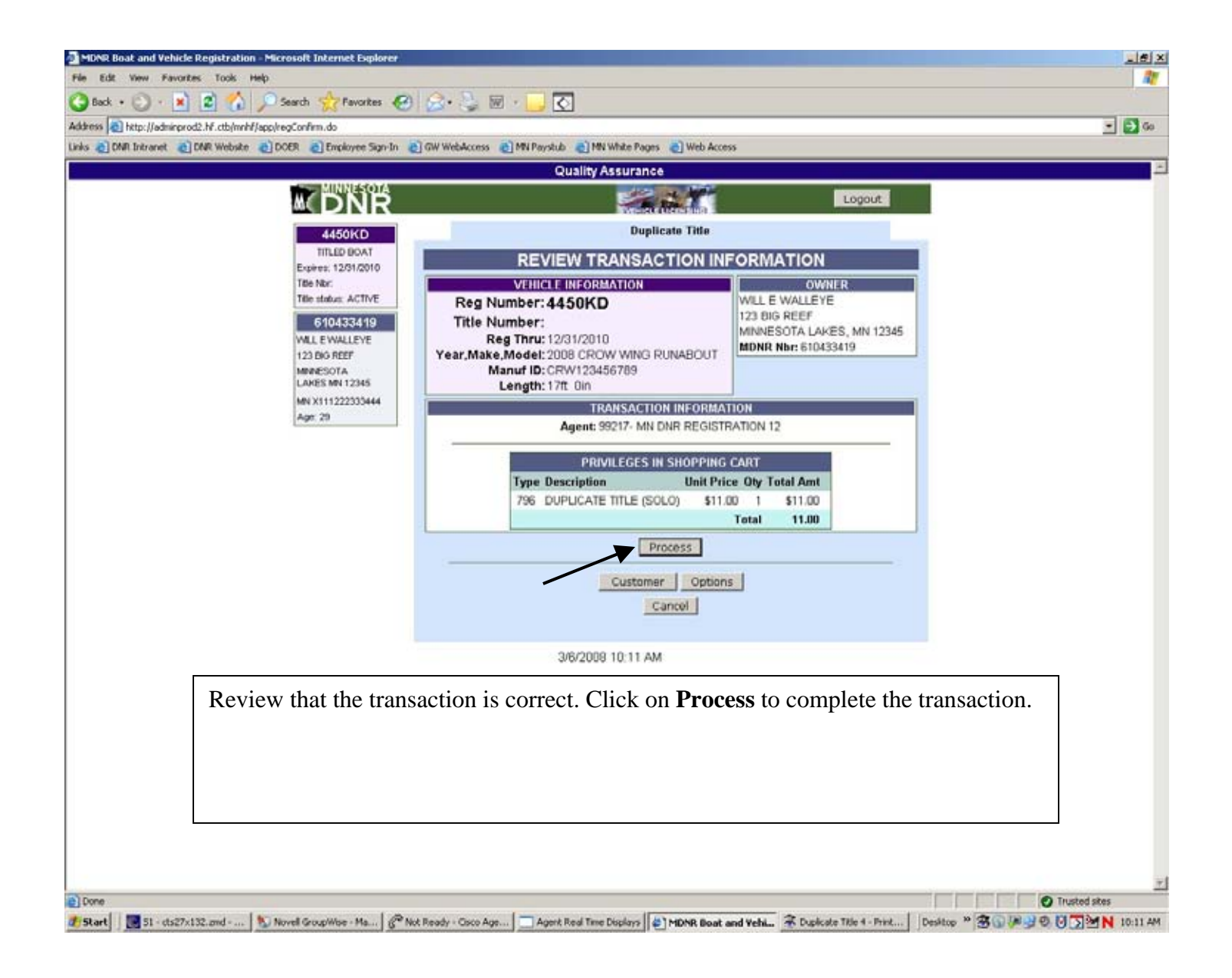

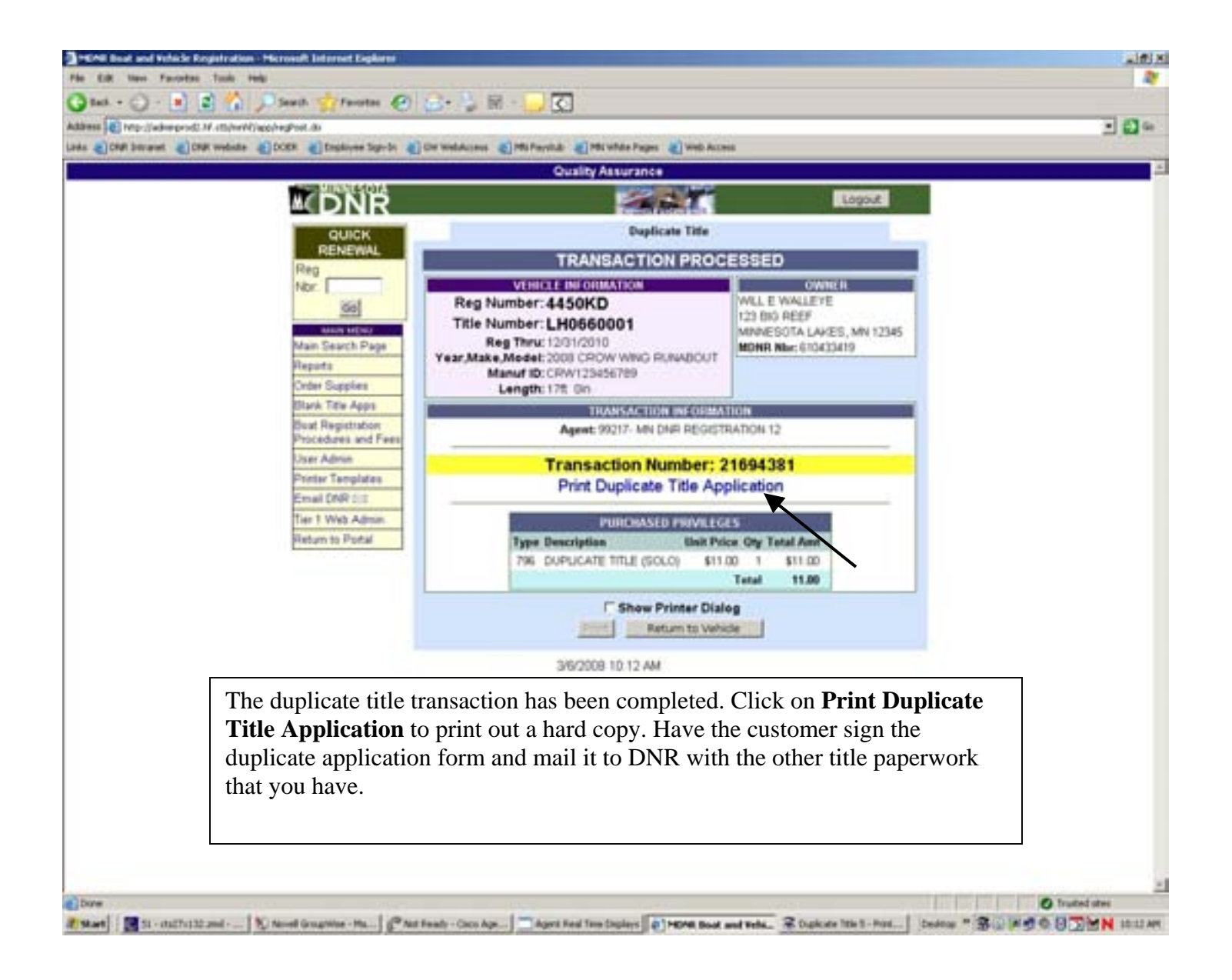
### Reprint A Transaction

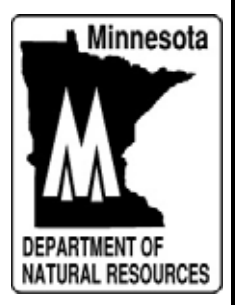

| MONR BO  | at and Vehicle Registration - Microsoft Internet Explorer                                                                                                    |                                                                                                    | X                 |
|----------|----------------------------------------------------------------------------------------------------|----------------------------------------------------------------------------------------------------|-------------------|
| C Back   | Control Control Contro |                                                                                                    |                   |
| Address  | heter (ladminered) bit otherebit (anniholisticme de                                                                                                    |                                                                                                    | - 610             |
| Links Df | R Intranet @ DNR Website @ DOER @ Employee Sign-In                                                                                                    | 👩 GW WebAccess 👩 MN Payslub 👩 MN White Pages 👩 Web Access                                                                                                    |                   |
|          |                                                                                                    | Quality Assurance                                                                                                    | E                 |
|          |                                                                                                    | Logout                                                                                                    |                   |
|          | QUICK<br>RENEWAL<br>Reg<br>Nbr:<br>Go<br>Main Search Page<br>Reports<br>Order Supplies<br>Blank Title Apps<br>Boat Registration<br>Procedures and Fees<br>User Admin<br>Printer Templates<br>Email DNR 5-1                                                                                                    | ENTER SEARCH CRITERIA OR SCAN DOCUMENT<br>Minneseta DL Number:<br>er Reg Number:<br>Search<br>FIND A CUSTOMER<br>DL Number:<br>Customer Name:<br>Name Type: INDEVIDUAL |                   |
|          | Tier 1 Web Admin<br>Return to Portal                                                                                                    | Status: CURRENT Search<br>Set As Front Page<br>2/28/2008 11:31 AM                                                                                                    |                   |
|          | To reprint a transaction, ente                                                                                                    | er the registration number in the top gray search box. Click on Search.                                                                                                |                   |
|          | <ul><li>Hint:</li><li>If you don't know</li></ul>                                                                                                    | w the registration number, do a search by owners DL # or Name.                                                                                                    |                   |
| Done     | Note:<br>• You can reprint a                                                                                                    | a transaction up to 15 days from the date of the transaction.                                                                                                    | <u>2</u><br>32 AM |

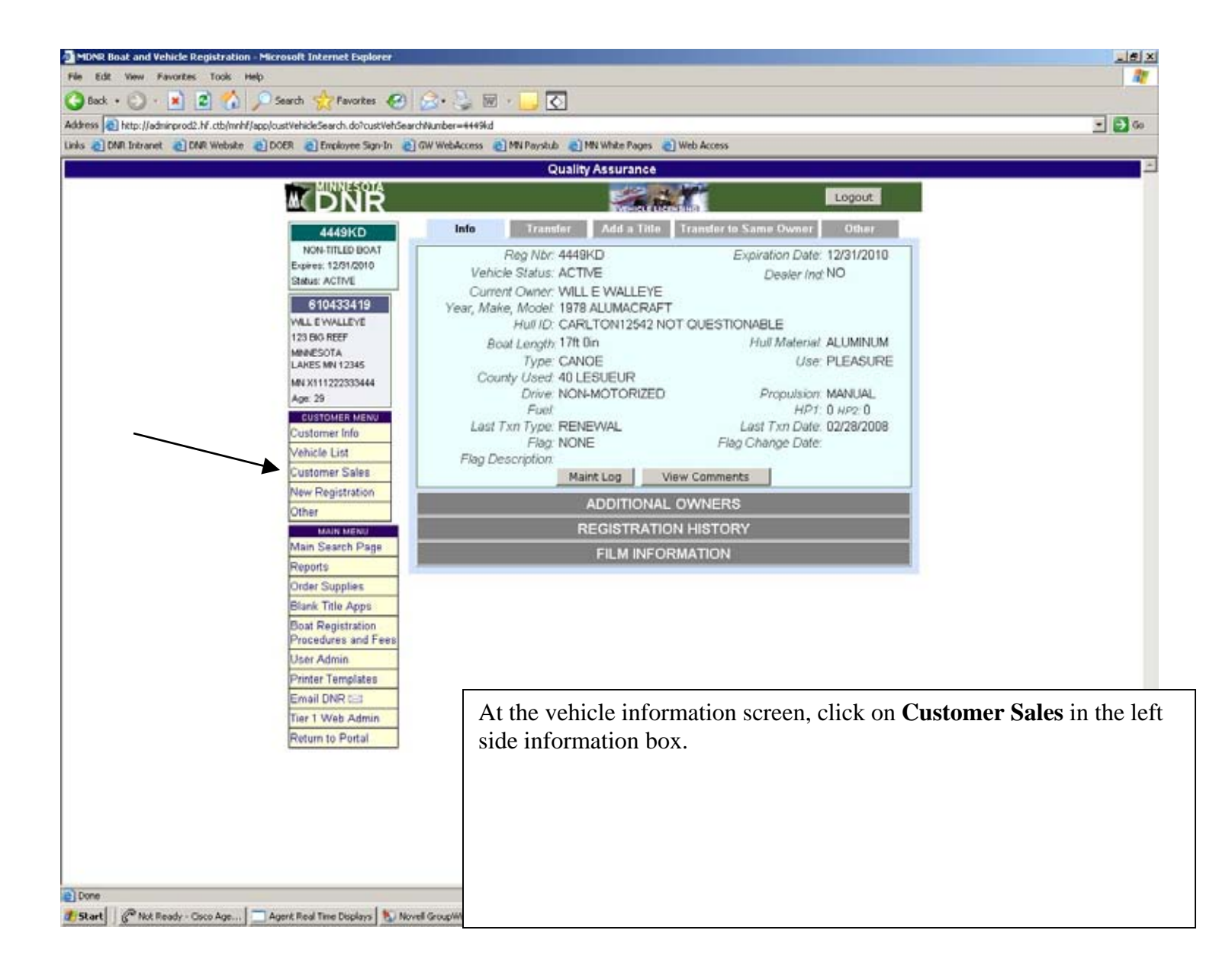

| ress a http://adminprod2.hf.ctb/mri | hf/app/customerSales.do            |           |                               |                    |              | _      |           | _      |              |          |                 | - 🔂 🙃                    |
|-------------------------------------|------------------------------------|-----------|-------------------------------|--------------------|--------------|--------|-----------|--------|--------------|----------|-----------------|--------------------------|
| 2 DNR Intranet 2 DNR Webste         | n 👩 DOER 👩 Employee Sign-In 🧯      | GW WebAcc | xess 👌 MN Paystu              | b 👌 MN V           | White Pager  | 0      | Web Acce  | 55     |              |          |                 |                          |
|                                     | MINNESOTA                          |           |                               |                    | -            | 4      | 12        |        |              |          | -               | A                        |
|                                     | M DNR                              |           |                               | 1                  | We de        | ala s  | DINO -    |        |              | 10       | 2000            |                          |
|                                     | 610433419                          | l         | nfo Veh                       | iicle List         | Sa           | les    | Ne        | w Re   | pistration   | Oth      | er              |                          |
|                                     | WILL EWALLEYE<br>123 BIG REFF      |           |                               | Lice               | nse Ye       | ar: 2  | 008       | 10     |              |          |                 |                          |
|                                     | MINESOTA                           | Trans     | 1000000                       | -                  | 5            | ate A  | ment      | Sala   | Proce        |          | 100000          | 1                        |
|                                     | LARES MN 12345<br>MN X111222333444 | Number    | Agent                         | User I             | D            | unt .  | Amt       | Amt    | Date/T       | ime      | Status          |                          |
|                                     | Age: 29                            | 21694087  | 30114 - ALS<br>TEST - 1       | POS F&             | A A          | 1.00   | \$0.00    | \$3.00 | 04/30/2008   | 09 33 54 | ACTIVE          |                          |
|                                     | Customer MENU<br>Customer Info     |           | Privilege Type                | 8                  | lea From     | Rea    | Thru O    | N St   | ate Amt Ac   | ent Amt  | Sale Amt        |                          |
|                                     | Vehicle List                       | 1 3       | 620 - MOOGE APPL              | JCATION 0          | 3/01/2000    | 02/28  | 2009      | 1      | \$3.00       | \$0.00   | \$3.00          |                          |
|                                     | Customer Sales                     |           | 662 - BEAR APPLX              | CATION 0           | 3/01/2000    | 02/20  | /2009     | 1      | \$0.00       | \$0.00   | \$0.00          |                          |
|                                     | New Registration                   | 21694088  | 30114 - ALS                   | POSIFIC            | E \$11       | 1.00   | \$0.00 \$ | 15.00  | 07/02/2008   | 09.40.28 | ACTIVE          |                          |
|                                     | Other                              |           | TEST-1                        | and Texa           | aue          |        | 1         |        | 1            |          |                 |                          |
|                                     | Main Search Page                   |           | Privilege Type                |                    | Reg          | From   | Reg Th    | ru Q   | y State      | Ager     | t Sale<br>t Amt |                          |
|                                     | Reports                            |           | 616 = PRAIRE CHIC             | KEN LOTTER         | Y 03/0       | 1.2008 | 02/28/20  | 109    | 1 \$4.00     | \$0.0    | 0 \$4.00        |                          |
|                                     | Order Supplies                     |           | 640 = FALL TURKE              |                    | 010 NO       | 1.2000 | 02/28/20  | 009    | 1 \$3.00     | \$0.0    | 53.00           |                          |
|                                     | Blank Title Apps                   | 10        | 660 - CAMP RIPLEY             | HUNT               | 03/0         | 1.2008 | 02/28/20  | 009    | 1 \$0.00     | \$0.0    | 58.00           |                          |
|                                     | Procedures and Fees                |           | APPLICATION (A)               | 1                  | 1            | 1      | 1         |        |              |          |                 |                          |
|                                     | User Admin                         | 21694098  | 30114 - ALS<br>TEST - 1       | POS FL<br>MAINTENA | 8<br>NCE 341 | 1.50   | 37.00 3   | 19.60  | 02/23/2008   | 10:59:20 | ACTIVE          |                          |
|                                     | Printer Templates                  |           | Drivilono Tumo                |                    | Don          | com    | Den Thr   | 0      | State        | Agent    | Sale            |                          |
|                                     | Email DNR EES                      |           | the - TROUT STAL              |                    | 02.01        |        |           |        | Amt          | Am       | Amt             | The Customer's sales sc  |
|                                     | Return to Portal                   | 1         | 217 = RESIDENT CO             | MENATION           | 0301         | 2000   | 52255230  |        | \$10.00      | 20.00    | \$10.00         | displays all of the DNR  |
|                                     |                                    |           | SPORTS                        |                    | 03/013       | 2008   | 94/30/200 | 9 1    | \$38.50      | \$1.00   | \$39.50         | transactions for this    |
|                                     |                                    | 21694349  | 227 = HP CERTIFICA            | ATION              | 03/01/       | 2008 ( | 12/28/200 | 9 1    | \$0.00       | \$0.00   | \$0.00          |                          |
|                                     |                                    |           | 99217 - MN                    |                    |              |        |           |        |              |          | 1               | customer. Find the       |
|                                     |                                    |           | DNR                           | MANAGER_           | 10HN 811     | .00    | \$7.00 8. | 24.00  | 02/27/2008   | 15:52:13 | ACTIVE          | transaction you want to  |
|                                     |                                    |           | 12                            |                    |              |        |           |        |              |          |                 | reprint and click on the |
|                                     |                                    |           | Privilege Type                |                    | Reg Fr       | om P   | keg Thru  | Qty    | State<br>Amt | Agent    | Sale<br>Amt     | transaction number. Not  |
|                                     |                                    |           | 711 - CANOES ETC<br>REG       | DOAT NEW           | 02/27/0      | 1000 1 | 2/01/2010 | 1      | \$10.50      | \$7.00   | \$17.50         | the transaction number i |
|                                     |                                    |           | 799 - EXOTIC AQU<br>SURCHARGE | ATIC               | 01.01.0      | 1000 1 | 2/01/2010 | 1      | \$5.00       | \$0.00   | \$5.00          | not blue in color then m |
|                                     |                                    |           | RSI - PISPINGP                | re .               | 12:01.0      | 007 1  | 201.2010  | 1      | \$1.50       | \$0.00   | \$1.50          | man 15 days have elapse  |

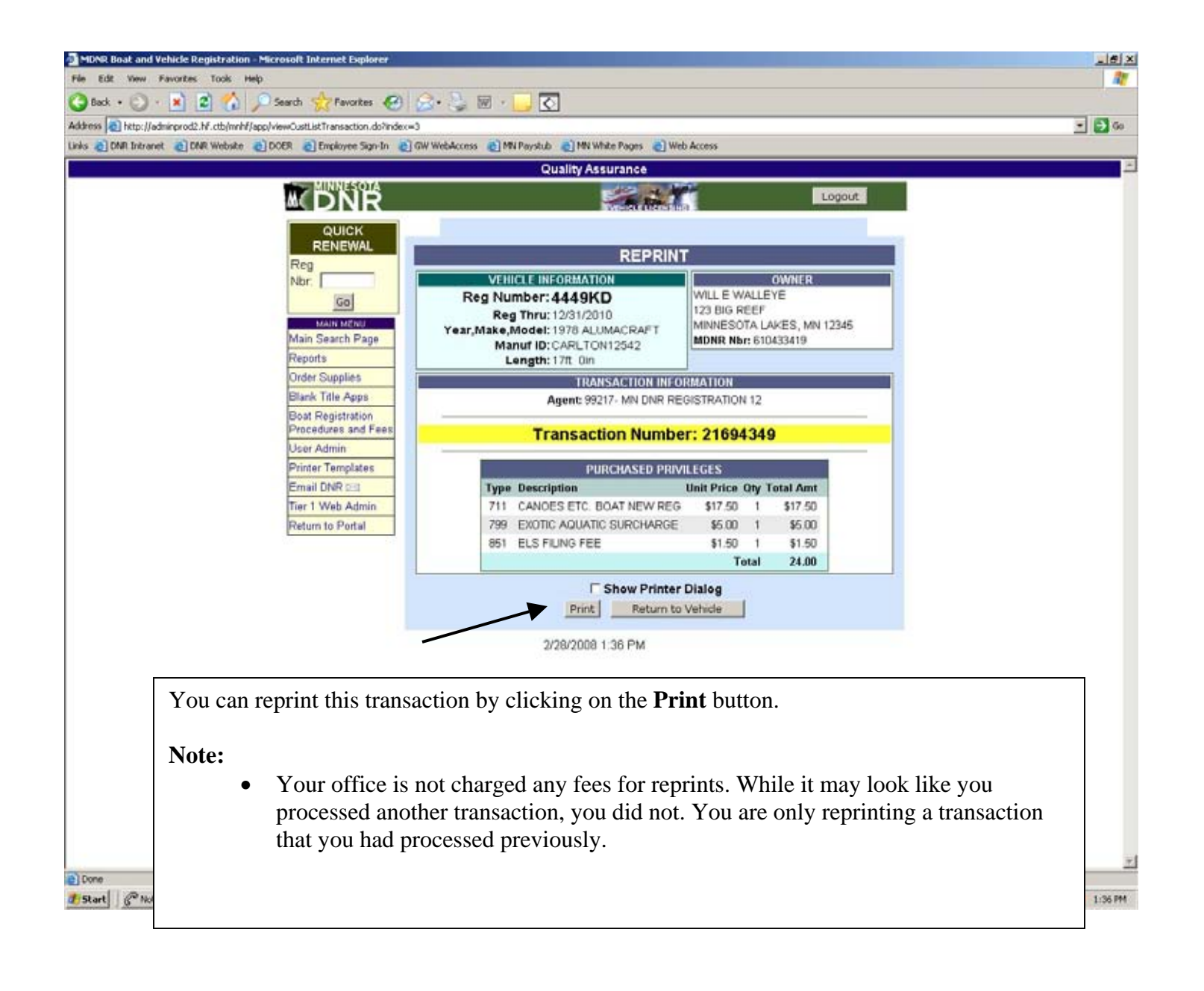

# 1 Year Snowmobile Trail Sticker

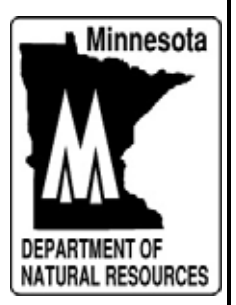

| a merande Clinese autorite | Cover Cleanage age to C | Inu newcros @Inu ratem @It | wet                  | (MACO)       |                  |          |           |   |
|----------------------------|-------------------------|----------------------------|----------------------|--------------|------------------|----------|-----------|---|
|                            | MINNESQIA               | Quality                    | Assurance            | ÷.           |                  |          |           |   |
|                            | M DNR                   |                            | ter-face liter-s and | 1            | Logout           |          |           |   |
|                            | QUICK                   | ENTER SEAR                 | CH CRITERIA OF       | R SCAN DOCUM | ENT              |          |           |   |
|                            | RENEWAL                 | Minnesota DL Number        | 1222333444           | /            |                  |          |           |   |
|                            | Nbr.                    | or Reg Number:             | Canad                |              |                  |          |           |   |
|                            | Go                      |                            | search               |              |                  |          |           |   |
|                            | MAIN MENU               | 2                          | FIND A CUSTO         | MER          |                  |          |           |   |
|                            | Main Search Page        | DL Number:                 |                      |              |                  |          |           |   |
|                            | Reports                 | Customer Name:             |                      | Name Type:   | INDIVIDUAL       |          |           |   |
|                            | Order Supplies          | MDNR Number:               |                      |              |                  |          |           |   |
|                            | Boat Registration       |                            | Search               |              |                  |          |           |   |
|                            | Procedures and Fees     |                            |                      |              |                  |          |           |   |
|                            | User Admin              |                            | FIND A VEHIC         | SLE          |                  |          |           |   |
|                            | Email DNR t=1           | Reg Nbr:                   |                      | Title Nbr:   |                  |          |           |   |
|                            | Tier 1 Web Admin        | Manur ID and Make:         | 1<br>1               |              |                  |          |           |   |
|                            | Return to Portal        | Status, (CORREP            | Search               |              |                  |          |           |   |
|                            |                         |                            |                      |              |                  |          |           |   |
|                            |                         |                            |                      | 5            | et As Front Page | 8        |           |   |
|                            |                         | 3/5/20                     | 08 1:34 PM           |              |                  |          |           |   |
|                            |                         | CULL                       | 887 GEV / GEV C2467  |              |                  |          |           | - |
| To sell a 1-Y              | ear Snowmobile          | e Trail Sticker we         | need to firs         | t find the c | ustomer r        | ecord. H | Enter the |   |
| customers Di               | rivers License ni       | umber in the top g         | ray Search           | box Click    | on Searc         | h        |           |   |
|                            |                         | unioer in the top 5        | ,ruy bearen          | oon. ener    |                  |          |           |   |
|                            |                         |                            |                      |              |                  |          |           |   |
|                            |                         |                            |                      |              |                  |          |           |   |
|                            |                         |                            |                      |              |                  |          |           |   |
|                            |                         |                            |                      |              |                  |          |           |   |
|                            |                         |                            |                      |              |                  |          |           |   |

| 610433419<br>WILL E WALLEVE<br>123 EKO REEF<br>MINNESOTA<br>LAKES MIN 12345<br>MIN X111222333444 | Info Vehicle List Sales New Registr<br>Name WILL E WALLEYE<br>Customer JD: 810433418  | Logout<br>ration Other<br>Type: INDMDUAL                                                                         |
|--------------------------------------------------------------------------------------------------|---------------------------------------------------------------------------------------|----------------------------------------------------------------------------------------------------|
| 610433419<br>WILL E WALLEVE<br>123 EVO REEF<br>MINAESOTA<br>LAKES MN 12345<br>MN X111222333444   | Info Vehicle List Sales: New Registr<br>Name WILL E WALLEYE<br>Customer JD: 610433419 | Type NDMDUK                                                                                                    |
| VALL E VAALLEYE<br>123 EKO REEF<br>MINNESOTA<br>LAKES MN 12345<br>MN X111222333444               | Name: WILL E WALLEYE<br>Customer JD: 610433418                                        | Type: INDMDUAL                                                                                                   |
| 123 BIG REEF<br>MINNESOTA<br>LAKES MIN 12345<br>MIN X111222333444                                | Customer ID: 610433419                                                                |                                                                                                    |
| LARES MN 12345<br>MN X111222333444                                                               |                                                                                       | Source POS                                                                                                    |
| MN X111222333444                                                                                 | Status OPEN A                                                                         | Residency RESIDENT                                                                                               |
|                                                                                                  | Open Opte 02/24/2000                                                                  | Three Date                                                                                                    |
| Ag6: 29                                                                                          | Open Date was reade                                                                   | KOU LAND                                                                                                    |
| CUSTOMER MENU                                                                                    | Suppl Address:                                                                        |                                                                                                    |
| Customer into                                                                                    | Street Address: 123 BIG REEF                                                          |                                                                                                    |
| Venicle List                                                                                     | City: MINNESOTA LAKES                                                                 |                                                                                                    |
| Customer Sales                                                                                   | State/Country MINNESOTA                                                               |                                                                                                    |
| New Registration                                                                                 | Postal Code: 12345                                                                    |                                                                                                    |
| Other                                                                                            | International Address:                                                                |                                                                                                    |
| Main Search Base                                                                                 |                                                                                       | The second second second second                                                                                  |
| Presente                                                                                         | Phone Number:                                                                         | Birth Date: 06/01/1978                                                                                           |
| Preports                                                                                         | DL State/Number MN X111222333444 SS                                                   | Sti on File YES                                                                                                  |
| Order Supplies                                                                                   | Firearm Safety State/Number:                                                          |                                                                                                    |
| Blank Inte Apps                                                                                  |                                                                                       |                                                                                                    |
| Procedures and Fees                                                                              | Eye Color OTHER                                                                       |                                                                                                    |
| User Admin                                                                                       | Height 6tt Oin                                                                        | Weight: 200 lbs                                                                                                  |
| Printer Templates                                                                                | Gender MALE S                                                                         | Solicitation: Yes                                                                                                |
| Email DNR (=0                                                                                    | SAFETY CERTIFICATIONS                                                                 | and the second second second second second second second second second second second second second second second |
| Tier 1 Web Admin                                                                                 | All Terrain Vehicle: NO Off Highway Motorcycle: N                                     | O Snowmobile: NO                                                                                                 |
| Peture to Portal                                                                                 | Edit Customer Info Maint Log View                                                     | Comments                                                                                                    |
| Presum to Portai                                                                                 |                                                                                       |                                                                                                    |
|                                                                                                  | 3/5/2008 1:35 PM                                                                      |                                                                                                    |
| m the Customer Pecord                                                                            | screen click on the <b>Other</b> tab                                                  |                                                                                                    |
|                                                                                                  | <b>.  </b>                                                                            |                                                                                                    |

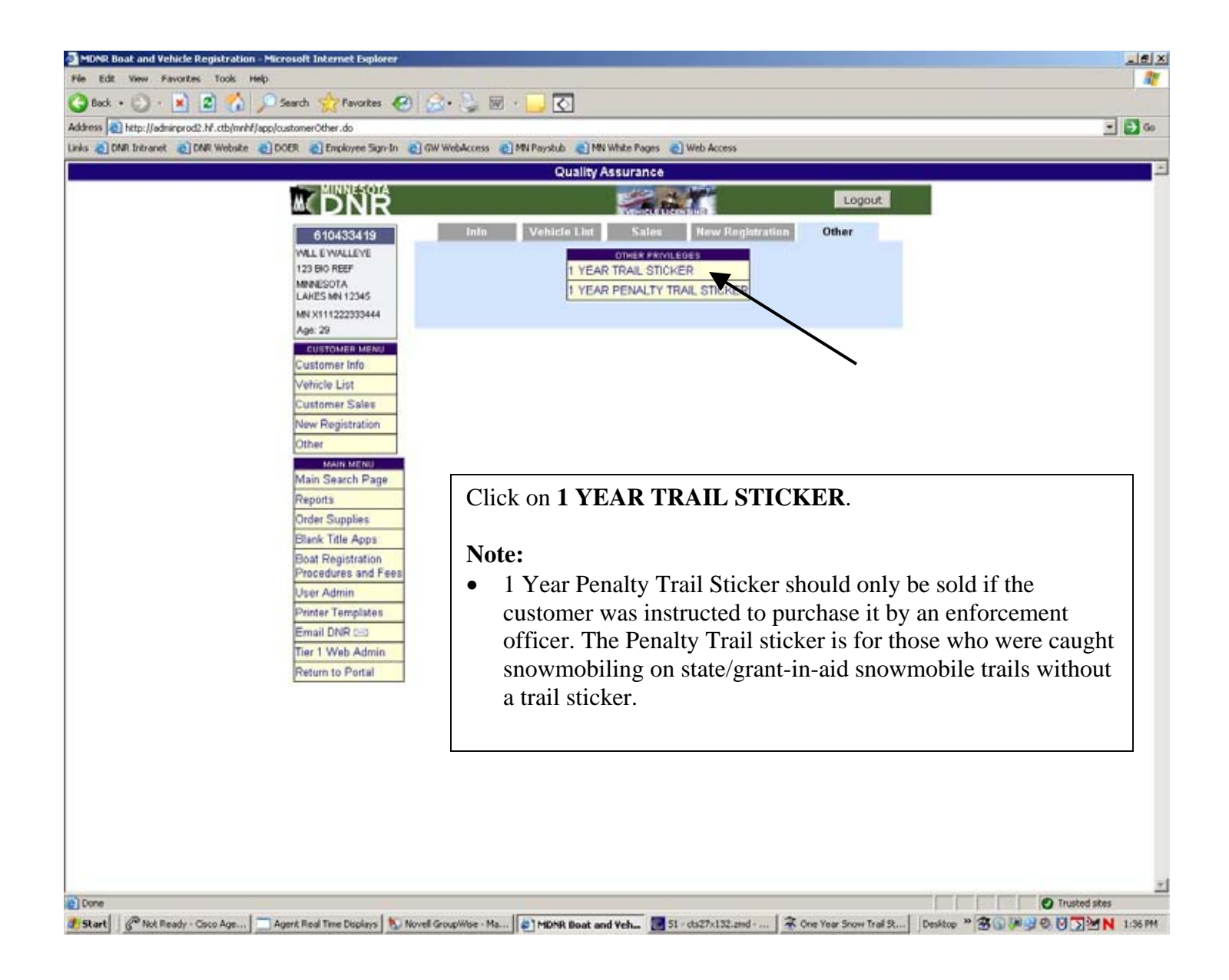

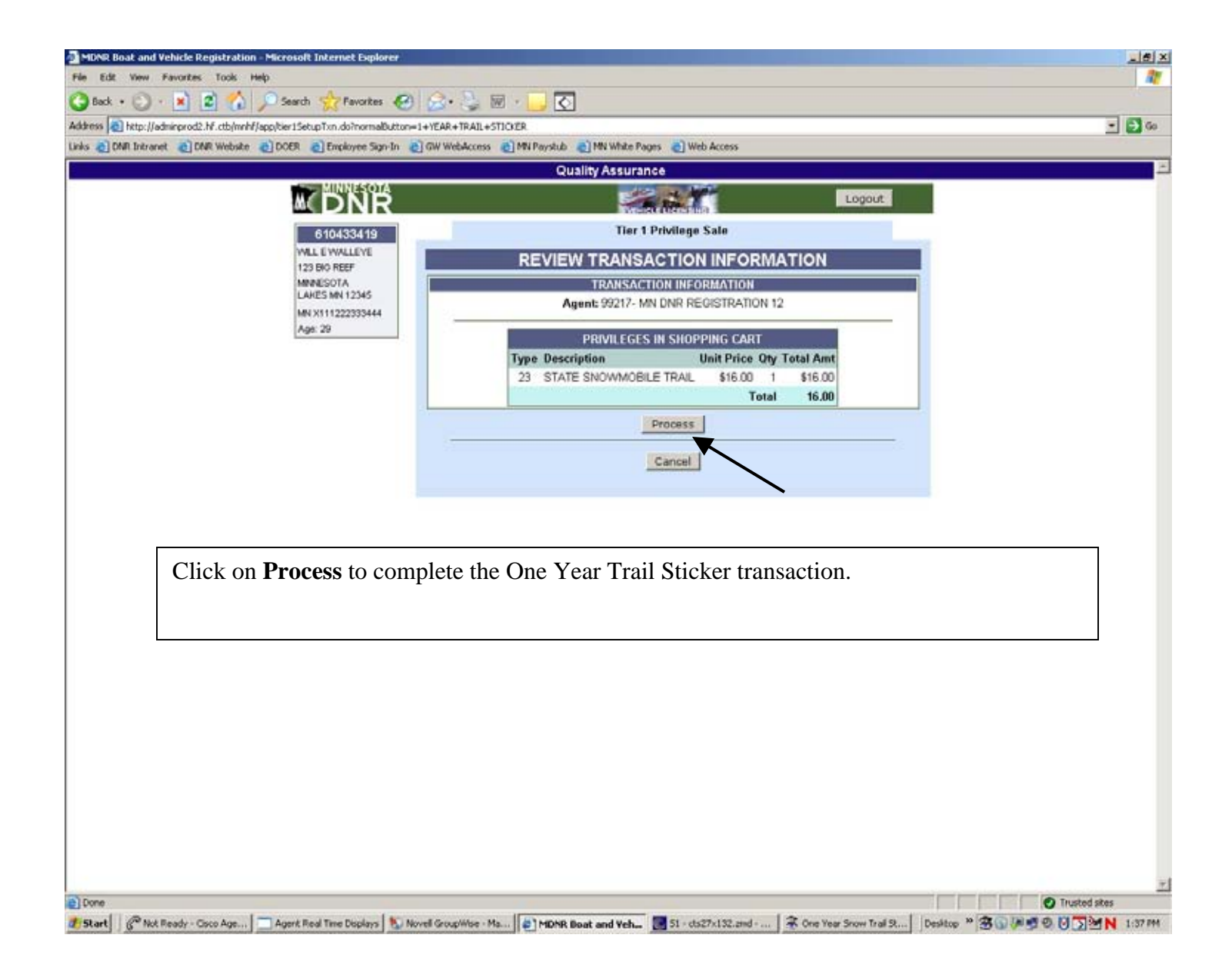

3 Year Snowmobile Trail Sticker

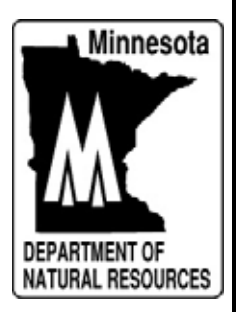

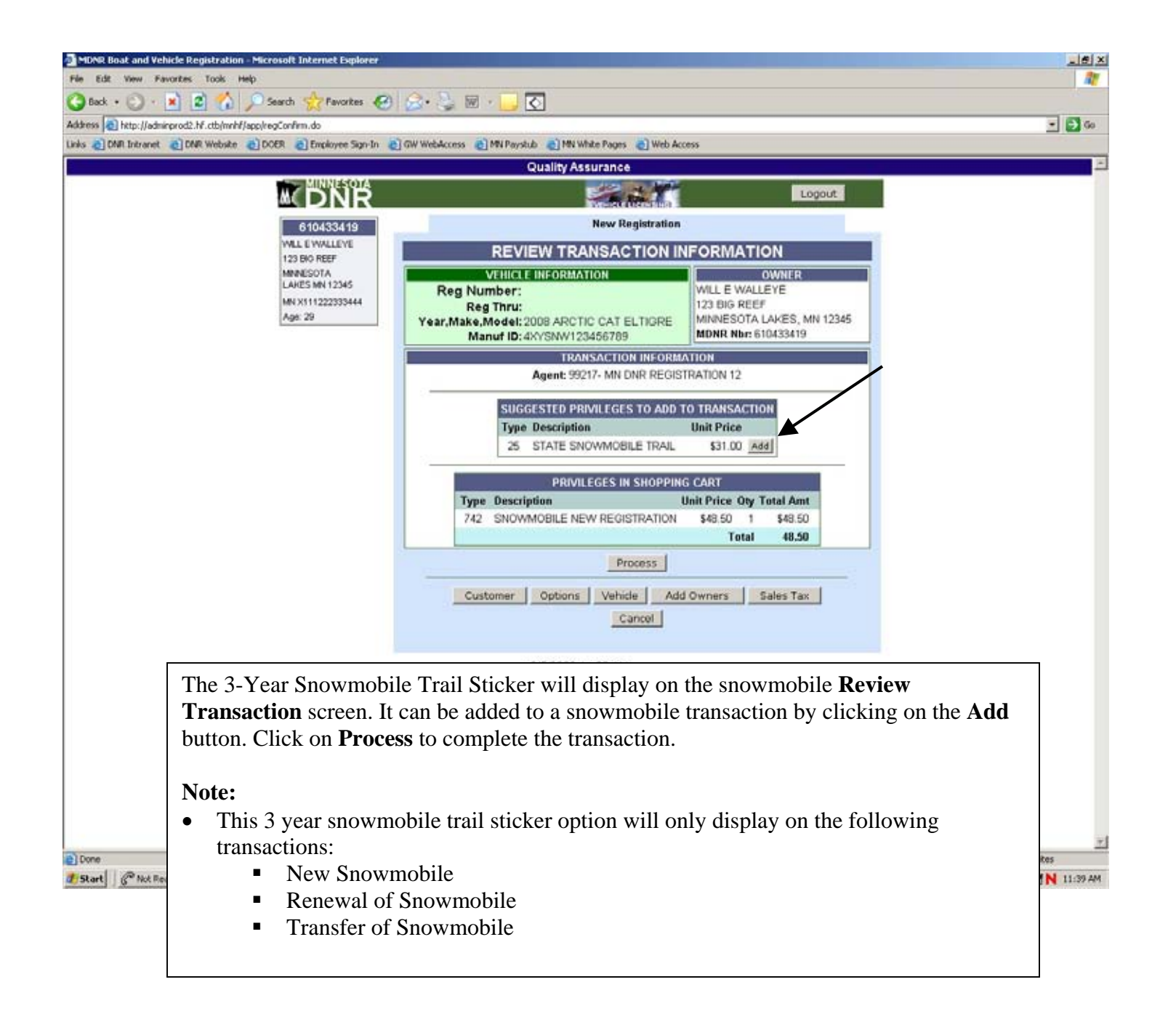

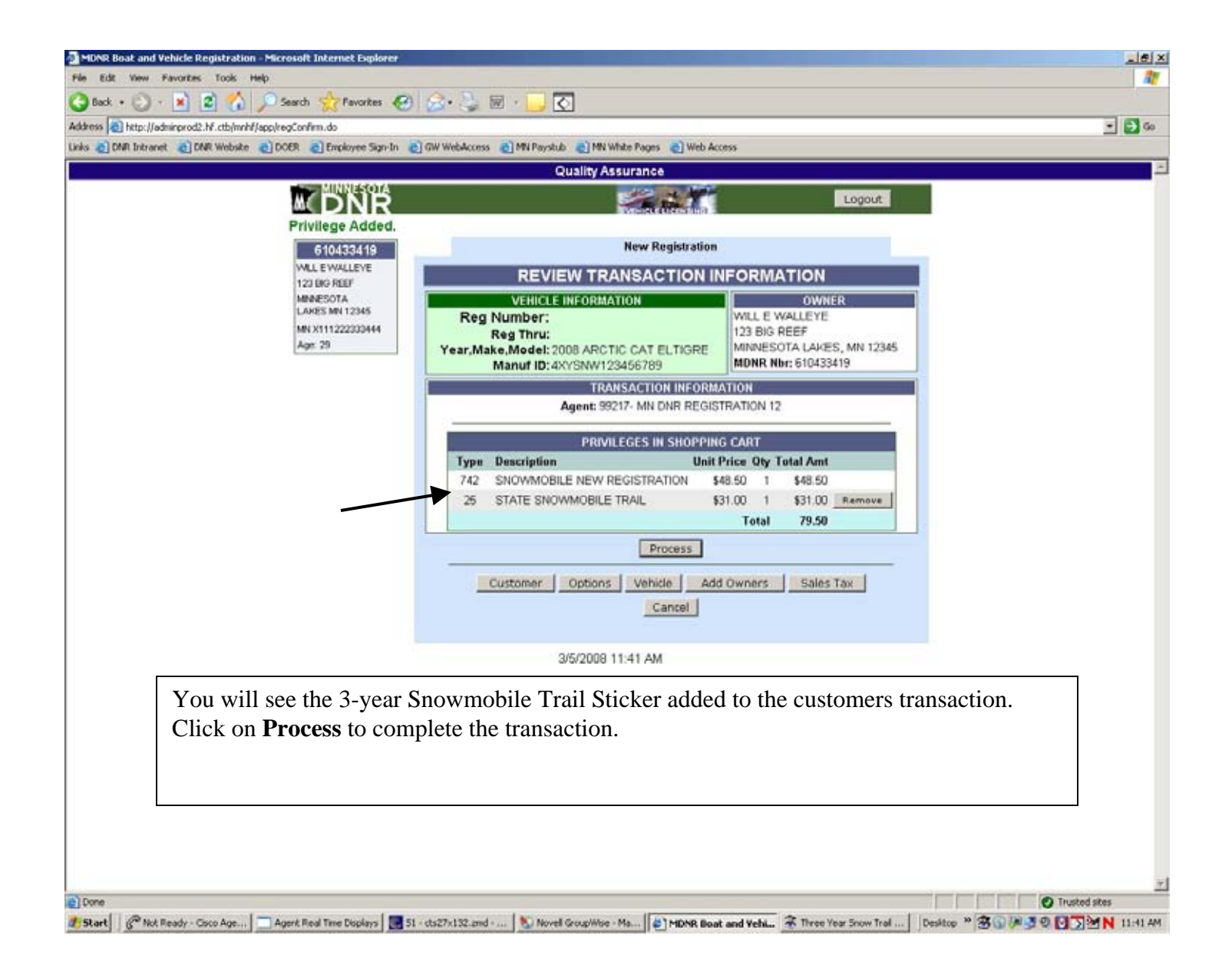

### Add A Lien

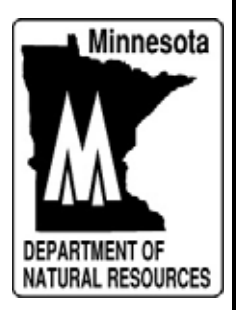

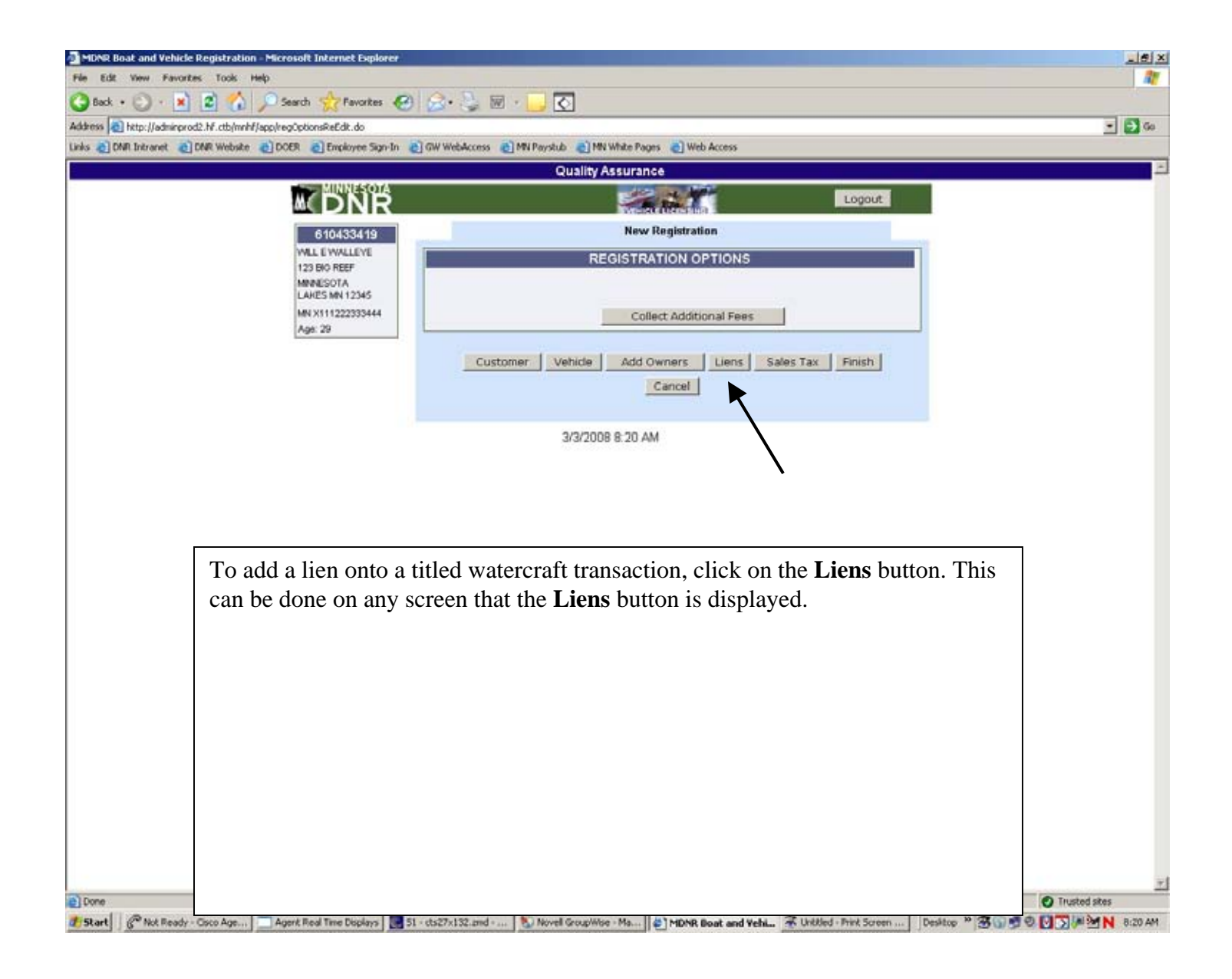

| In the problem of the problem of  | 🚰 MDNR Boat and Vehicle Registration - Microsoft Internet Explorer |                                                                                                    | L B X                                                                                                    |
|----------------------------------------------------------------------------------------------------|--------------------------------------------------------------------|----------------------------------------------------------------------------------------------------|----------------------------------------------------------------------------------------------------|
|                                                                                                    | File Edit View Favorites Tools Help                                |                                                                                                    | 27                                                                                                    |
|                                                                                                    | 🔇 Back + 🔘 - 🖹 😰 🏠 🔎 Search 👷 Favorites 🦑                          | ) 😥 - 😓 🗷 - 🔁 🖸                                                                                                    |                                                                                                    |
| (10) Control (10) Control (1 | Address a http://adminprod2.hf.ctb/mnhf/app/regLienList.do         |                                                                                                    | - 🗩 Go                                                                                                    |
| Cusility Assurance         Cusility Assurance         Cusility Assurance <td< td=""><td>Links 👌 DNR Intranet 👌 DNR Website 👔 DOER 👌 Employee Sign-In</td><td>👩 GW WebAccess 🍙 MN Payslub 🌒 MN White Pages 🌏 Web Access</td><td></td></td<>                                                                                                    | Links 👌 DNR Intranet 👌 DNR Website 👔 DOER 👌 Employee Sign-In       | 👩 GW WebAccess 🍙 MN Payslub 🌒 MN White Pages 🌏 Web Access                                                                                                    |                                                                                                    |
| Image: Image: I                                         |                                                                    | Quality Assurance                                                                                                    | - 10 million - 10 million - 10 million - 10 million - 10 million - 10 million - 10 million - 10 million - 10 mi |
| Image: Social Social                             |                                                                    | Logout                                                                                                    |                                                                                                    |
| It is to waiting and in the suppropriate fields. When completed, click on the Add lien to transaction button.         Hints:         • Next to the date field is a calendar function which allows you to click on a date in a calendar rather than typing in the lien date.         • If you leave the Time field blank it will default to the current time.         • Phone field is optional.                                                                                                    | 610433419                                                          | New Registration                                                                                                    |                                                                                                    |
| Image: Ball       Image: Ball                                                                                                    | WEL EWALLEYE                                                       | LIENS FOR THIS TRANSACTION                                                                                                    |                                                                                                    |
| Image: Solid large end of the large end of the large end of                              | MINIESOTA                                                          | LIENHOLDER INFORMATION                                                                                                    |                                                                                                    |
| Image: 20       Image: 500 intravents rd         Image: 500 intravents rd       Image: 500 intravents rd         Image: 500 intravents rd       Image: 500 intravents rd         Image: 500 intravents rd       Image: 500 intravents rd         Image: 500 intravents rd       Image: 500 intravents rd         Image: 700 intravents rd       Image: 500 intravents rd         Image: 700 intravents rd       Image: 500 intravents rd         Image: 700 intravents rd       Image: 500 intravents rd         Image: 700 intravents rd       Image: 700 intravents rd         Image: 700 intravents rd       Image: 700 intravents rd         Image: 700 intravents rd       Image: 700 intravents rd         Image: 700 intravents rd       Image: 700 intravents rd         Image: 700 intravents rd       Image: 700 intravents rd         Image: 700 intravents rd       Image: 700 intravents rd         Image: 700 intravents rd       Image: 700 intravents rd         Image: 700 intravents rd       Image: 700 intravents rd         Image: 700 intravents rd       Image: 700 intravents rd         Image: 700 intravents rd       Image: 700 intravents rd         Image: 700 intravents rd       Image: 700 intravents rd         Image: 700 intravents rd       Image: 700 intravents rd         Image: 700 intravents rd       Image: 700                                                                                                    | LAKES MN 12345                                                     | Mame: dnr license center                                                                                                    |                                                                                                    |
| Justice       Justice                                                                                                    | Age: 29                                                            | Address: 500 lafayette rd                                                                                                    |                                                                                                    |
| Juit 100 1000 1000 1000 1000 1000 1000 100                                                                                                    |                                                                    | City:  st paul                                                                                                    |                                                                                                    |
| Image: Displaying the properties of the properties of                             |                                                                    | State mn                                                                                                    |                                                                                                    |
| Image: Image:                             |                                                                    | Date: 03/03/2000                                                                                                    |                                                                                                    |
| Prevec       Add lien to transaction                                                                                                    |                                                                    | Tame:                                                                                                    |                                                                                                    |
| Add lien to transaction         Customer       Options       Vehicle       Add Owners       Sales Tax       Finish         3/3/2008 8:21 AM         Enter the lienholder information in the appropriate fields. When completed, click on the Add lien to transaction button.         Hints:         • Next to the date field is a calendar function which allows you to click on a date in a calendar rather than typing in the lien date.         • If you leave the Time field blank it will default to the current time.         • Phone field is optional.                                                                                                    |                                                                    | Phone:                                                                                                    |                                                                                                    |
| Customer       Options       Vehicle       Add Owners       Sales Tail       Finish         3/3/2008 8:21 AM         Enter the lienholder information in the appropriate fields. When completed, click on the Add lien to transaction button.         Hints:         • Next to the date field is a calendar function which allows you to click on a date in a calendar rather than typing in the lien date.         • If you leave the Time field blank it will default to the current time.         • Phone field is optional.                                                                                                    |                                                                    | Add lien to transaction                                                                                                    |                                                                                                    |
| <b>Cutomer</b> Outcome Vertice Add Owners Sales Tax Finds <b>Cancel</b> 3732008 8:21 AM Enter the lienholder information in the appropriate fields. When completed, click on the Add lien to transaction button. <b>Hints:</b> • Next to the date field is a calendar function which allows you to click on a date in a calendar rather than typing in the lien date. • If you leave the Time field blank it will default to the current time. • Phone field is optional.                                                                                                    |                                                                    | and the second second s |                                                                                                    |
| Enter the lienholder information in the appropriate fields. When completed, click on the Add lien to transaction button.  Hints:  Next to the date field is a calendar function which allows you to click on a date in a calendar rather than typing in the lien date.  If you leave the Time field blank it will default to the current time.  Phone field is optional.                                                                                                    |                                                                    | Customer Options Vehicle Add Owners Sales Tax Finish                                                                                                    |                                                                                                    |
| Enter the lienholder information in the appropriate fields. When completed, click on the Add lien to transaction button.<br>Hints:<br>• Next to the date field is a calendar function which allows you to click on a date in a calendar rather than typing in the lien date.<br>• If you leave the Time field blank it will default to the current time.<br>• Phone field is optional.                                                                                                    |                                                                    | Cancel                                                                                                    |                                                                                                    |
| <ul> <li>Enter the lienholder information in the appropriate fields. When completed, click on the Add lien to transaction button.</li> <li>Hints: <ul> <li>Next to the date field is a calendar function which allows you to click on a date in a calendar rather than typing in the lien date.</li> <li>If you leave the Time field blank it will default to the current time.</li> <li>Phone field is optional.</li> </ul></li></ul>                                                                                                    |                                                                    | 3/3/2008 8:21 AM                                                                                                    |                                                                                                    |
| <ul> <li>Enter the lienholder information in the appropriate fields. When completed, click on the Add lien to transaction button.</li> <li>Hints: <ul> <li>Next to the date field is a calendar function which allows you to click on a date in a calendar rather than typing in the lien date.</li> <li>If you leave the Time field blank it will default to the current time.</li> <li>Phone field is optional.</li> </ul> </li> </ul>                                                                                                    |                                                                    |                                                                                                    |                                                                                                    |
| <ul> <li>Hints:</li> <li>Next to the date field is a calendar function which allows you to click on a date in a calendar rather than typing in the lien date.</li> <li>If you leave the Time field blank it will default to the current time.</li> <li>Phone field is optional.</li> </ul>                                                                                                    | Enter the lienholder informati <b>transaction</b> button.          | on in the appropriate fields. When completed, click on                                                                                                    | the Add lien to                                                                                                 |
| <ul> <li>Next to the date field is a calendar function which allows you to click on a date in a calendar rather than typing in the lien date.</li> <li>If you leave the Time field blank it will default to the current time.</li> <li>Phone field is optional.</li> </ul>                                                                                                    | Hints                                                              |                                                                                                    |                                                                                                    |
| <ul> <li>Next to the date field is a calendar function which allows you to click on a date in a calendar rather than typing in the lien date.</li> <li>If you leave the Time field blank it will default to the current time.</li> <li>Phone field is optional.</li> </ul>                                                                                                    |                                                                    |                                                                                                    | - dete in a                                                                                                    |
| <ul> <li>calendar rather than typing in the lien date.</li> <li>If you leave the <b>Time</b> field blank it will default to the current time.</li> <li><b>Phone</b> field is optional.</li> </ul>                                                                                                    | • Next to the date fi                                              | eld is a calendar function which allows you to click on                                                                                                    | a date in a                                                                                                    |
| <ul> <li>If you leave the <b>Time</b> field blank it will default to the current time.</li> <li><b>Phone</b> field is optional.</li> </ul>                                                                                                    | calendar rather tha                                                | n typing in the lien date.                                                                                                    |                                                                                                    |
| Phone field is optional.                                                                                                    | • If you leave the <b>Ti</b>                                       | <b>me</b> field blank it will default to the current time.                                                                                                    |                                                                                                    |
|                                                                                                    | Phone field is opti                                                | onal                                                                                                    |                                                                                                    |
|                                                                                                    | • <b>Filone</b> field is opti                                      | Ullal.                                                                                                    |                                                                                                    |
|                                                                                                    |                                                                    |                                                                                                    |                                                                                                    |
|                                                                                                    |                                                                    |                                                                                                    | <u>*</u>                                                                                                    |
|                                                                                                    | e i pon                                                            |                                                                                                    |                                                                                                    |

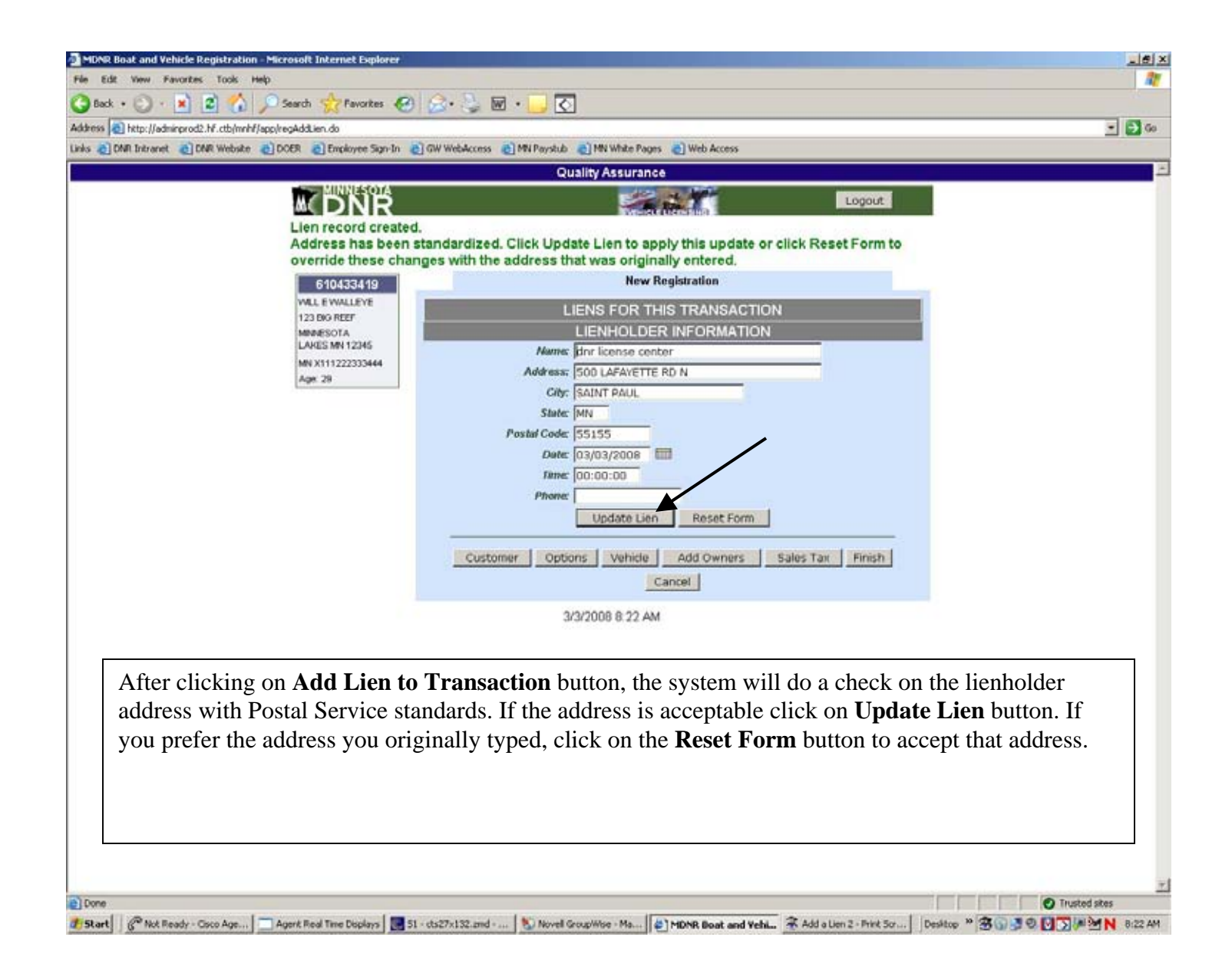

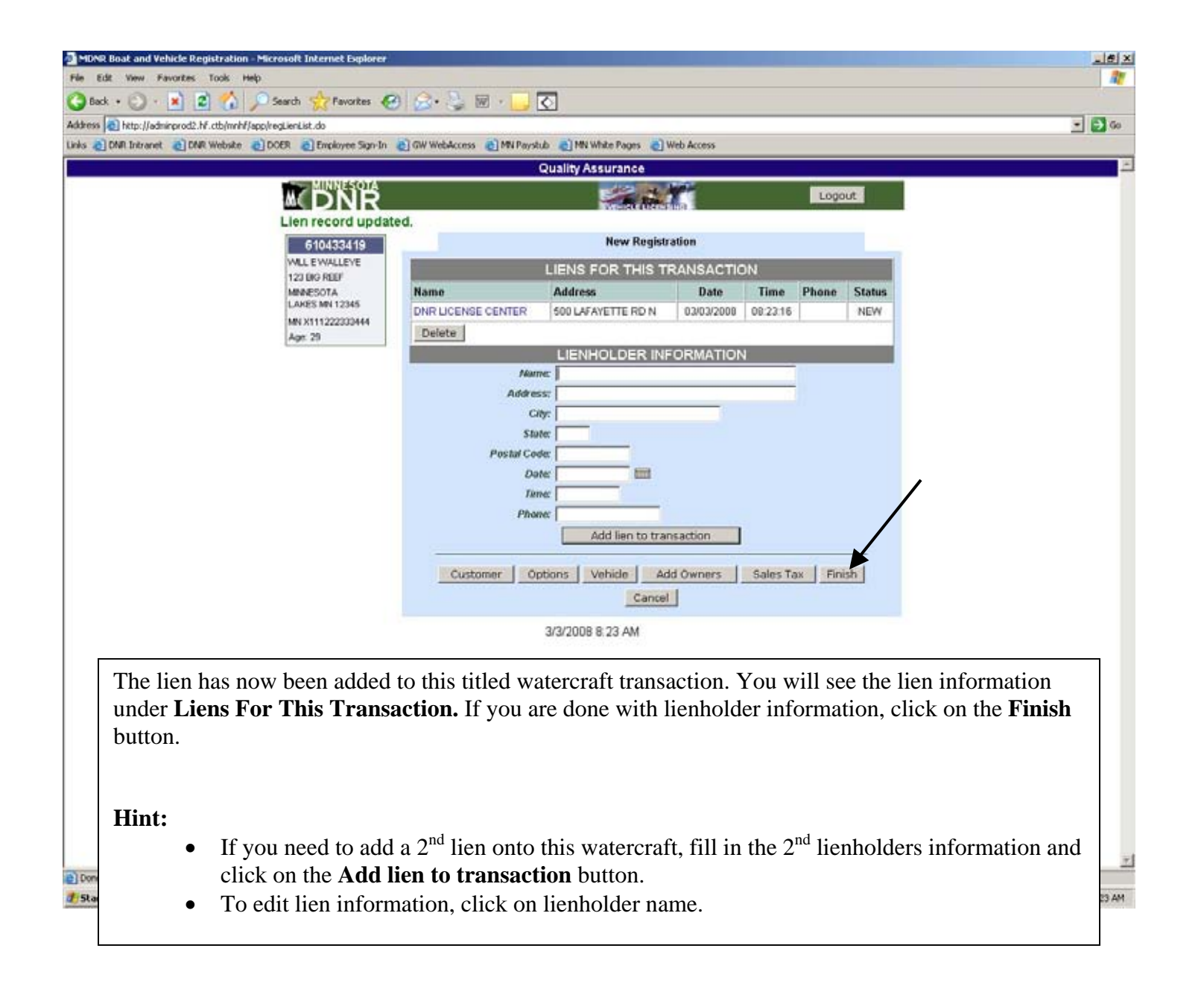

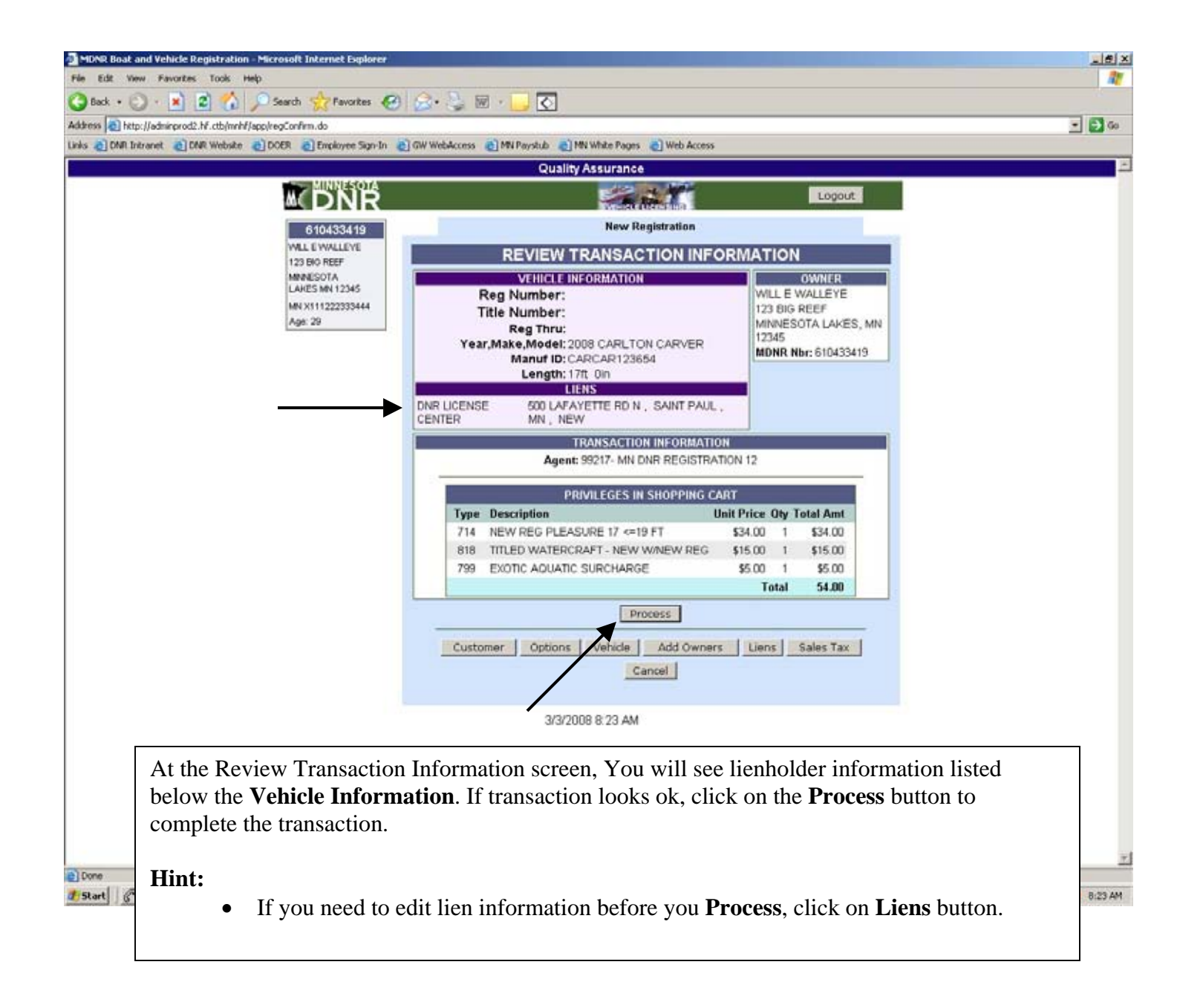

# Add Additional Owners

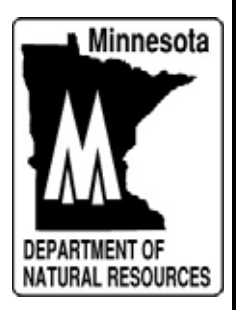

| No control to the second second se    | MDNR Boat and Vehicle Registration - Microsoft Internet Explorer | *                                                                                     |                                                 |
|----------------------------------------------------------------------------------------------------|------------------------------------------------------------------|---------------------------------------------------------------------------------------|-------------------------------------------------|
| <image/>                                                                                                    | File Edit View Favorites Tools Help                              |                                                                                       | 27                                              |
|                                                                                                    | 🔇 Back + 🔘 · 🖹 🙎 🐔 🔎 Search 👷 Favorites 🦸                        | 🕙 🍰 🖏 v 🥃 🖸                                                                           |                                                 |
| Image: We there if the log if the log if the l                                | Address a http://adminprod2.hf.ctb/mnhf/app/regOptionsReEdit.do  |                                                                                       | • 🔁 🐼                                           |
| To add additional owner(s) onto a vehicle record, click on the Add Owners button. This can be done from any screen that displays the Add Owners button.                                                                                                    | Links @ DNR Intranet @ DNR Website @ DOER @ Employee Sign-In     | n 💩 GW WebAccess 💩 MN Paystub 👩 MN White Pages 👩 Web Access                           |                                                 |
| To add additional owner(s) onto a vehicle record, click on the Add Owners button. This can be done from any screen that displays the Add Owners button.                                                                                                    |                                                                  | Quality Assurance                                                                     | -                                               |
| New Registration         REGISTRATION OPTIONS         In the State State                                                                                                    |                                                                  | Logout                                                                                |                                                 |
| To add additional owner(s) onto a vehicle record, click on the Add Owners button. This can be done from any screen that displays the Add Owners button.                                                                                                    | 610433419                                                        | New Registration                                                                      |                                                 |
| To add additional owner(s) onto a vehicle record, click on the Add Owners button. This can be done from any screen that displays the Add Owners button.                                                                                                    | WILL E WALLEYE                                                   | REGISTRATION OPTIONS                                                                  | 1                                               |
| To add additional owner(s) onto a vehicle record, click on the Add Owners button. This can be done from any screen that displays the Add Owners button.                                                                                                    | 123 BIO REEF<br>MINIESOTA                                        |                                                                                       |                                                 |
| To add additional owner(s) onto a vehicle record, click on the Add Owners button. This can be done from any screen that displays the Add Owners button.                                                                                                    | LAKES MN 12345                                                   |                                                                                       |                                                 |
| To add additional owner(s) onto a vehicle record, click on the Add Owners button. This can be done from any screen that displays the Add Owners button.                                                                                                    | Age: 29                                                          | Collect Additional Fees                                                               | J                                               |
| To add additional owner(s) onto a vehicle record, click on the Add Owners button. This can be done from any screen that displays the Add Owners button.                                                                                                    |                                                                  |                                                                                       |                                                 |
| To add additional owner(s) onto a vehicle record, click on the Add Owners button. This can be done from any screen that displays the Add Owners button.                                                                                                    |                                                                  | Customer Vende Add Owners Sales Tax Pinsh                                             |                                                 |
| To add additional owner(s) onto a vehicle record, click on the Add Owners button. This can be done from any screen that displays the Add Owners button.                                                                                                    |                                                                  | Cancel                                                                                |                                                 |
| To add additional owner(s) onto a vehicle record, click on the Add Owners button. This can be done from any screen that displays the Add Owners button.                                                                                                    |                                                                  |                                                                                       |                                                 |
| To add additional owner(s) onto a vehicle record, click on the <b>Add Owners</b> button. This can be done from any screen that displays the <b>Add Owners</b> button.                                                                                                    |                                                                  | 3/3/2008 1:05 PM                                                                      |                                                 |
| To add additional owner(s) onto a vehicle record, click on the <b>Add Owners</b> button. This can be done from any screen that displays the <b>Add Owners</b> button.                                                                                                    |                                                                  | •                                                                                     |                                                 |
| To add additional owner(s) onto a vehicle record, click on the <b>Add Owners</b> button. This can be done from any screen that displays the <b>Add Owners</b> button.                                                                                                    |                                                                  |                                                                                       |                                                 |
| To add additional owner(s) onto a vehicle record, click on the <b>Add Owners</b> button. This can be done from any screen that displays the <b>Add Owners</b> button.                                                                                                    |                                                                  |                                                                                       |                                                 |
| done from any screen that displays the <b>Add Owners</b> button. This can be                                                                                                    |                                                                  |                                                                                       |                                                 |
| done from any screen that displays the <b>Add Owners</b> button.                                                                                                    | To add additional owner                                          | (s) onto a vehicle record, click on the Add Owners b                                  | outton. This can be                             |
|                                                                                                    | done from any screen that                                        | at displays the <b>Add Owners</b> button.                                             |                                                 |
|                                                                                                    |                                                                  |                                                                                       |                                                 |
|                                                                                                    |                                                                  |                                                                                       |                                                 |
|                                                                                                    |                                                                  |                                                                                       |                                                 |
|                                                                                                    |                                                                  |                                                                                       |                                                 |
|                                                                                                    |                                                                  |                                                                                       |                                                 |
|                                                                                                    |                                                                  |                                                                                       |                                                 |
|                                                                                                    |                                                                  |                                                                                       |                                                 |
|                                                                                                    |                                                                  |                                                                                       |                                                 |
|                                                                                                    |                                                                  |                                                                                       |                                                 |
|                                                                                                    |                                                                  |                                                                                       |                                                 |
|                                                                                                    |                                                                  |                                                                                       |                                                 |
|                                                                                                    |                                                                  |                                                                                       |                                                 |
|                                                                                                    |                                                                  |                                                                                       |                                                 |
| Start Park Con Ann Anna End Two Doring St. etc. 71/122 and Anna Constitute Ma Al Mont Bank and Make & Coloring Scientific Scientific & Coloring Scientific Scientific & Coloring Scientific Scientific & Coloring Scientific Scientific & Coloring Scientific & Coloring | 💽 Done 🖉 Met Bandes Gree Ave. 🗌 🗔 Avent Bard Two Triving 🖉       | St. del7a192 and . N March Concelling, Mr. Market Read and Make 2 Colomor Scie Tory 1 | Desisters 2 2 0 0 0 0 0 0 0 0 0 0 0 0 0 0 0 0 0 |

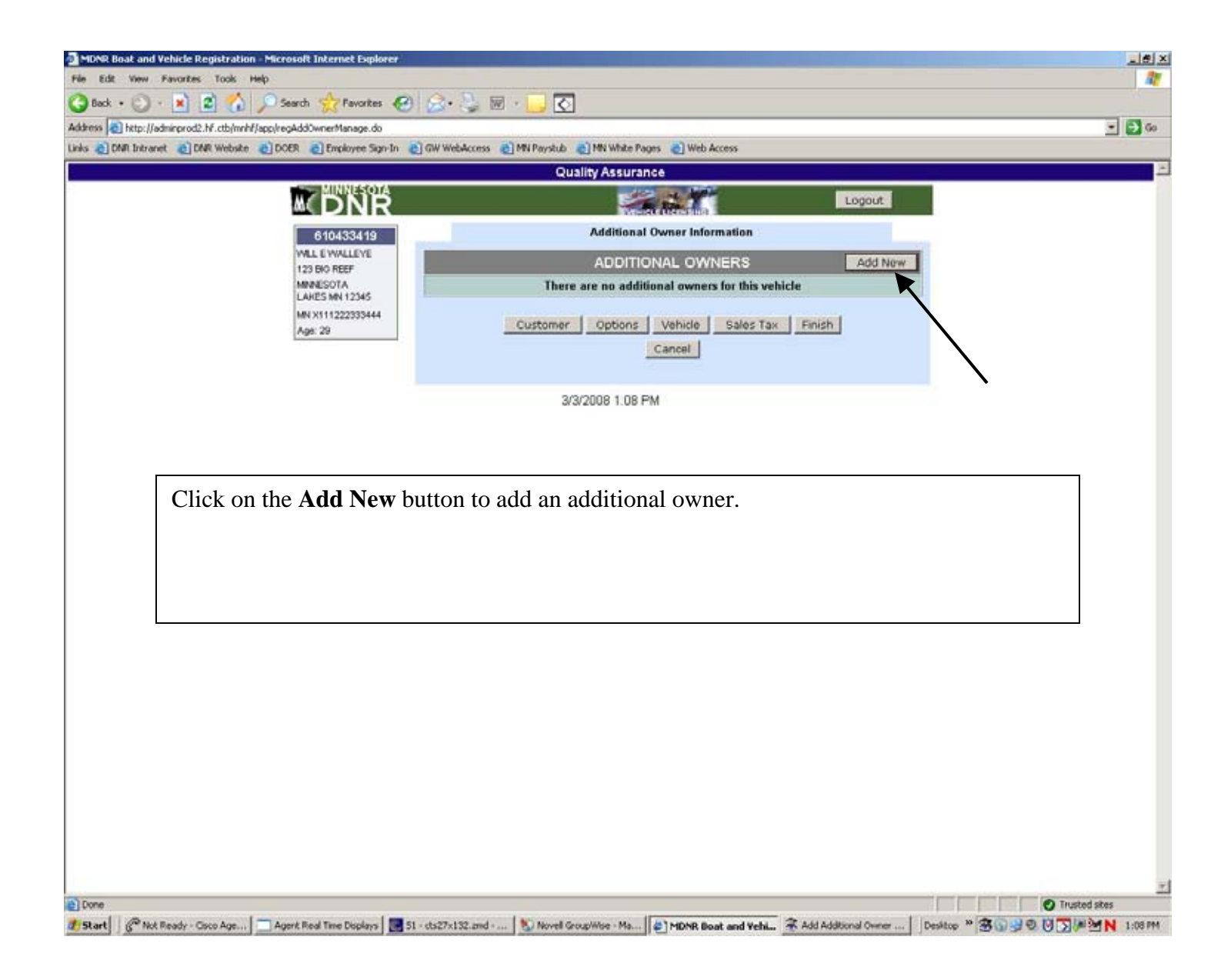

| Provide local and relative regretration - Piccosoft Internet Explorer<br>File Edit Wew Favorites Tools Help |                                                                                                    |             |
|----------------------------------------------------------------------------------------------------|----------------------------------------------------------------------------------------------------|-------------|
| 🔾 Back + 🔘 - 🖹 😰 🐔 🔎 Search 👷 Favorites 🥷                                                                   | ) 😞 😓 🖩 - 📴 🖸                                                                                              |             |
| Address a http://adminprod2.lvf.ctb/mnhf/app/regAddOwnerNewSearch.jsp                                       |                                                                                                    | - ラ 60      |
| Links 👩 DNR Intranet 👩 DNR Website 👩 DOER 👩 Employee Sign-In                                                | OW WebAccess      MN Paystub      OM White Pages     OM Web Access                                         |             |
|                                                                                                    | Quality Assurance                                                                                          | -           |
|                                                                                                    | Logout                                                                                                    |             |
| 610433419                                                                                                   | Additional Owner Information                                                                               |             |
| WILL EWALLEVE<br>123 BIO REEF                                                                               | ADDITIONAL OWNERS                                                                                          |             |
| MINIBUSOTA<br>LAKES MN 12345                                                                                | There are no additional owners for this vehicle                                                            |             |
| MN X111222333444<br>Apr: 29                                                                                 | FIND A CUSTOMER                                                                                            |             |
|                                                                                                    | DL Number: w123456709012                                                                                   |             |
|                                                                                                    | Customer Name: Name Type: INDIVIDUAL                                                                       |             |
|                                                                                                    | MDNR Number:                                                                                               |             |
|                                                                                                    | Search Cancel                                                                                              |             |
|                                                                                                    | Customer Options Vehicle Add Owners Sales Tax Finish                                                       |             |
| -                                                                                                    | Cancel                                                                                                    |             |
|                                                                                                    |                                                                                                    |             |
|                                                                                                    | 3/3/2008 1.09 PM                                                                                           |             |
|                                                                                                    |                                                                                                    |             |
| The easiest way to find                                                                                     | the additional owner record is to enter their drivers license number                                       | in          |
| the <b>DL</b> Number field. C                                                                               | Lick on the <b>Search</b> button.                                                                          |             |
| Notor                                                                                                    |                                                                                                    |             |
| INOLE:                                                                                                    |                                                                                                    |             |
| • You can also                                                                                              | do a search by additional owner's name (change the NameType                                                |             |
| field to non-                                                                                               | ndividual for a business) or by the additional owner's MDNR                                                |             |
| number.                                                                                                    |                                                                                                    |             |
|                                                                                                    |                                                                                                    |             |
|                                                                                                    |                                                                                                    |             |
|                                                                                                    |                                                                                                    | _           |
|                                                                                                    |                                                                                                    |             |
| a) Done                                                                                                    |                                                                                                    | etad stas   |
| 5 Start @ Not Ready - Osco Age Agent Real Time Diplays                                                      | 51 - ds27x132.and 🛐 Novel GroupWoe - Ma 🕼 MDNR Boat and Yehl, 🕱 Add Additional Owner Desitor 🇯 🕱 🖓 🥌 🐑 🕅 🔽 | MMN 1:09 PM |

| PEAR Book and Vehicle Registration - Hicrosoft Late<br>File Citt New Parantee Tools Help | ernet Eigherne                                                                         |                                                                                                    |                                 |                          |                               | aleixi<br>S                      |
|------------------------------------------------------------------------------------------|----------------------------------------------------------------------------------------|----------------------------------------------------------------------------------------------------|---------------------------------|--------------------------|-------------------------------|----------------------------------|
| ( tat - () - 1 2 1 Seet.                                                                 | Treater (0) 12. 2 12                                                                   | - <b>Z</b>                                                                                                    |                                 |                          |                               | 10.00                            |
| Address Prop. (adversed) M. (D/hr/M) applessed (area                                     | r Search da " driver ick months der wel 2045<br>Ingeleinen Segrich () Die Welchause () | 6.75012brane-brane1pe-block/vb                                                                                                    | -blead-black                    |                          |                               |                                  |
| -                                                                                        |                                                                                        | Quality Assurance                                                                                                    |                                 |                          |                               | 5                                |
| MC 1                                                                                     | ONR                                                                                    | 1                                                                                                    | <b>7</b>                        | Logout                   |                               |                                  |
| 610                                                                                      | 0423419                                                                                | Additional Owne                                                                                                    | Information                     |                          |                               |                                  |
| WAL EV                                                                                   | NALLEYE .                                                                              | ADDITIONAL                                                                                                    | OWNERS                          |                          |                               |                                  |
| MARS I                                                                                   | OTA<br>MN 12345                                                                        | There are no additional o                                                                                                    | wmers for this vehicle          |                          |                               |                                  |
| Selfa Ser 1                                                                              | 12223039444                                                                            | FIND A CUS                                                                                                    | TOMER                           | _                        |                               |                                  |
| 100.10                                                                                   | DL Nu                                                                                  | mber: w123456789012                                                                                                    | 141-141-141                     |                          | 1.1                           |                                  |
|                                                                                          | Customer                                                                               | Name:                                                                                                    | Name Type:                      | INCOVIDUM,               | 2                             |                                  |
|                                                                                          | MDNR No                                                                                | mber:                                                                                                    | -                               | 100                      |                               |                                  |
|                                                                                          | 1                                                                                      | Search                                                                                                    | Canto                           | <u> </u>                 |                               |                                  |
|                                                                                          |                                                                                        |                                                                                                    |                                 | Add No                   | aw i                          |                                  |
|                                                                                          | MONR Nam                                                                               | a Address                                                                                                    | Status                          | Birth Date               |                               |                                  |
|                                                                                          | 4804844 TM                                                                             | WOLF 123 CONFER LANE OF                                                                                                    | ND RAP OPEN                     | 09/02/1954               |                               |                                  |
|                                                                                          |                                                                                        |                                                                                                    |                                 | Add Ne                   | Ew.                           |                                  |
|                                                                                          | - from                                                                                 | Coptions Vehicle Cana                                                                                                    | dd Owners Sales                 | Tac Frenh                |                               |                                  |
|                                                                                          |                                                                                        | - HEALTHING AT POS                                                                                                    |                                 |                          |                               |                                  |
| Since we search<br>came up. If yo<br>select the corre                                    | ched for the addition<br>ou search by name<br>ect name.                                | onal owner by dri<br>you might get a li                                                                                                    | vers license r<br>st of names a | number, o<br>and you v   | only one nam<br>would have to | ne<br>D                          |
| Click on the b<br>owner to the v                                                         | lue colored name o<br>rehicle record. Nex                                              | of the additional of the work of the second to the second to the second | wner. This w<br>ne conjunctio   | vill add tl<br>on screen | his additiona                 | l                                |
| E Start   P for the                                                                      |                                                                                        |                                                                                                    |                                 |                          |                               | ad stree<br>d <u>M</u> N 1.10 PM |

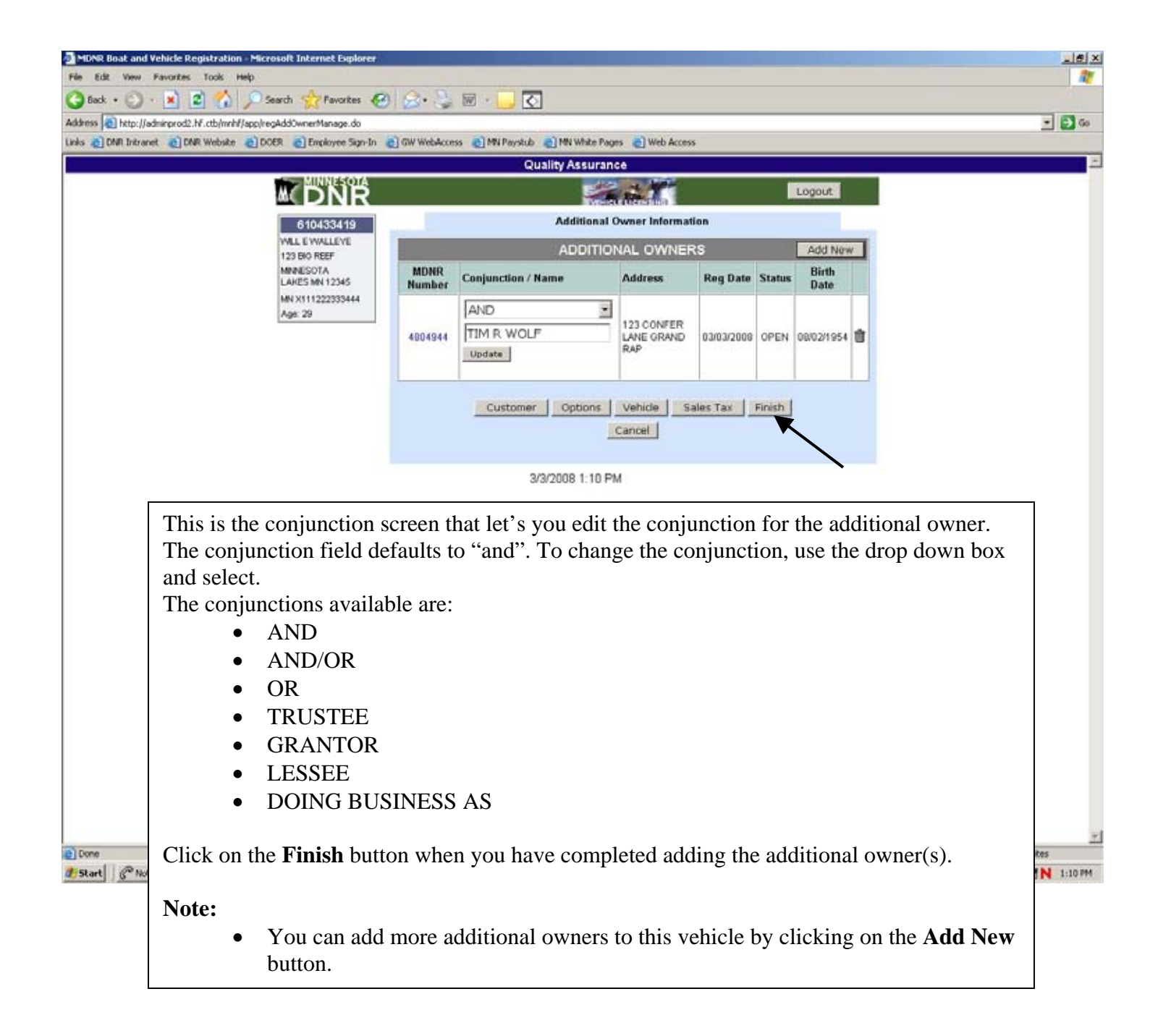

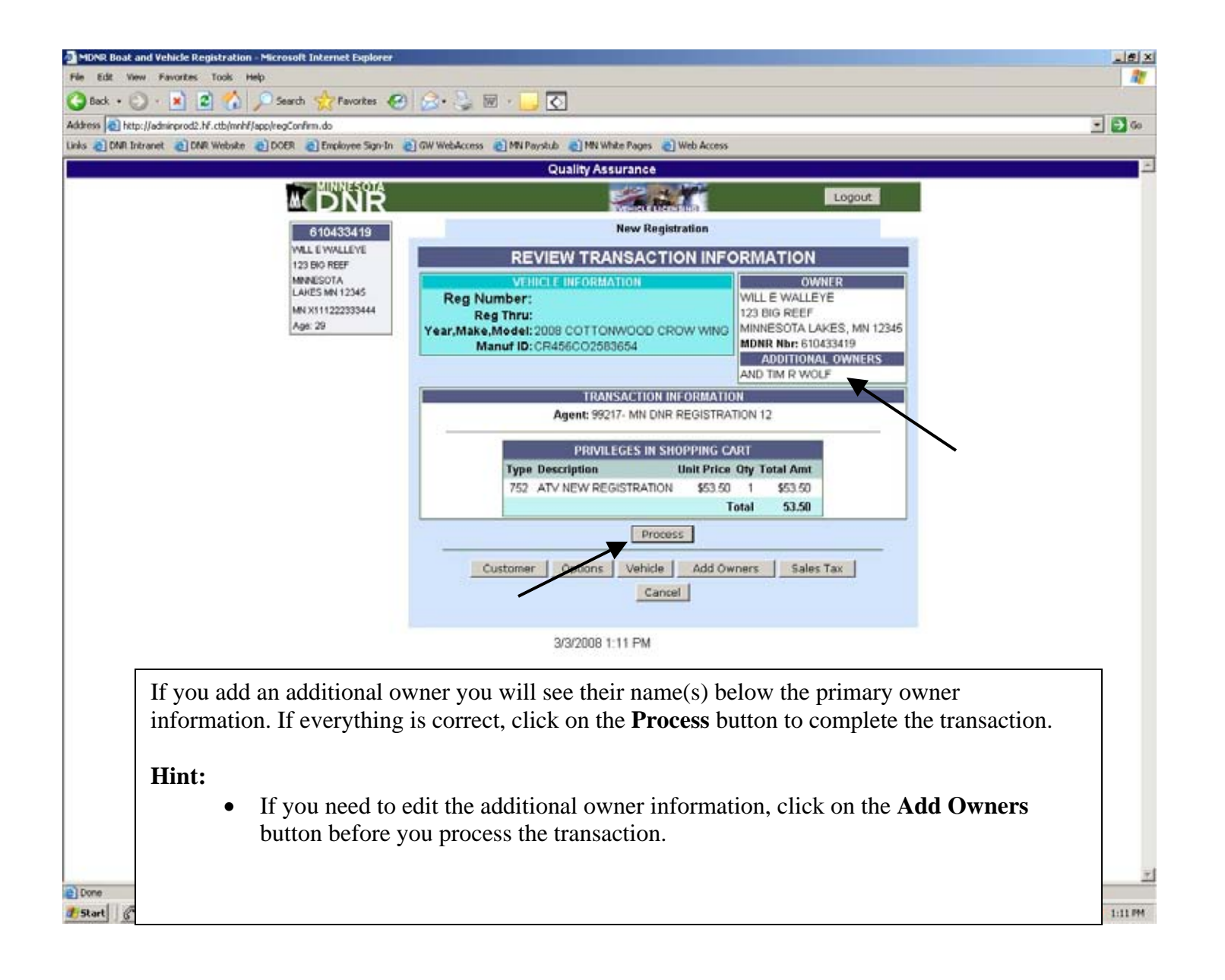

### Create A Customer

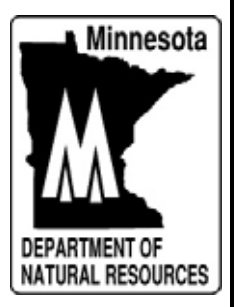

| MDNR Boat and Vehicle Registration - Microsoft In      | ternet Explorer                                                                    | X       |
|--------------------------------------------------------|------------------------------------------------------------------------------------|---------|
| File Edit View Favorities Tools Help                   |                                                                                    | 27      |
| 🔾 Back + 🔘 - 💌 😰 🏠 🔎 Search 🐐                          | 👷 favorites 🔣 😥 🗟 🖉 🔁 🔂                                                            |         |
| Address a http://adminprod2.hf.ctb/mnhf/app/goTier2.do |                                                                                    | - 🔁 Go  |
| Links 👌 DNR Intranet 👌 DNR Website 🌒 DOER 👌            | Employee Sign-In 👩 GW WebAccess 👩 MN Paystub 👩 MN White Pages 👌 Web Access         |         |
|                                                        | Quality Assurance                                                                  |         |
|                                                        |                                                                                    |         |
| auc.                                                   |                                                                                    |         |
|                                                        | QUICK ENTER SEARCH CRITERIA OR SCAN DOCUMENT                                       |         |
| Rea                                                    | Minnesota DL Number                                                                |         |
| Nbr                                                    | or Reg Number:                                                                     |         |
|                                                        | Go                                                                                 |         |
|                                                        | FIND A CUSTOL ER                                                                   |         |
| Main                                                   | Search Page DL Number:                                                             |         |
| Repo                                                   | ts Customer Name: Darry loon Name Type: INDIVIDUAL                                 |         |
| Order                                                  | Supples MDNR Number                                                                |         |
| Blank                                                  | Title Apps                                                                         |         |
| Boat                                                   | dures and Fees                                                                     |         |
| User.                                                  | Admin FIND A VEHICLE                                                               |         |
| Printe                                                 | r Templates Reg Nbr: Title Nbr:                                                    |         |
| Email                                                  | DNR C3 Manuf ID and Make:                                                          |         |
| Tier 1                                                 | Web Admin Status: CURRENT -                                                        |         |
| Retur                                                  | 10 Portal Search                                                                   |         |
|                                                        |                                                                                    |         |
|                                                        | Set As Front Page                                                                  |         |
|                                                        | 3/4/2008 B.16 AM                                                                   |         |
|                                                        |                                                                                    |         |
| To create a new cur                                    | stomer enter the name in the <b>Customer Name</b> field. Click on the <b>Searc</b> | •h      |
| hutter                                                 | somer, enter the nume in the eustomer rume new. Chek on the bear                   | -11     |
| button.                                                |                                                                                    |         |
|                                                        |                                                                                    |         |
| Hint:                                                  |                                                                                    |         |
|                                                        | a a business sustamer record enter the name of the business and change             | a tha   |
|                                                        | te a business cusioner record, enter the name of the business and change           |         |
| Name 1                                                 | <b>ype</b> field to non-individual.                                                |         |
|                                                        |                                                                                    |         |
| Note:                                                  |                                                                                    |         |
| Defense                                                |                                                                                    | *       |
| Before (                                               | realing a new customer, do a thorough search for an existing customer i            | record. |
| This will                                              | l help prevent multiple customer records in the database.                          | 8:16 AM |
|                                                        | -                                                                                  |         |
|                                                        |                                                                                    |         |
|                                                        |                                                                                    |         |

| Image: Status       Image: Status         Image: Status       Birth Date         Image: Status       Birth Date         Image: Status<                                                                                                    |          |                     |                     | Ouslity Assurance |           |              |  |
|----------------------------------------------------------------------------------------------------|----------|---------------------|---------------------|-------------------|-----------|--------------|--|
| Image: Control of the second second secon |          | MINNESOTA           |                     |                   | 1999 - C  | Logout       |  |
| Reg       DL Number:       Image: Search         With:       With Search Tappe       MDNR Number:       Image: Search         Monre Type:       INDIVIDUAL       Image: Add New         Monre Type:       INDIVIDUAL       Image: Add New         Monre Type:       Individual       Image: Add New         Monre Type:       Individual       Image: Add New         Monre Type:       Individual       Image: Add New         Monre Type:       Individual       Image: Add New         Monre Type:       Individual       Image: Add New         Monre Type:       Individual       Image: Add New         Monre Type:       Individual       Image: Add New         Monre Type:       Individual       Image: Add New         Monre Type:       Image: Add New       Image: Add New         Monre Type:       Image: Add New       Image: Add New         Monre Type:       Image: Add New       Image: Add New         Monre Type:       Image: Add New       Image: Add New         Monre Type:       Image: Add New       Image: Add New         Monre Type:       Image: Add New       Image: Add New         Monre Type:       Image: Add New       Image: Add New         Monre Type:       Ima                                                                                                    |          |                     |                     | Even of the       |           |              |  |
| Name       Name       Type:       INDIVIDUAL         Name       Name       Search         Name       Address       Birth Date         Name       Address       Birth Date         Name       Address       Birth Date         Name       Address       Birth Date         Name       Address       Birth Date         Name       Address       Birth Date         Name       Address       Birth Date         Name       Address       Birth Date         Name       Address       Birth Date         Name       Address       Birth Date         Name       Address       Birth Date         Name       Address       Birth Date         Name       Address       Birth Date         Name       Address       Birth Date         Status       Birth Date       Add New         J4/2008 8: 17 AM       Birth Date       Status         From the customer list screen, click on the Add New button.       Status                                                                                                    |          | RENEWAL             | DL Number           | FIND A CU         | STOMER    |              |  |
| MDNR Number:                                                                                                    |          | Reg<br>Nbr.         | Customer Name       | : Jarry loon      | Name Type | : INDIVIDUAL |  |
| Main Search Page       Add new         Wain Search Page       Add new         Back Tile Appo       MUMber         Book Registration       Add new         Procedures and Fees       Add new         Jacr Admin       Add new         Printer Templates       Add news         Time 1 Web Admin       Add new         Status       Birth Date         Jacr Admin       Add new         Status       Birth Date         Jacr Admin       Add new         Status       Birth Date         Jacr Admin       Add new         Status       Birth Date         Jacr Admin       Add new         Status       Birth Date         Jacr Admin       Add New         Status       Birth Date         Jacr Admin       Add New         Status       Birth Date         Jacr Admin       Add New         Status       Birth Date         Jacr Admin       Add New         Status       Birth Date         Jacr Admin       Birth Date         Birth Date       Jacr Admin         Birth Date       Birth Date         Jacr Admin       Birth Date                                                                                                    |          | Go                  | MDNR Number         |                   | -         |              |  |
| Reports       Add New         Order Supples       Bark Title Apps         Boat Registration       Address         Procedures and Fees       Add New         User Admin       Add New         Fmail DNR 5:3       Titer 1 Web Admin         Return to Portal       3/4/2008 B 17 AM         From the customer list screen, click on the Add New button.                                                                                                    |          | Main Search Pane    |                     | Sear              | an        |              |  |
| MORE Name       Address       Status       Birth Date         Blank Title Apps       Boot Registration       Address       Address       Address         Dot Registration       Printer Templates       Address       Status       Birth Date         Email DNR C:3       Titer 1 Web Admin       Address       Status       Birth Date         Status       Birth Date       Add New       Add New         3/4/2008 B: 17 AM       3/4/2008 B: 17 AM       Status       Status                                                                                                    |          | Reports             |                     |                   |           | Add New      |  |
| Bott Registration<br>Procedures and Fees<br>User Admin<br>Printer Templates<br>Email DNR 53<br>Tier 1 Web Admin<br>Return to Portal       Add New         3/4/2008 B: 17 AM         From the customer list screen, click on the Add New button.                                                                                                    |          | Order Supplies      | MDNR<br>Number Name | Address           | Status    | Birth Date   |  |
| Procedures and Fees         User Admin         Printer Templates         Email DNR C3         Tier 1 Web Admin         Return to Portal         3/4/2008 B: 17 AM    From the customer list screen, click on the Add New button.                                                                                                    |          | Boat Registration   |                     |                   |           | Add New      |  |
| Printer Templates         Fireil DNR 53         Tier 1 Web Admin         Return to Portal         3/4/2008 B: 17 AM    From the customer list screen, click on the Add New button.                                                                                                    |          | Procedures and Fees |                     |                   |           |              |  |
| From the customer list screen, click on the <b>Add New</b> button.                                                                                                    |          | Printer Templates   |                     |                   |           |              |  |
| Tier 1 Web Admin         Return to Portal         3/4/2008 B: 17 AM    From the customer list screen, click on the Add New button.                                                                                                    |          | Email DNR tes       |                     |                   |           |              |  |
| From the customer list screen, click on the <b>Add New</b> button.                                                                                                    |          | Tier 1 Web Admin    |                     |                   |           |              |  |
| From the customer list screen, click on the <b>Add New</b> button.                                                                                                    |          | Return to Portal    |                     |                   |           |              |  |
| From the customer list screen, click on the Add New button.                                                                                                    |          |                     |                     | 3/4/2008 B 17 AM  |           |              |  |
| From the customer list screen, click on the <b>Add New</b> button.                                                                                                    |          |                     |                     |                   |           |              |  |
|                                                                                                    | From the | customer list scr   | een, click on t     | the Add New       | button.   |              |  |
|                                                                                                    |          |                     |                     |                   |           |              |  |
|                                                                                                    |          |                     |                     |                   |           |              |  |
|                                                                                                    |          |                     |                     |                   |           |              |  |
|                                                                                                    |          |                     |                     |                   |           |              |  |
|                                                                                                    |          |                     |                     |                   |           |              |  |
|                                                                                                    |          |                     |                     |                   |           |              |  |
|                                                                                                    |          |                     |                     |                   |           |              |  |

|                                                                                                    | Quality Assurance                                                                                                    | e                                                                                                    |                                                                                                    |
|----------------------------------------------------------------------------------------------------|----------------------------------------------------------------------------------------------------|----------------------------------------------------------------------------------------------------|----------------------------------------------------------------------------------------------------|
| DNR                                                                                                    | 22                                                                                                    | Logout                                                                                                    |                                                                                                    |
| Main Search Page<br>Reports<br>Order Supplies<br>Blank Title Apps<br>Boat Registration<br>Procedures and Fees<br>User Admin<br>Printer Templates<br>Email DNR (201<br>Tiler 1 Web Admin<br>Return to Portal | Create Ne<br>Name: Farry the Ioon<br>Customer ID<br>Status: OPEN<br>Open Date<br>Suppl<br>Address:<br>Street<br>State: Street<br>State: Street<br>State: Street<br>State: Street<br>State: Street<br>State: Street<br>State: Street<br>State: Street<br>DL<br>Postal Code<br>State: Street<br>Number<br>DL<br>International<br>Address:<br>Phone<br>Number<br>Eve Color OTHER<br>Height ft in<br>Sender UNKNOWN<br>SAFELY CEE | V Customer<br>Type: INDIVIDUAL<br>Source: ADMINIHELPDESK<br>Residency: RESIDENT<br>Close<br>Date<br>Date | <ul> <li>Enter data into the appropriate fields. Click on the Create Customer button when completed.</li> <li>Hint: <ul> <li>If creating a customer from another country, click on th International Address box which is just below the Pos Code. This will bring up a country list to choose from.</li> <li>If creating a Non-Resident record, change the Residen</li> </ul> </li> </ul> |
|                                                                                                    | All Terrain Vehicle TO Off High<br>Create Custo                                                                                                    | way Motorcycle. NO Snowmobile NO<br>mer Cancel                                                                                                    | field, upper right, to Non-<br>Resident.                                                                                                    |

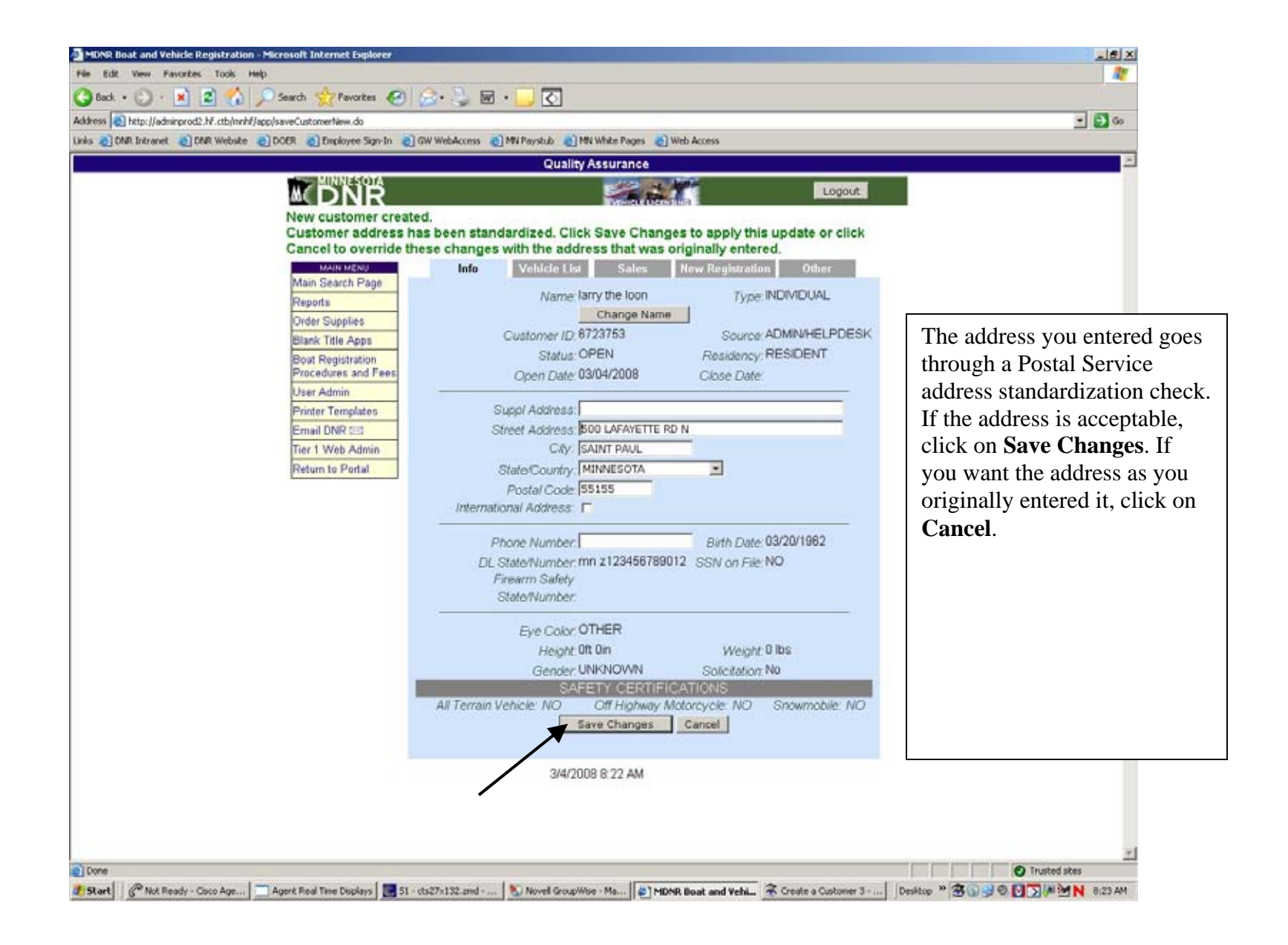

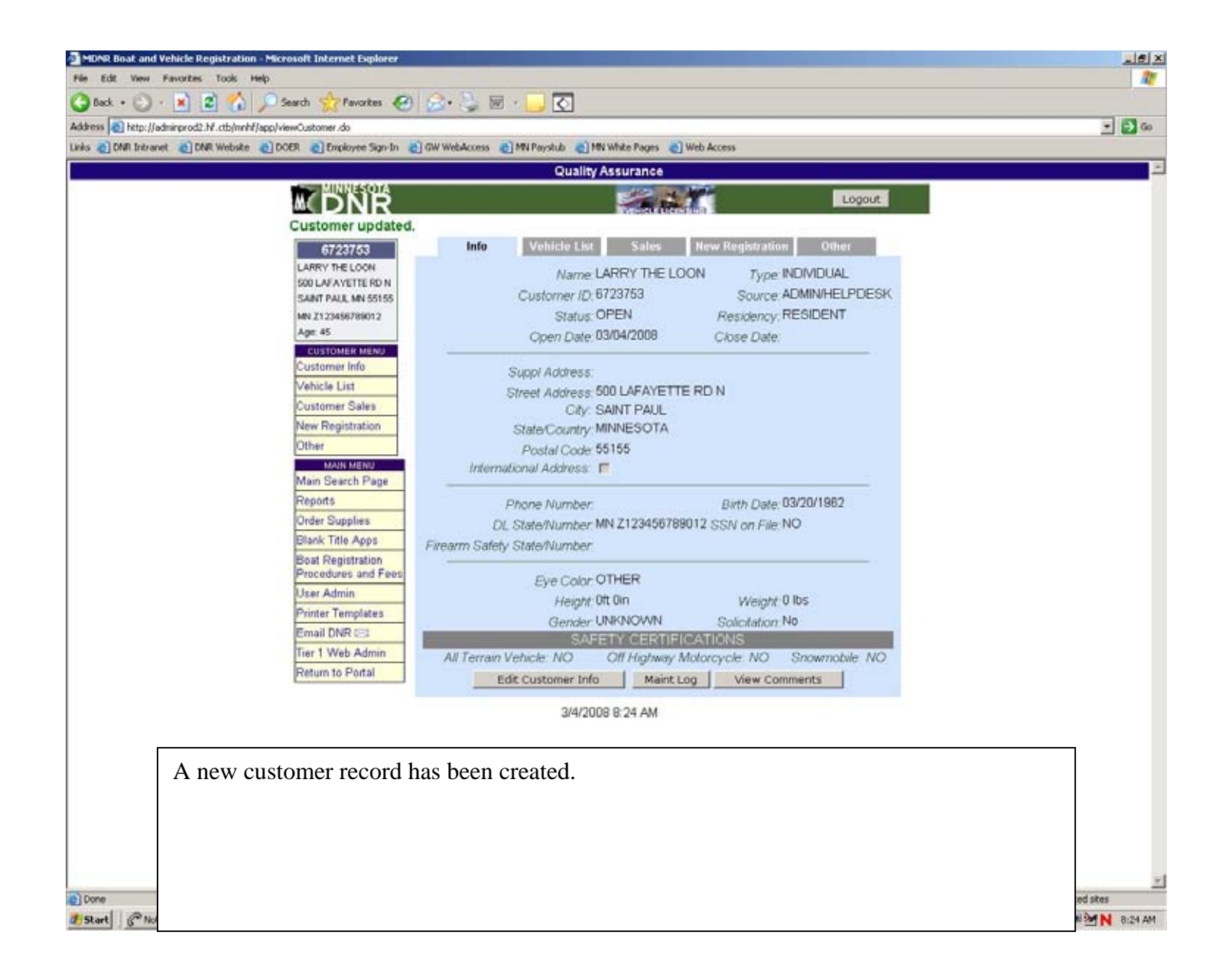

Customer Information Lookup

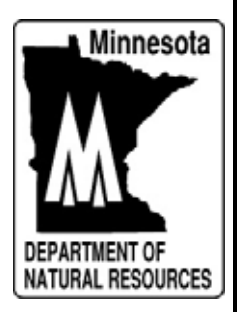

| MDNR Boat        | t and Vehicle Registration - Microsoft Internet Explorer                                                                                                    | X       |  |  |  |  |
|------------------|----------------------------------------------------------------------------------------------------|---------|--|--|--|--|
| Pie cor v        | new Faloties Tools mep                                                                                                    |         |  |  |  |  |
| Address Ch       | tto: Iladningrood2 hf ctb/mrhf/laco/ao/Ter2. do                                                                                                    | - 🗗 Go  |  |  |  |  |
| Links 🔊 DNR      | Intranet 👌 DAR Webske 👔 DOER 👔 Employee Sign-In 👌 GW WebAccess 👔 MN Paystub 🌒 MN White Pages 🌒 Web Access                                                                                                    |         |  |  |  |  |
|                  | Quality Assurance                                                                                                    | 1       |  |  |  |  |
|                  |                                                                                                    |         |  |  |  |  |
|                  | QUICK<br>RENEWAL       ENTER SEARCH CRITERIA OR SCAN DOCUMENT         Reg<br>Nbr       Minnesota DL Number<br>or Reg Number;         Go       Search                                                                                     |         |  |  |  |  |
|                  | Main Menu     FIND A CUSTOMER       Main Search Page     DL Number:       Reports     DL Number:       Order Supplies     MDNR Number:       Blank Title Apps     MDNR Number:       Boat Registration<br>Procedures and Fees     Search |         |  |  |  |  |
|                  | User Admin Printer Templates Email DNR C3 Titer 1 Web Admin Return to Portal                                                                                                    |         |  |  |  |  |
|                  | 3/5/2008 3:40 PM                                                                                                    | _       |  |  |  |  |
|                  | <ul> <li>To view customer information such as their vehicles or their DNR transactions, you first have to find the customer. You can Search for a customer in a number of ways:</li> <li>Drivers License Number</li> </ul>               |         |  |  |  |  |
| Customer Name    |                                                                                                    |         |  |  |  |  |
|                  | Registration Number                                                                                                    |         |  |  |  |  |
|                  | • Vehicle Identification Number (VIN or Manuf ID)                                                                                                    |         |  |  |  |  |
|                  | • MDNR Number                                                                                                    |         |  |  |  |  |
| Done<br>2) Start | Enter one of these into the appropriate Search field. Click on <b>Search</b>                                                                                                    | 2:46 PM |  |  |  |  |

|        | MINNESQTA                                | Qua                      | ality Assurance        |                                                                                                    |                                     |               |
|--------|------------------------------------------|--------------------------|------------------------|----------------------------------------------------------------------------------------------------|-------------------------------------|---------------|
|        | M DNR                                    |                          | TWO-RUE LICENTING      |                                                                                                    | Logout                              |               |
|        | QUICK                                    |                          | FIND A CUSTOMER        |                                                                                                    |                                     |               |
|        | Reg                                      | DL Number:               |                        |                                                                                                    |                                     |               |
|        | Nbr:                                     | MDNR Number:             | e waseye               | vame type:[                                                                                                    | INDIVIDUAL S                        |               |
|        | 00                                       |                          | Search                 |                                                                                                    |                                     |               |
|        | Main Search Page                         |                          |                        |                                                                                                    | increasing the first section of the |               |
|        | Reports                                  | MOND                     | 10.000                 | and the second second se | Add New                             |               |
|        | Blank Title Apps                         | Number Name              | Address                | Status                                                                                                    | Birth Date                          |               |
|        | Boat Registration<br>Procedures and Fees | 610433419 WILL E WALLEYE | 123 BIG REEF MINNESOTA | OPEN                                                                                                    | 05/01/1978                          |               |
|        | User Admin                               | 1                        |                        |                                                                                                    | Add New                             |               |
|        | Printer Templates                        |                          |                        |                                                                                                    |                                     |               |
|        | Email DNR 🖂                              |                          |                        |                                                                                                    |                                     |               |
|        | Return to Portal                         | ,                        |                        |                                                                                                    |                                     |               |
|        | 1                                        | 3/5                      | /2008 3:47 PM          |                                                                                                    |                                     |               |
| Dene   | udina an tha aa                          |                          |                        | no odlev 44                                                                                                    |                                     |               |
| Depen  | nding on the sea                         | arch method used         | i, you may go di       |                                                                                                    | o the custome                       | er or venicle |
| inform | nation screen of                         | r as is often the c      | ase when search        | ing by i                                                                                                    | hame, we get                        | a list of     |
| possi  | ole names to che                         | oose from. In thi        | s instance, we se      | arched                                                                                                    | by customer                         | name so we    |
| need   | to select the cor                        | rect customer fro        | om the list.           |                                                                                                    |                                     |               |
|        |                                          |                          |                        |                                                                                                    |                                     |               |
| Click  | on the Custom                            | er Name to view          | v their customer       | informa                                                                                                    | ation.                              |               |
|        |                                          |                          |                        |                                                                                                    |                                     |               |
|        |                                          |                          |                        |                                                                                                    |                                     |               |

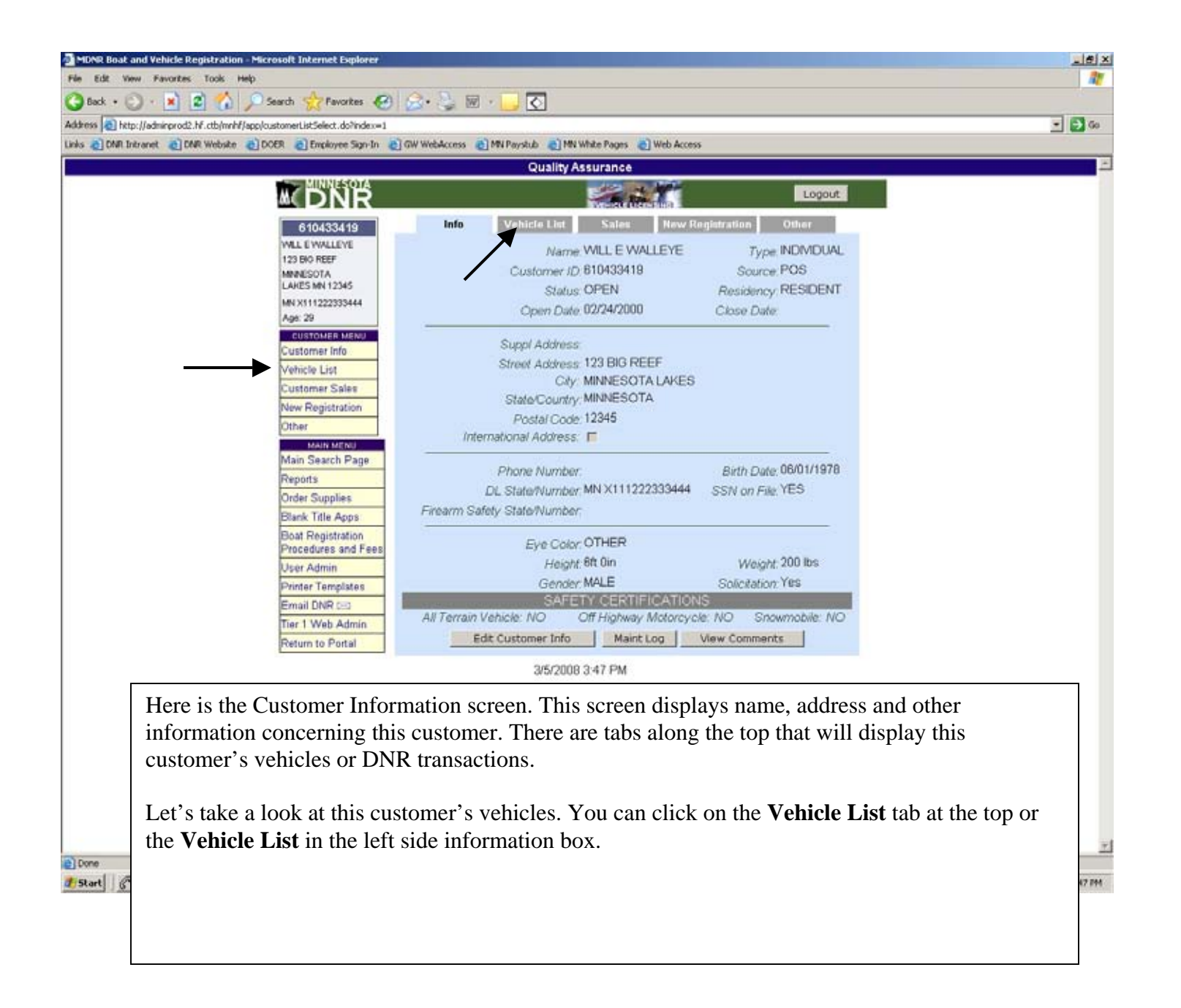
| Edt Vew Favorites Tool     | k Help                                                       |         | -       |       |                 |               |           |         |              |          |                                |   |
|----------------------------|--------------------------------------------------------------|---------|---------|-------|-----------------|---------------|-----------|---------|--------------|----------|--------------------------------|---|
| Back • 🕑 · 💌 🙎 🚺           | 🞧 🎾 Search 👷 Pavorites 🎸<br>(mnhf/app/customerVehicleList.do | 9 8.    | 3 B     |       | <u> </u>        |               |           |         |              |          | 2                              |   |
| a DNR Intranet a DNR Web   | bsite 👩 DOER 👩 Employee Sign-In                              | C GW We | bAccess | M     | i Paystub 🌒 M   | N White Pages | 🛃 Web     | Access  |              |          |                                | 1 |
|                            |                                                              |         |         |       | Quality         | Assurance     | •         |         |              |          |                                |   |
|                            |                                                              |         |         |       |                 | 1             | the state | 1       |              | Logout   |                                |   |
|                            | 610433419                                                    |         | Info    |       | Vehicle List    | Sale          |           | New Rea | gistration   | Dilsor   |                                |   |
|                            | WILL E WALLEVE<br>123 BIO REEF                               |         |         |       |                 | Status:       | URRENT    | •       |              |          |                                |   |
|                            | MINIESOTA<br>LAKES MN 12345                                  | Туре    | Reg     | Year  | Make            | Model         | Length    | Expires | Manufacturer | Status   |                                |   |
|                            | MN X111222333444                                             | T.      | 4450KD  | 2008  | CROWWING        | RUNABOUT      | 17ft Oin  | 2010    | CRW123456789 | CURRENT  |                                |   |
|                            | CUSTOMER MENU                                                | NT-     | 4449KD  | 1978  | ALUMACRAFT      |               | 17ft 0in  | 2008    | CARLTON12542 | CURRENT  |                                |   |
|                            | Customer Info<br>Vehicle List                                | BOAT    | 4       | 12572 |                 | 1             | 1000000   | 113370  | 1            | 1 1      |                                |   |
|                            | Customer Sales                                               |         | /       |       |                 |               |           |         |              |          |                                |   |
|                            | New Registration                                             | •       |         |       |                 |               |           |         |              |          |                                |   |
|                            | MAIN MENU                                                    |         |         |       |                 |               |           |         |              |          |                                |   |
|                            | Main Search Page                                             |         |         |       |                 |               |           |         |              |          |                                |   |
|                            | Order Supplies                                               |         | The V   | Veł   | nicle Li        | st scree      | en sh     | ows     | all vehic    | les lice | nsed to this                   |   |
|                            | Blank Title Apps                                             | 0       | custo   | me    | r. You          | can vi        | ew m      | ore     | detailed     | informa  | tion on a specific             |   |
|                            | Procedures and Fees                                          | N       | vehic   | le    | by click        | ting or       | the       | regis   | stration n   | umber    | of the vehicle.                |   |
|                            | User Admin<br>Drinter Templaten                              |         |         |       | •               | •             |           | -       |              |          |                                |   |
|                            | Email DNR 000                                                | ]       | Hint    | :     |                 |               |           |         |              |          |                                |   |
|                            | Tier 1 Web Admin                                             |         | T (     | 'his  | list dis        | plays y       | vehic     | les c   | currently    | register | red to this customer.          |   |
|                            | Peturn to Portal                                             |         | В       | v c   | hangin          | g the S       | Statu     | s fie   | ld, at the   | top of   | the list, to <b>Previous</b> , |   |
|                            |                                                              |         | v       | ou    | will dis        | play v        | ehicl     | es th   | at were      | previou  | sly registered to this         |   |
|                            |                                                              |         | C       | uste  | omer bi         | it that       | have      | e bee   | en transfé   | erred ou | t of their name.               |   |
|                            |                                                              |         |         |       |                 |               |           |         |              |          |                                |   |
|                            |                                                              | I       | Note    | :     |                 |               |           |         |              |          |                                |   |
|                            |                                                              |         | • If    | fth   | ere a m         | ore ve        | hicle     | s list  | ed than a    | can be d | lisplayed on one               |   |
|                            |                                                              |         | n       | age   | e. voli w       | vill see      | Nex       | t Pa    | ge in the    | top rig  | ht corner of the list          |   |
|                            |                                                              |         | P<br>C  | lic   | k on <b>N</b> e | ext Pa        | re to     | viev    | v remain     | ing veh  | icles                          |   |
|                            |                                                              |         | C       | -110  |                 |               | 5. 10     | , 10 1  | , i emum     |          |                                |   |
| rt 6" Not Ready - Cisco Ag | e Agent Real Time Displays                                   | Novell  |         |       |                 |               |           |         |              |          |                                | 1 |

| PAR Webster ALDOFR A Fundamen Strauto | OW WARA  | ess 🔊 MN Reves          |                         | e Parses     | Web Arres   | ×     |                |          |          | - Go                             |
|---------------------------------------|----------|-------------------------|-------------------------|--------------|-------------|-------|----------------|----------|----------|----------------------------------|
|                                       |          |                         | Quality Assu            | rance        | 1           | ·     | _              | _        | _        | -                                |
| MUNNESOTA                             |          |                         | E                       | 12 2         | 10          |       |                | Log      | out.     |                                  |
|                                       | -        |                         |                         | name der     | arina .     |       |                |          |          |                                  |
| 610433419                             |          |                         | hichi List              | Sales        | 1 may       | 2000  | astronate      | Uline    |          |                                  |
| 123 BIO REEF                          |          |                         | Licens                  | e Year:      | 2008        | 0     |                |          |          | The Sales screen displays all    |
| MININESOTA<br>LARES MN 12345          | Trans    | Annat                   | Urar ID                 | State        | Agent S     | ale   | Proce          | 58       | -        | DNR transactions done by the     |
| MN X111222333444                      | Number   | rigent                  | User to                 | Amt          | Amt         | Amt   | Date/Ti        | ime      | status   | customer.                        |
| Ag6: 29                               | 21694087 | 30114 - ALS<br>TEST - 1 | POS FILE<br>MAINTENANCE | \$2.00       | \$0.00 \$   | 3.00  | 04/30/2008 0   | 09:33:54 | cmi 🐚    | • From this screen agents c      |
| Customer Info                         | 1        | Privilege Type          | Rea                     | From Re      | a Thru Qe   | v Sta | ite Amt 🛛 Aq   | ent Amt  | Sale Amt | • From this screen agents ca     |
| Vehicle List                          |          | 620 = MOOSE APP         | UCATION 03.01           | .2008 02/2   | 8000185     | 1     | \$3.00         | \$0.00   | \$3.00   | reprint a transaction for up     |
| Customer Sales                        |          | 682 = BEAR APPLI        | CATION 03/01            | /2008 02/2   | 8/2008      | 1     | \$0.00         | \$0.00   | \$0.00   | to 15 days from the date of      |
| New Registration                      | 21694088 | 30114 - ALS             | POSPLE                  | 815.00       | \$0.00 \$1  | 5.00  | 07/02/2008/    | 19.40.28 | crut In  | the transaction. Click on t      |
| Other                                 | 11024000 | TEST - 1                | MAINTERANCE             |              |             |       |                |          |          | hlue transaction number to       |
| Main Search Pane                      |          | Privilege Type          |                         | Reg Fro      | m Reg Th    | u Qt  | y State<br>Amt | Agent    | Sale     | blue transaction number to       |
| Reports                               |          | 616 - PRARE CH          | CHENLOTTERY             | V 03/01/2000 | 00000000 00 | 09 1  | 1 \$4.00 1     | \$0.00   | \$4.00   | reprint a transaction.           |
| Order Supplies                        |          | APPLICATION             |                         | 02001120     |             | 013   |                | 10.00    | 41.00    | • Agents can also                |
| Blank Title Apps                      |          | 640 = FALL TUPOD        | LY APPLICATION          | 03/01/20     | 20 02/28/20 | 09    | 1 \$3.00       | \$0.00   | \$3.00   | void/reverse transactions        |
| Boat Registration                     |          | APPLICATION (A)         | ( PROPERTY              | 03/01/20     | 02/28/20    | 09    | 1 \$0.00       | \$0.00   | \$0.00   | the set have the support of the  |
| Procedures and Fees                   | 21694098 | 30114 - ALS             | POSTAL                  | \$49.85      | 87.00 84    | 9.60  | 02/23/2008 1   | 10 59 20 | C754     | they have the appropriate        |
| Drinter Templates                     |          | TEST - 1                | MAINTENANCE             |              |             |       |                |          |          | security level, for up to tw     |
| Email DNR 000                         |          | Privilege Type          |                         | Reg From     | Reg Thru    | ûty   | State          | Agent    | Sale     | days from the date of the        |
| Tier 1 Web Admin                      | 3        | 128 - TROUT STA         | MP                      | 03/01/2000   | 02/28/2009  | 1     | \$10.00        | \$0.00   | \$10.00  | transaction                      |
| Return to Portal                      |          | 217 - RESIDENT O        | OMBINATION              | 03/01/2000   | 04/00/2009  | 1     | \$30.50        | \$1.00   | \$39.50  |                                  |
|                                       | 1        | 227 + HP CEPTEN         | ATION                   | 03/01/2000   | 02/20/2000  |       | 50.00          | \$0.00   | 50.00    | • Previous year sales can be     |
|                                       | 8        | 300 - ANGLING EX        | OT TEXT                 | 03/01/2000   | 04/30/2005  | 1     | \$0.00         | \$0.00   | \$0.00   | viewed by changing the           |
|                                       | 1        | 99217 - MN              | 1                       |              |             |       |                |          |          | <b>License Vear</b> field at the |
|                                       | 21694349 | DNR                     | MANAGER JO              | W \$17.00    | \$7.00 \$2  | 4.00  | 02/27/2008 1   | 15.52.13 | ome 🖏    | tage of the list                 |
| >                                     | 7        | 12                      | •                       |              |             |       |                |          |          | top of the list.                 |
|                                       |          | Privilege Type          |                         | Reg From     | Reg Thru    | Öty   | State          | Agent    | Sale     |                                  |
|                                       |          | 711 = CANOES ET<br>REG  | C. BOAT NEW             | 02/27/2008   | 12/31/2010  | 1     | \$10.50        | \$7.00   | \$17.50  |                                  |
|                                       |          | 799 = EXOTIC AGE        | JATIC                   | 01.01.2008   | 12/01/2010  | 1     | \$5.00         | \$0.00   | \$5.00   |                                  |

## Transfer To Same Owner

This transaction is used where the primary owner stays on the vehicle record but you want to add or delete additional owners.

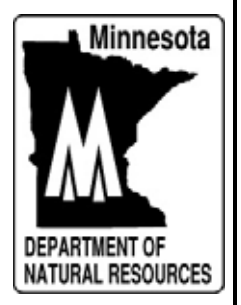

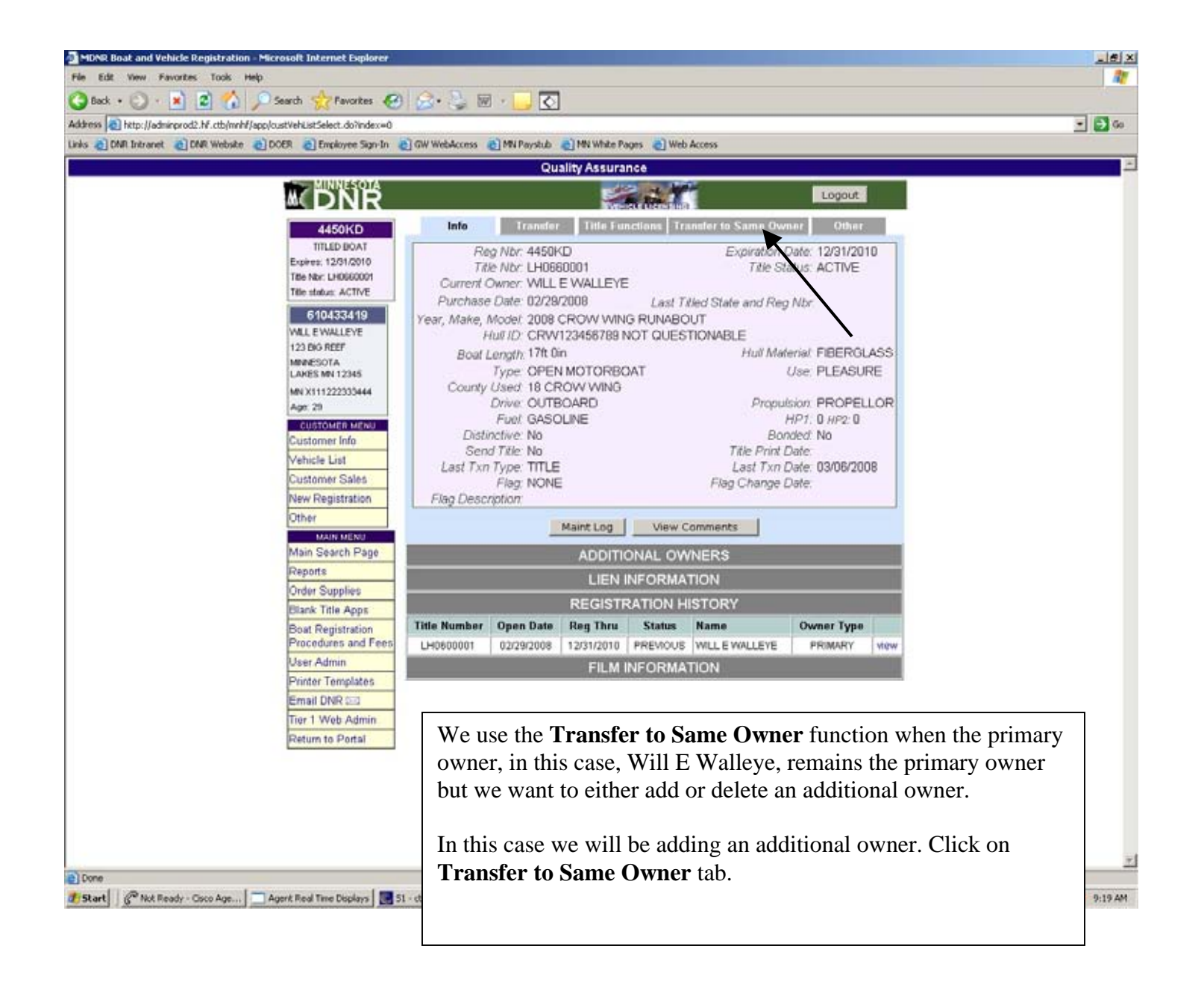

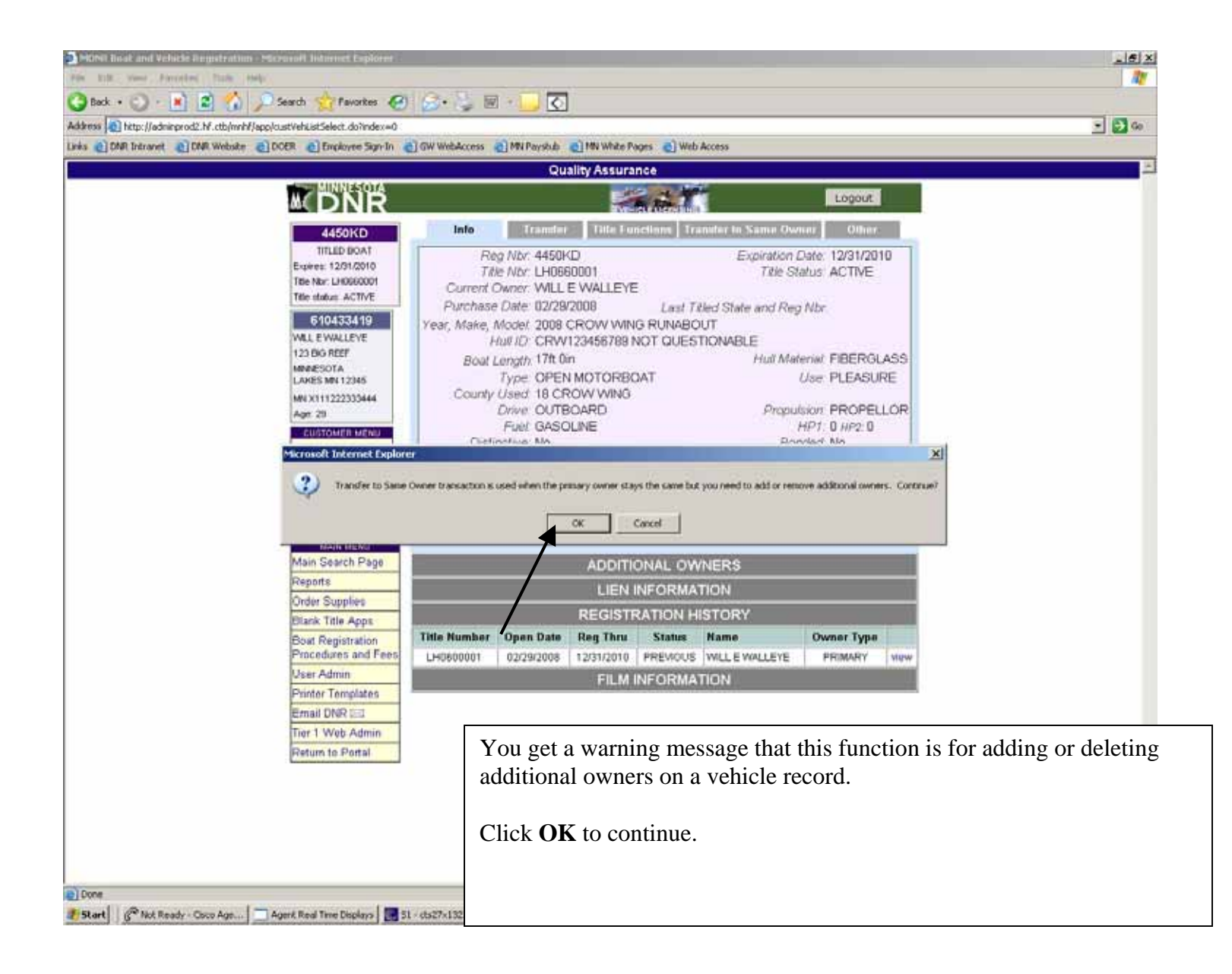

| MINNESOTA                          | Quality Assurance                 |                     |  |
|------------------------------------|-----------------------------------|---------------------|--|
| MINNESOTA                          |                                   |                     |  |
|                                    | Service States                    | Logout              |  |
| 4450KD                             | Transfer to Same Owner            |                     |  |
| TITLED BOAT<br>Expires: 12/31/2010 | REGISTRATION OPTIONS              |                     |  |
| Title Nor:<br>Title status: ACTIVE | Durdente Rea Cant No. 2           |                     |  |
| 610433419 Duplic                   | ate Expiration Decals: No 🔳       |                     |  |
| WILL E WALLEYE<br>123 BIO REEF     | anti-antiferration of the         | 9                   |  |
| MINIESOTA<br>LAKES MN 12345        | Collect Additional Fees           |                     |  |
| MN X111222333444                   | Customer Vehide Add Owners Liens  | Finish              |  |
| Age: 21                            | Cancel                            |                     |  |
|                                    |                                   |                     |  |
|                                    | 3/11/2008 9:21 AM                 |                     |  |
|                                    | × ×                               |                     |  |
|                                    |                                   |                     |  |
|                                    |                                   |                     |  |
| Click on Add C                     | Owners.                           |                     |  |
| Nut                                |                                   |                     |  |
| Note:                              |                                   |                     |  |
| • In this exam                     | additional owner from a record vo | wher. If you wanted |  |
| to delete all                      | additional owner from a record yo | owners from the     |  |
| vehicle reco                       | ard                               | owners from the     |  |
| veniele rece                       | jid.                              |                     |  |
|                                    |                                   |                     |  |
|                                    |                                   |                     |  |

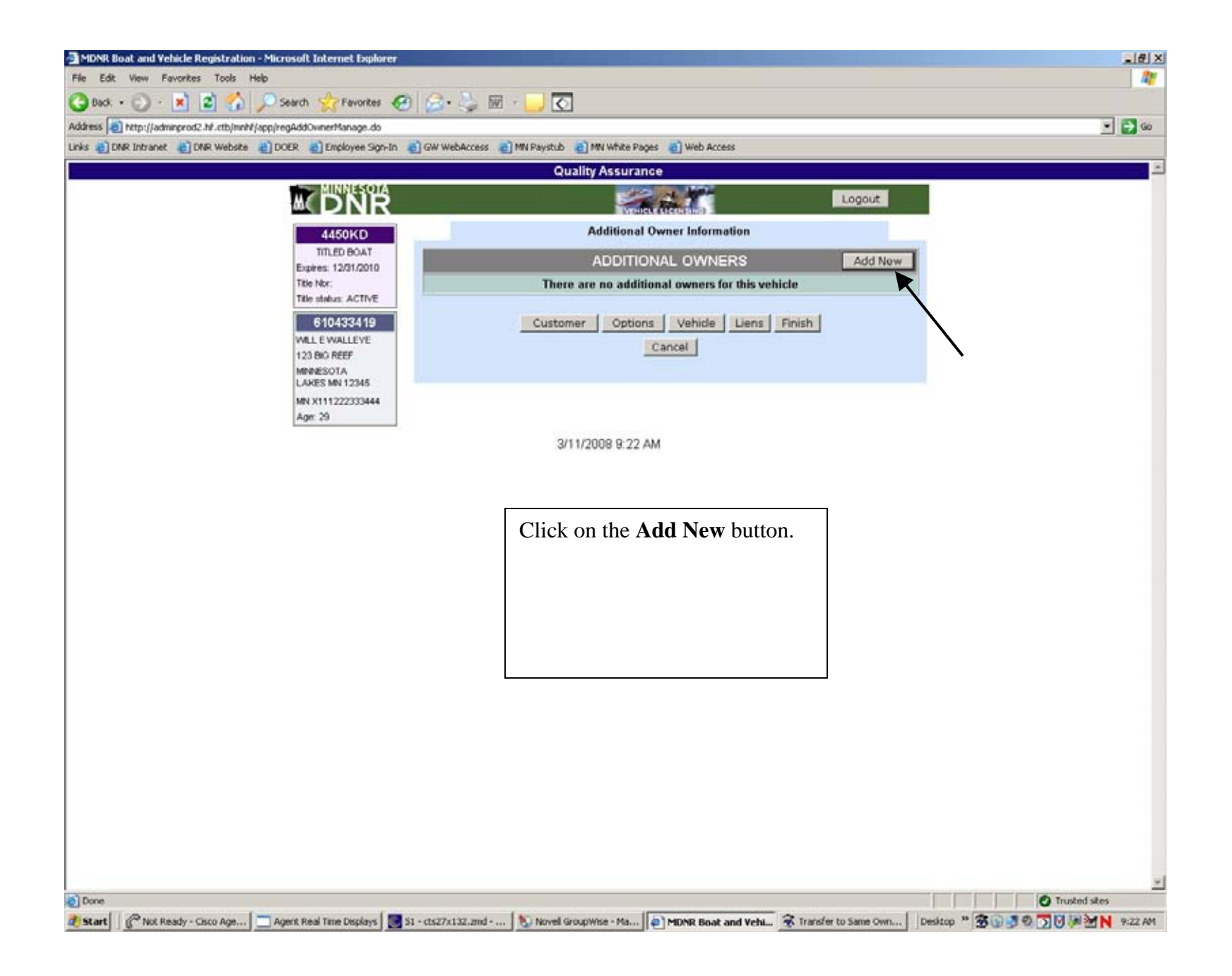

|   |                                    | Quality Assuran          | ce                           |              |             |  |
|---|------------------------------------|--------------------------|------------------------------|--------------|-------------|--|
|   |                                    |                          | Alter Ta                     | Logout       |             |  |
|   | 4450KD                             | Additional               | Owner Information            |              |             |  |
|   | TITLED BOAT<br>Expires: 12/31/2010 | ADDITIO                  | NAL OWNERS                   |              |             |  |
|   | Title Nor:<br>Title status: ACTIVE | There are no additi      | onal owners for this vehicle |              |             |  |
|   | 610433419                          | FIND A                   | CUSTOMER                     |              |             |  |
|   | WILL E WALLEYE                     | DL Number: w123456789012 |                              |              |             |  |
|   | MINESOTA                           | Customer Name:           | Name Type: 1                 |              |             |  |
|   | MN X111222333444                   | MUNK Number:             | Cance                        | 01           |             |  |
|   | Age: 29                            |                          | - 22:5                       |              |             |  |
|   |                                    | Customer Options Veh     | ide Add Owners Lien          | s Finish     |             |  |
|   |                                    |                          | Cancel                       |              |             |  |
|   |                                    | 3/11/2008 9 24 /         | M                            |              |             |  |
|   |                                    | 011120000.211            |                              |              |             |  |
|   |                                    |                          |                              |              |             |  |
| S | earch for the addi                 | tional owner by entering | the DL Number of             | r Customer N | Jame. Click |  |
| 0 | n Search.                          |                          |                              |              |             |  |
|   |                                    |                          |                              |              |             |  |
|   |                                    |                          |                              |              |             |  |
|   |                                    |                          |                              |              |             |  |
|   |                                    |                          |                              |              |             |  |
|   |                                    |                          |                              |              |             |  |
|   |                                    |                          |                              |              |             |  |

|                             | Quality Assurance                                                 |   |
|-----------------------------|-------------------------------------------------------------------|---|
| DNR                         | Logout                                                            |   |
| 4450KD                      | Additional Owner Information                                      |   |
| TITLED BOAT                 | ADDITIONAL OWNERS                                                 |   |
| Title Nor:                  | There are no additional owners for this vehicle                   |   |
| Title status: ACTIVE        |                                                                   |   |
| 610433419<br>Will EWALLEVE  | FIND A CUSTOMER                                                   |   |
| 123 BIO REEF                | Customer Name: Name Type: TNDTVIDUAL                              |   |
| MINNESOTA<br>LAKES MN 12345 | MDNR Number:                                                      |   |
| MN X111222333444            | Search Cancel                                                     |   |
| 190.47                      |                                                                   |   |
|                             | Add New                                                           |   |
|                             | Number Name Address Status Birth Date                             |   |
|                             | 4804944 TIM R WOLF 123 CONFER LANE GRAND RAP OPEN 08/02/1954      |   |
|                             | Add New                                                           |   |
|                             | Customer Options Vehicle Add Owners Liens Finish                  |   |
|                             | Cancel                                                            |   |
|                             |                                                                   |   |
|                             | 3/11/2008 9:25 AM                                                 |   |
|                             |                                                                   |   |
|                             |                                                                   | 7 |
| When the addition           | nal owner name appears, click on the name. You will now go to the |   |
| conjunction screen          | n.                                                                |   |
|                             |                                                                   |   |
|                             |                                                                   |   |
|                             |                                                                   |   |

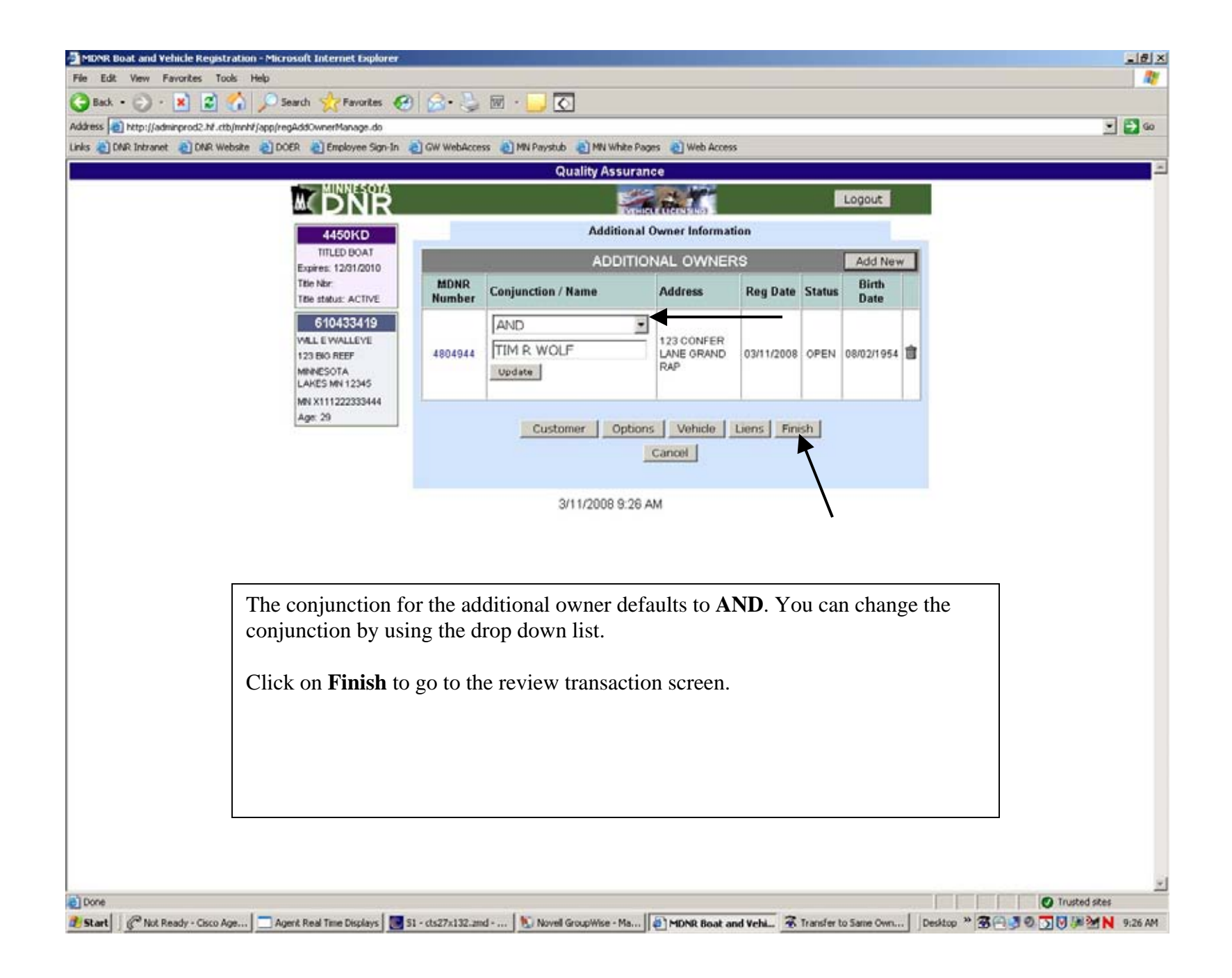

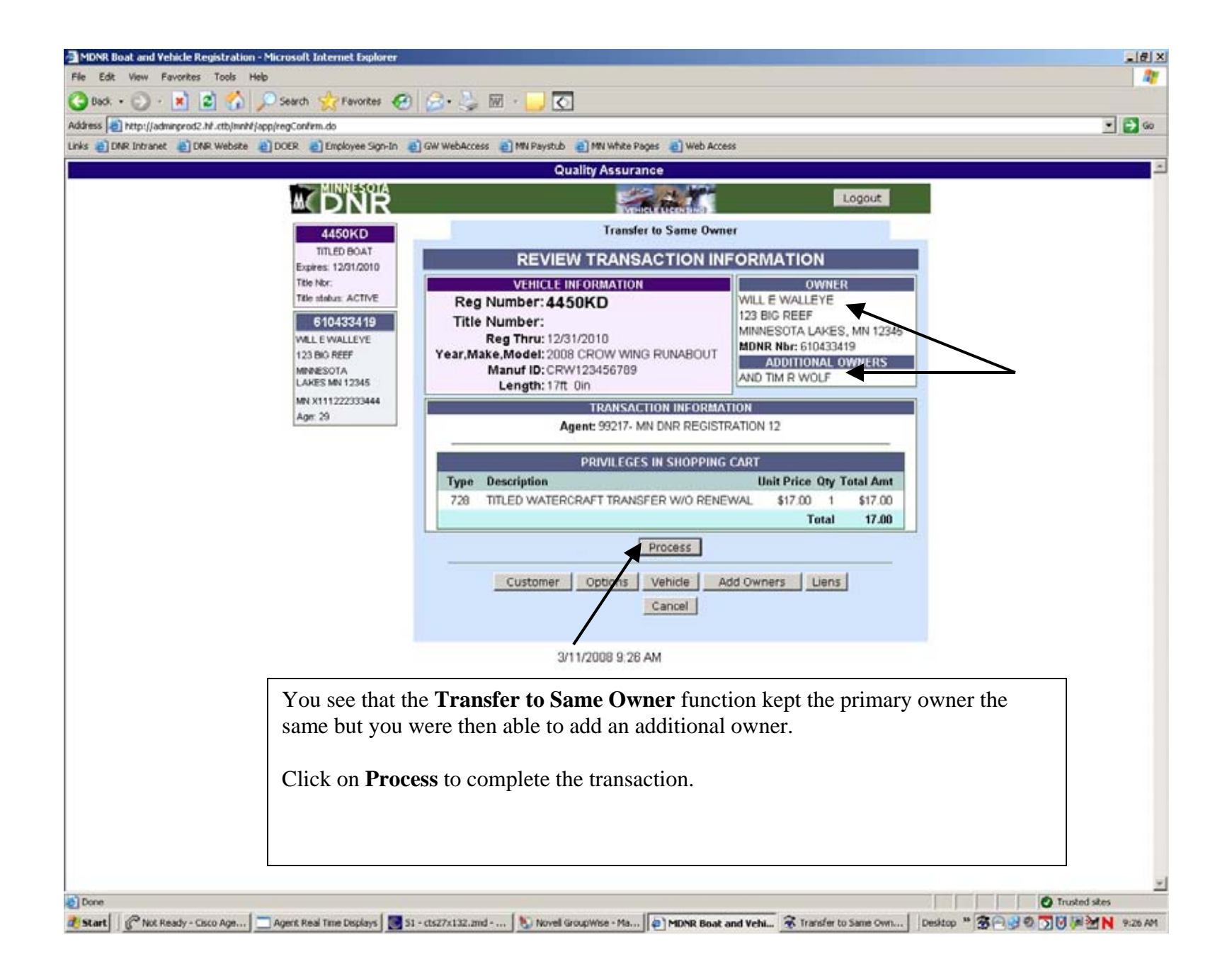

## Dealer Registration

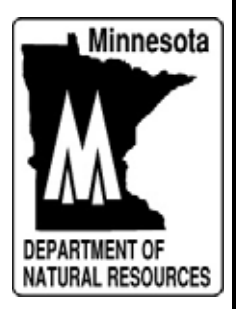

| t bei unst all (14) metalle all (2000 all fragilieren Sign (n. 4)                                         | 🖸 Girl meblikcess 🔹 Hill Fervilub 🕐 Hill Wilder Fages 📲 Vieb Access                                                                                                    |     |
|----------------------------------------------------------------------------------------------------|----------------------------------------------------------------------------------------------------|-----|
|                                                                                                    | Quality Assurance                                                                                                    |     |
| M DNR                                                                                                    | Lapore                                                                                                    |     |
| GUICK<br>RENSWAL<br>Reg<br>Nor                                                                            | ENTER SEARCH CRITERIA OR SGAN DOGUMENT<br>Minnesota DL Number<br>or Reg Number                                                                                                    |     |
| MARKET MARKET AND A DESCRIPTION                                                                           | FIND A CUSTOMER                                                                                                    | 6   |
| Main Search Page<br>Pepts<br>Onter Supples<br>Black Title Apps<br>Boat Repittation<br>Procedures and Face | DL Number:<br>Customer Name: drr icenie Name Type: Non-MOMSKAL                                                                                                    |     |
| User Admin                                                                                                | FIND A VEHICLE                                                                                                    | t.  |
| Printer Templates<br>Email 0461 III<br>Tar 1 Web Admin<br>Fletum to Portal                                | Reg Nar: Tide Nor:<br>Manuf ID and Make: Statue: CURRENT Statue: CURRENT Statue: CURRENT Statue: CURRENT Statue: CURRENT Statue: Second Statue: Second Statue: Statue: |     |
| Enter the Dealer<br>Change the <b>Nan</b>                                                                 | rs business name in the <b>Customer Name</b> field.<br><b>ne Type</b> field to Non-Individual. Click on Sear                                                                                                    | ch. |
|                                                                                                    |                                                                                                    |     |

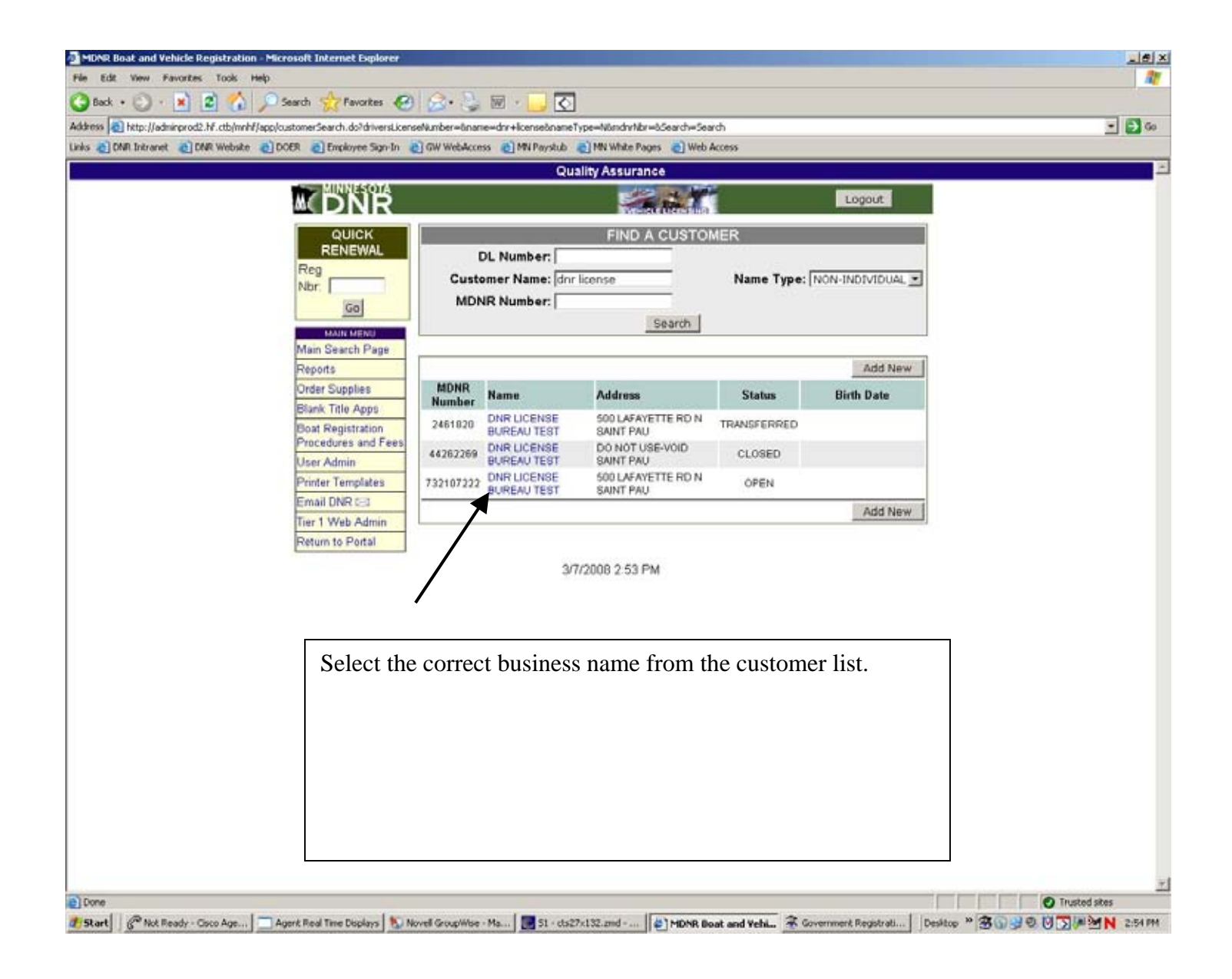

| net 🕘 DNR Webste 🕘 DOER 🍓 Employee Sign-In 🌒 | GW WebAccess C MN Paystub C MN White Pages C Web Access             |
|----------------------------------------------|---------------------------------------------------------------------|
| MINNESOTA                                    | Quality Assurance                                                   |
| * DNR                                        | Logout                                                              |
| 732107222                                    | Info Vehicle List Sales New Registration Other                      |
| DNR LICENSE BUREAU<br>TEST                   | Name DNR LICENSE BUREAU                                             |
| 500 LAFAYETTE RD N                           | Customer (0, 732107222 Source ADMNA/ELPDESK                         |
| SANT PAUL IN SSISS                           | Status OPEN Residency VEHICLE ONLY                                  |
| Customer Info                                | Open Date: 05/04/2001 Close Date:                                   |
| Vehicle List                                 |                                                                     |
| Customer Sales                               | Steel Address<br>Street Address 500 LAFAYETTE RD N                  |
| Other                                        | City: SAINT PAUL                                                    |
| MAIN MENU                                    | State/Country: MINNESOTA                                            |
| Main Search Page                             | Postal Code: 55155                                                  |
| Order Supplies                               | Address                                                             |
| Blank Title Appa                             | Phone Number                                                        |
| Boat Registration                            | Edit Customer Info Maint Log View Comments                          |
| Procedures and Fees                          |                                                                     |
| Printer Templates                            |                                                                     |
| Email DNR 201                                |                                                                     |
| Tier 1 Web Admin                             |                                                                     |
| Return to Portal                             | Click on the <b>New Registration</b> tab at the top of the customer |
|                                              | information.                                                        |
|                                              |                                                                     |
|                                              |                                                                     |
|                                              |                                                                     |
|                                              |                                                                     |
|                                              |                                                                     |
|                                              |                                                                     |

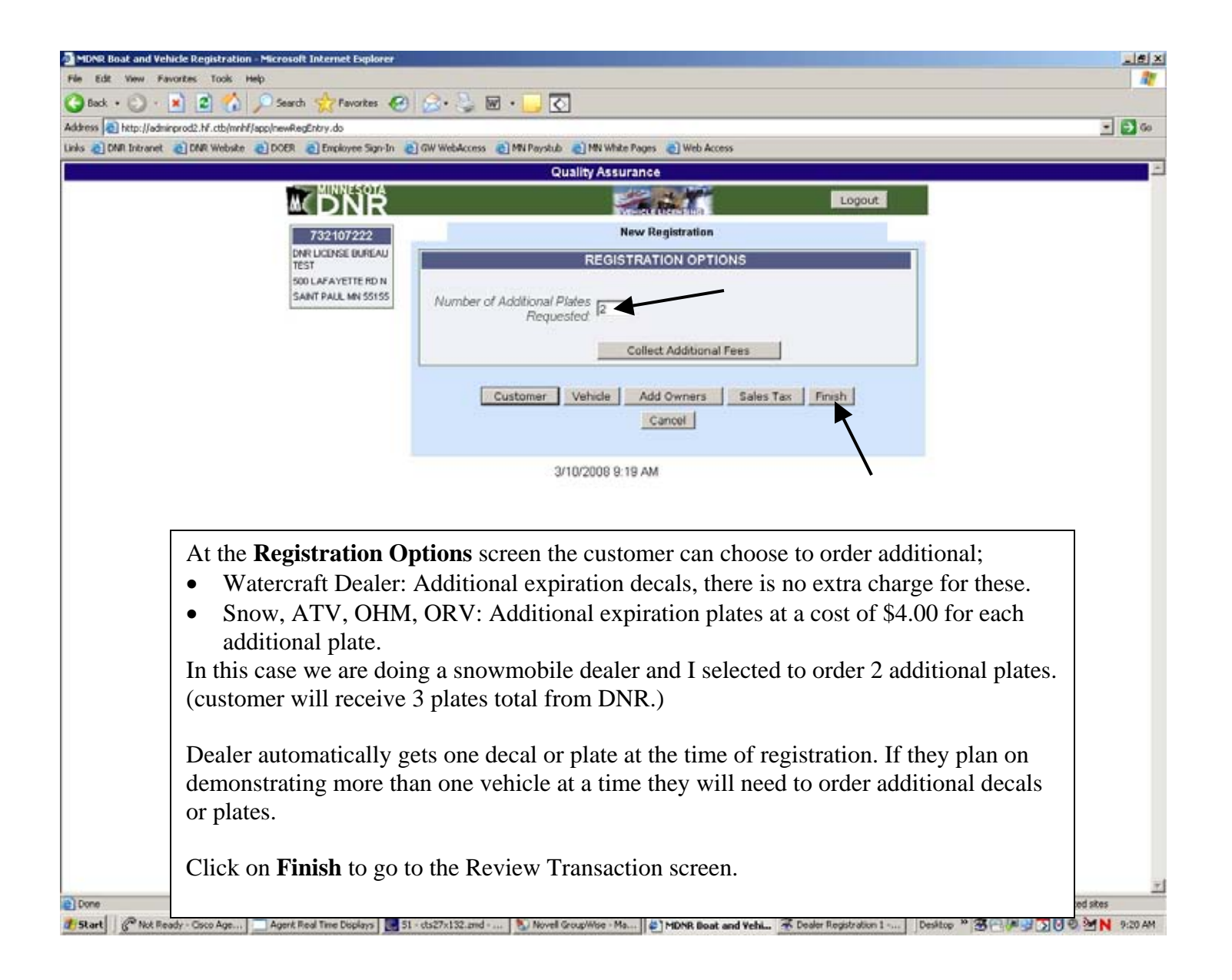

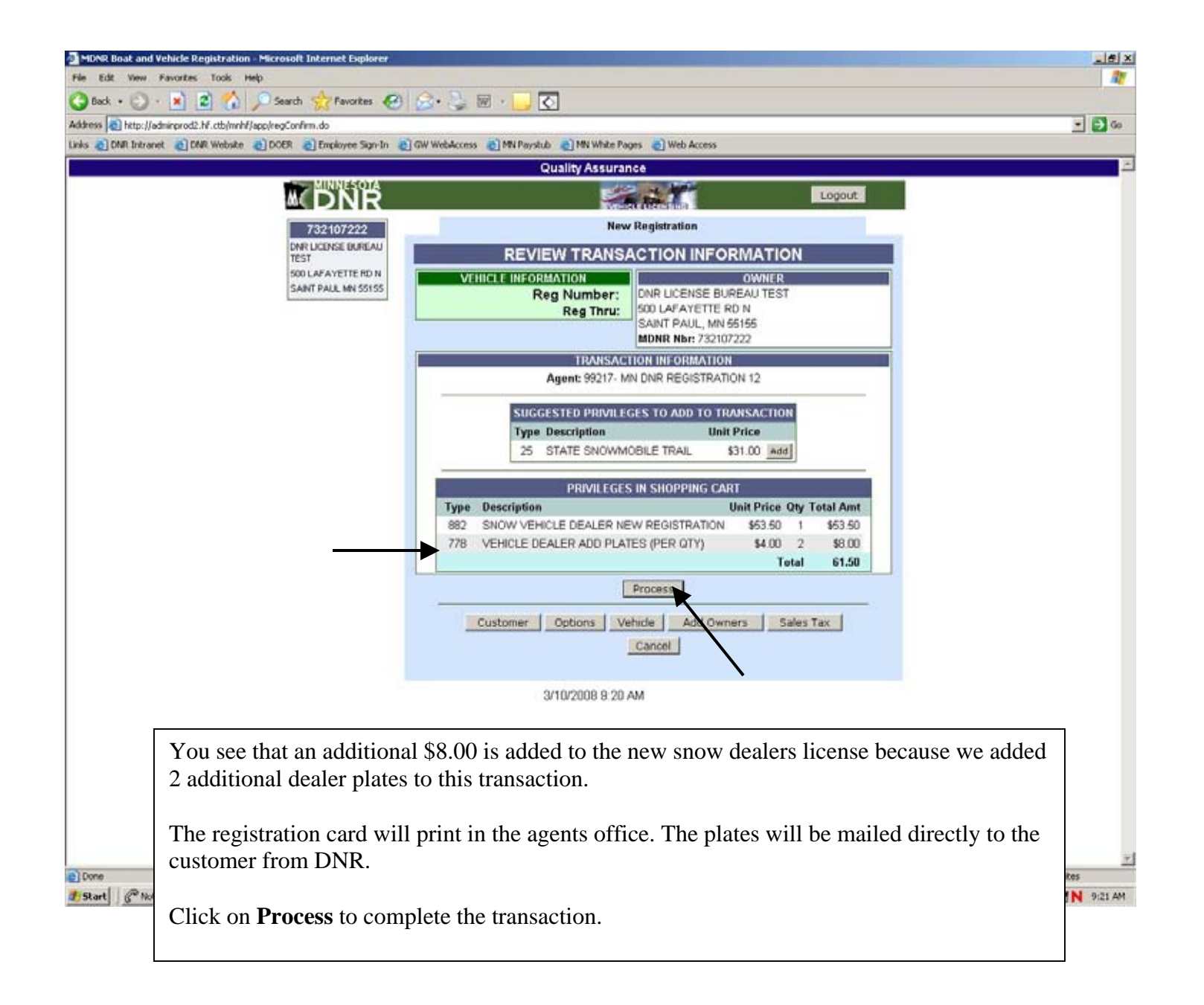

Registering Government Vehicles

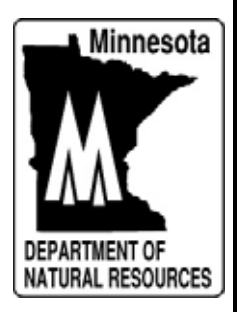

|                                                                                         | Quality Assurance                                                                        |                                              |
|-----------------------------------------------------------------------------------------|------------------------------------------------------------------------------------------|----------------------------------------------|
|                                                                                         |                                                                                          | Logout                                       |
| QUICK<br>RENEWAL<br>Reg<br>Nbr:                                                         | ENTER SEARCH CRITERIA OR SCAN DOCUMEN<br>Minnesota DL Number<br>or Reg Number:<br>Search | π                                            |
| Main Search Page<br>Reports<br>Order Supplies<br>Blank Trite Apps<br>Boat Registration  | FIND A CUSTOMER DL Number: Customer Name: dnr liconse MDNR Number: Search Search         | N-INDIVIDUAL                                 |
| User Admin<br>Printer Templates<br>Email DNR 53<br>Tier 1 Web Admin<br>Return to Portal | FIND A VEHICLE<br>Reg Nbr: Title Nbr: Title Nbr: Title Nbr: Status: CURRENT Search       |                                              |
|                                                                                         | 3/7/2008 2.26 PM                                                                         | As Front Page                                |
| To issue registration to a v<br>agency name into the <b>Cust</b><br>Click on Search.    | ehicle owned by a government entity, en<br>omer Name field. Change the Name Ty           | ater the government<br>pe to Non-Individual. |
|                                                                                         |                                                                                          |                                              |

|           | 1000165007                               |                                    | Quality Assurance               |             |                   |               |
|-----------|------------------------------------------|------------------------------------|---------------------------------|-------------|-------------------|---------------|
|           | M DNR                                    |                                    |                                 |             | Logout            |               |
|           |                                          |                                    | FIND A CUSTO                    | MER         |                   |               |
|           | Reg                                      | DL Number:                         | ine licence                     | Name Tuner  |                   |               |
|           | Nbr.                                     | MDNR Number:                       | ni icense                       | reame rype. | INON-INDIVIDUAL 3 |               |
|           | MAIN MENU                                |                                    | Search                          |             |                   |               |
|           | Main Search Page                         |                                    |                                 |             |                   |               |
|           | Order Supplies                           | MDNR Name                          | 0.44mm                          | Clabus      | Add New           |               |
|           | Blank Title Apps                         | Number DNR LICENSE                 | 500 LAFAYETTE RD N              | Status      | Dirin Date        |               |
|           | Boat Registration<br>Procedures and Fees | 2461820 BUREAU TEST<br>DNR LICENSE | SAINT PAU<br>DO NOT USE-VOID    | TRANSPERGED |                   |               |
|           | User Admin                               | BUREAU TEST                        | SAINT PAU<br>500 LAFAYETTE RD N | CLOSED      |                   |               |
|           | Email DNR 55                             | 732107222 BUREAU TEST              | SAINT PAU                       | OPEN        |                   |               |
|           | Tier 1 Web Admin                         |                                    |                                 |             | Add New           |               |
|           | Return to Portal                         |                                    |                                 |             |                   |               |
|           |                                          | -                                  | 3/1/2008 2:53 PM                |             |                   |               |
| Since we  | agarahad by th                           | a nome of the g                    | overnment ege                   | nov Wo o    | ma un to the      | austomar list |
| Since we  | elect the correct                        | t customer by c                    | licking the par                 | ncy, we ca  | overnment ag      |               |
| screen. 5 |                                          | i customer by c                    | neking the nam                  | le of the g | overnment ag      | ,ency.        |
|           |                                          |                                    |                                 |             |                   |               |
|           |                                          |                                    |                                 |             |                   |               |
|           |                                          |                                    |                                 |             |                   |               |
|           |                                          |                                    |                                 |             |                   |               |
|           |                                          |                                    |                                 |             |                   |               |

| Million       Source       Logout         732107222       DNR UCENSE BUREAU<br>TST       DNR UCENSE BUREAU<br>TST       DNR UCENSE BUREAU<br>TST       DNR UCENSE BUREAU<br>TeST       DNR UCENSE BUREAU<br>TeST       DNR UCENSE       Source Addminest       Source Addminest       Source Addminest       Source Addminest       Source Addminest       Source Addminest       Source Comments       Maint Log       View Comments         User Admin<br>Briner Templates<br>Email DNR cod       User Admine       Edit Customer Info       Maint Log       View Comments |                                                                                                    | Quality Assurance                                                                                                    |
|----------------------------------------------------------------------------------------------------|----------------------------------------------------------------------------------------------------|----------------------------------------------------------------------------------------------------|
| Toto     Vehicle List     Name     New Registration     Other       DNR UCONSE BUREAU<br>Test<br>Source Advected bureau<br>Customer Info     Name     DNR UCENSE BUREAU<br>Test     New Registration     Other       Customer Info     Customer Info     Name     Source AdMiniveELPDESK       Vehicle List     Sugpl Address     Source AdMiniveELPDESK       Customer Sales     Suppl Address     State/Country, MINNESOTA       Name     State/Country, MINNESOTA     Postal Code: 55155       Infor Vehicle Station     Phone Number:     Phone Number:       Bank Talle Apps     Phone Number:     Edit Customer Info       User Admin     Edit Customer Info     Maint Log                                                                                                    |                                                                                                    | Logout                                                                                                    |
| Tier 1 Web Admin<br>Return to Portal                                                                                                    | 762407222         DNR LICINSE BUREAU<br>TEST         SOD LAFAVETE RD N<br>SANT PALL MN 55155         CUSTOMER MENOU<br>Customer Info         CUSTOMER MENOU<br>Customer Sales         Vehicle List         Customer Sales         New Registration         Other       Main Search Page         Reports       Order Supplies         Blank Title Apps       Boat Registration         Procedures and Feee       User Admin         Printer Templates       Email DNR COL         Tier 1 Web Admin       Return to Portal | Info     Vehicle List     Sales     Naw Registration     Other       Name TEST     One UCENSE BUREAU     The NON-INDIVIDUAL       Customer ID 732107222     Source ADMINHELPDESK       Statue OPEN     Source ADMINHELPDESK       Statue OFEN     Residency       Suppl Address     State Country       Street Address     500 LAFAYETTE RD N       City: SAINT PAUL     State/Country       State/Country     MINNESOTA       Postal Code: 55155     International       Address     Phone Number:       Edit Customer Info     Maint Log |
|                                                                                                    |                                                                                                    | From the Customer Info screen. Click on the <b>New Registration</b> tab.                                                                                                    |
| From the Customer Info screen. Click on the <b>New Registration</b> tab.                                                                                                    |                                                                                                    |                                                                                                    |

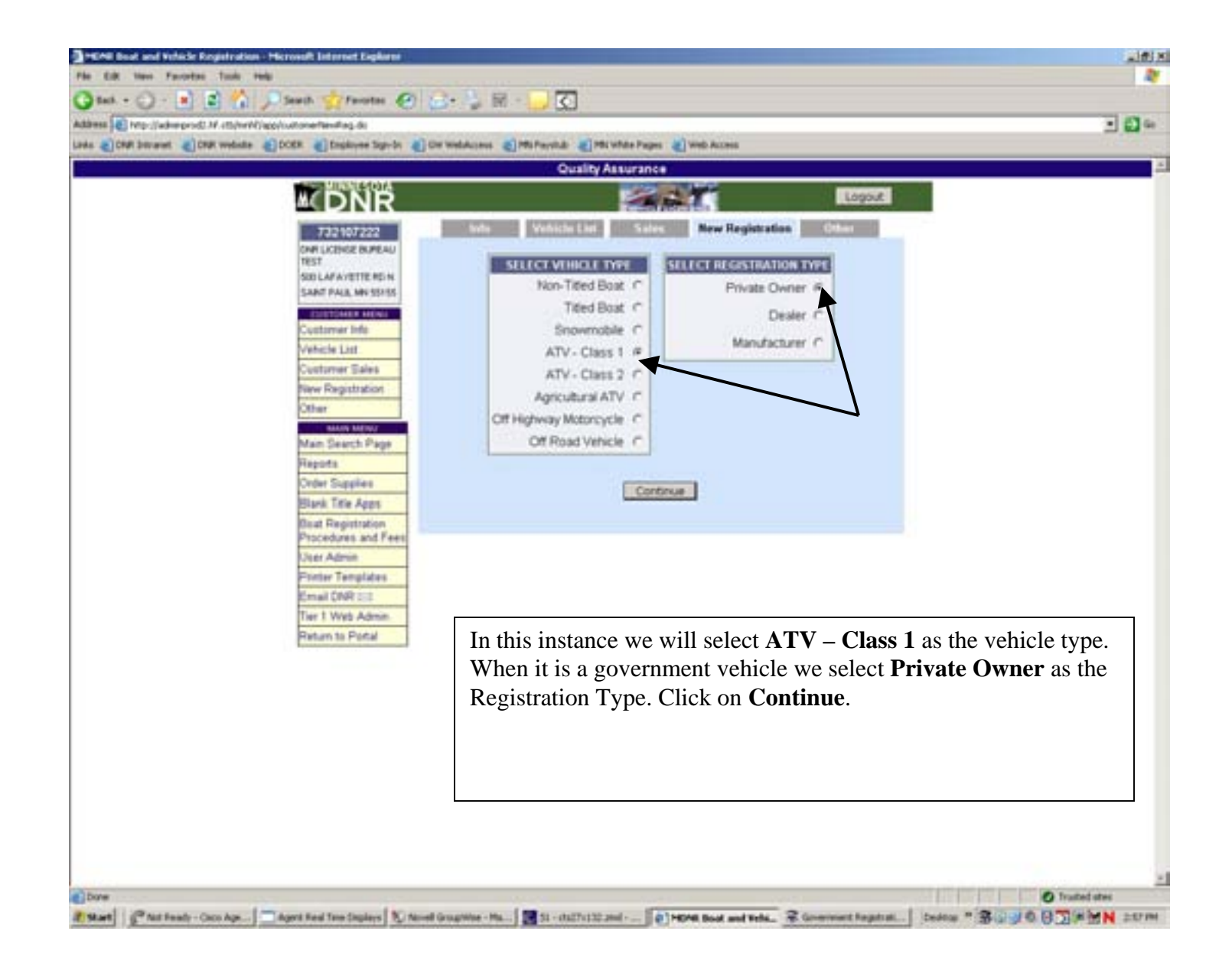

|                                | Quality Assurance                                             |         |
|--------------------------------|---------------------------------------------------------------|---------|
| M DNB                          | Logout                                                        |         |
| 732107222                      | New Registration                                              |         |
| DNR LICENSE BUREAU             | ATV CLASS 1                                                   |         |
| 500 LAFAYETTE RD N             | Reg Nbr.                                                      |         |
| 344174624430100                | Year, Make, Model: 2008 Idakota<br>dodge                      |         |
|                                | Serial # dak1346789dod                                        |         |
|                                | Engine size (cc or 1250 Weight: 1250                          |         |
|                                | County Used: 50 MOWER                                         | -       |
|                                | DNR Owned No X Tax Exempt                                     |         |
|                                | Continue                                                      |         |
|                                | Cancel                                                        |         |
|                                | 3/7/2008 2:58 PM                                              |         |
|                                | 0172000 2.00 F W                                              |         |
| Enter the vehicle data in      | to the appropriate fields. The <b>Tax Exampt Status</b> field | has to  |
| be changed to <b>Ves</b> for a | overnment vehicles. It will now charge the correct fee f      | lias to |
| government vehicle             | overhinent vehicles. It will now charge the correct fee f     | or a    |
| government venicie.            |                                                               |         |
|                                |                                                               |         |
| Click on <b>Continue</b>       |                                                               |         |
| Click on <b>Continue</b> .     |                                                               |         |
| Click on <b>Continue</b> .     |                                                               |         |
| Click on <b>Continue</b> .     |                                                               |         |

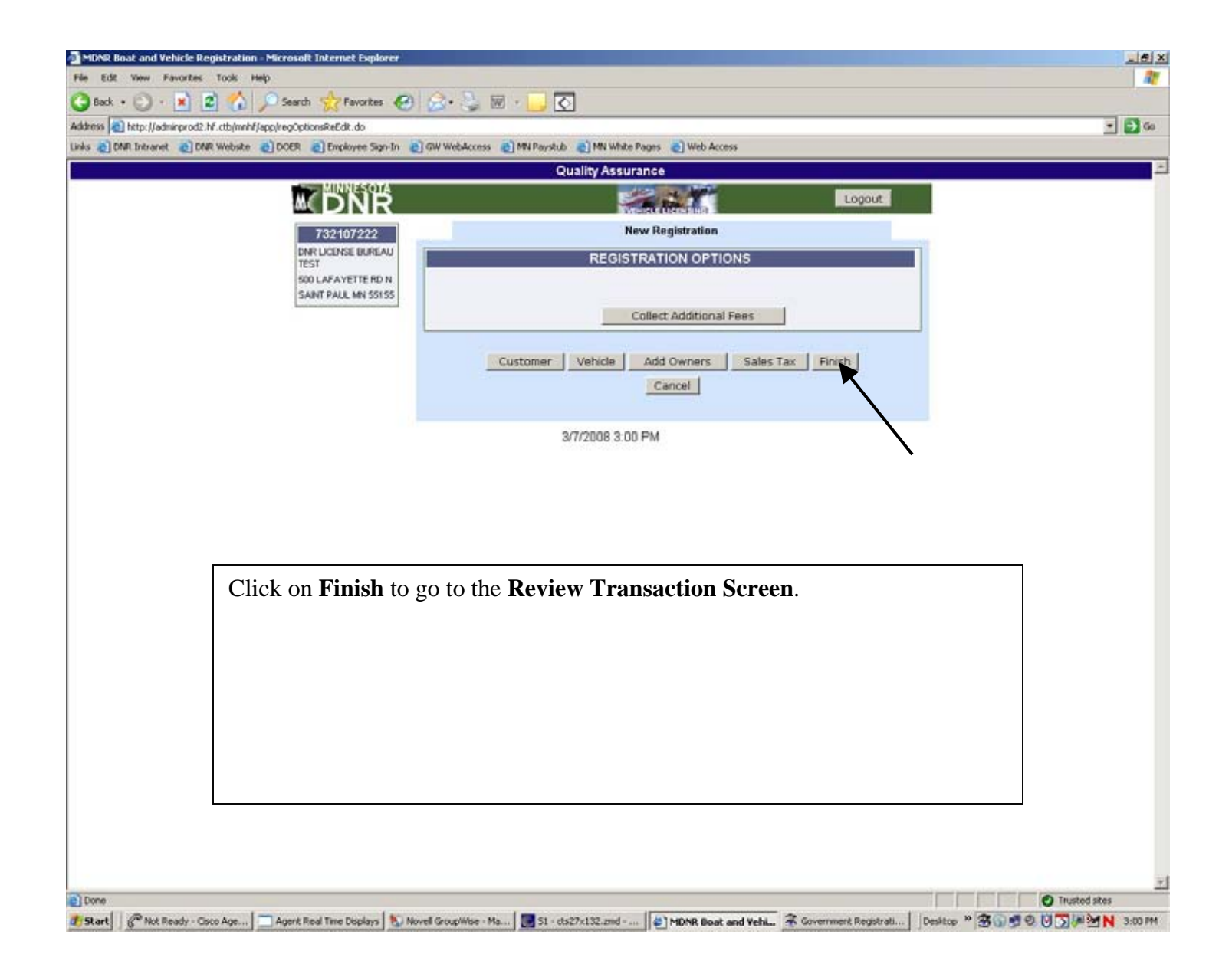

Collecting Sales Tax

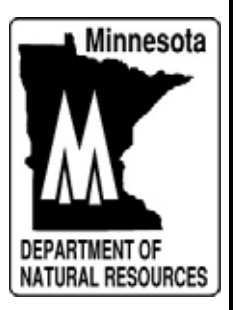

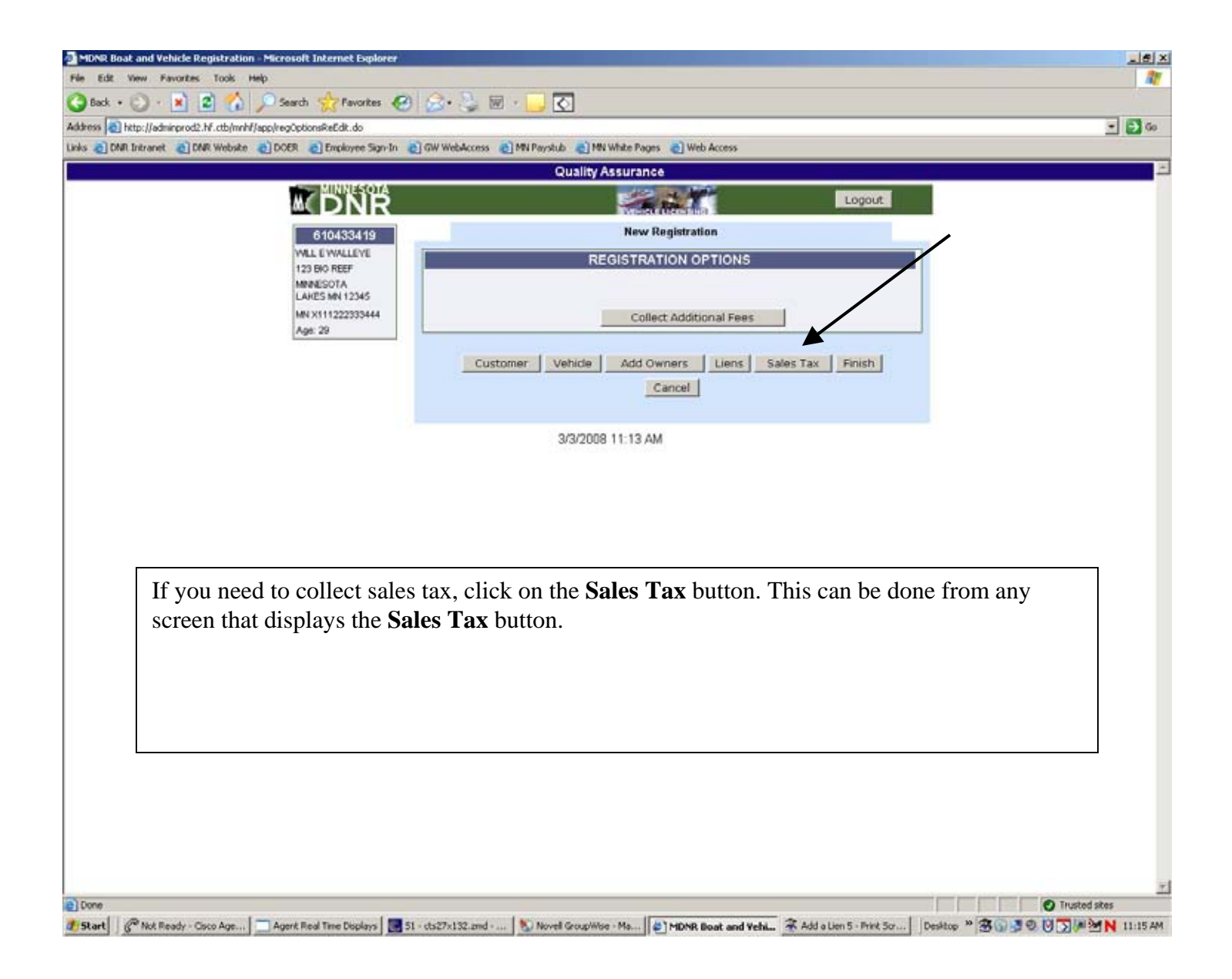

|                                        | Quality As                   | surance          |         |                       |           |             |         |
|----------------------------------------|------------------------------|------------------|---------|-----------------------|-----------|-------------|---------|
|                                        |                              |                  |         | Ľ                     | ogout     |             |         |
| 610433419                              |                              | New Registration |         |                       |           |             |         |
| WILL EWALLEYE                          |                              | Sales Tax        |         |                       |           |             |         |
| MINIESOTA                              | Amount Paid for Vehicle:     | a contraction.   |         |                       | 1,000.00  |             |         |
| LARES MN 12345<br>MN X111222333444     | State Sales Tax:             |                  | 6.5%    | +                     | 65.00     |             |         |
| Age: 29                                | State Sales Tax Already      |                  |         | -                     | 0.00      |             |         |
|                                        | State Tax Owed               |                  |         | - 10                  | 65.00     |             |         |
|                                        | Municipality/County Code:    | - NONE           |         |                       |           |             |         |
|                                        | Municipality/County Tax: 0.  | .000000%         |         | +                     | 0.00      |             |         |
|                                        | Municipality/County Code2:   | - NONE           |         | -                     |           |             |         |
|                                        | Municipality/County Tax 2: 0 | .000000%         |         | +                     | 0.00      |             |         |
|                                        | Total Tax Due:               |                  |         | - 1                   | 65.00     |             |         |
|                                        | Calculate                    | Calculate & Exit | Clear   |                       |           |             |         |
|                                        |                              | Cancel           |         |                       |           |             |         |
|                                        |                              |                  |         |                       |           |             |         |
|                                        | 3/3/2008                     | 11:16 AM         |         | $\mathbf{\mathbf{N}}$ |           |             |         |
|                                        | ្ន                           | 6                |         | •                     |           |             |         |
|                                        |                              |                  |         |                       |           |             |         |
| At the Seles Tex serees anter          | the amount noid for          | the vehicle T    | haam    | 0116                  | t for the | State Sales | Torf    |
| At the <b>Sales</b> 1 ax screen, enter |                              | the vehicle. If  |         |                       |           | State Sales |         |
| will be calculated by the syste        | em, you do not enter a       | anything in tha  | t field | I. Tr                 | ie State  | Tax Owed    | field w |

• If customer paid sales tax in another state, you can enter that amount in the **State Sales Tax Already Paid** field. This will reduce the amount of MN Sales Tax to be collected up to the 6.5% amount.

Don 5ta

• If the vehicle was purchased in certain MN cities or counties, there may be additional local tax to calculate. Use the drop down box for those cities or counties with additional tax.

Once the fields are entered, you can click on the **Calculate** button to view sales tax calculations or click on the **Calculate & Exit** button and the system will calculate the sales tax and take you to the **Review Transaction Information** screen.

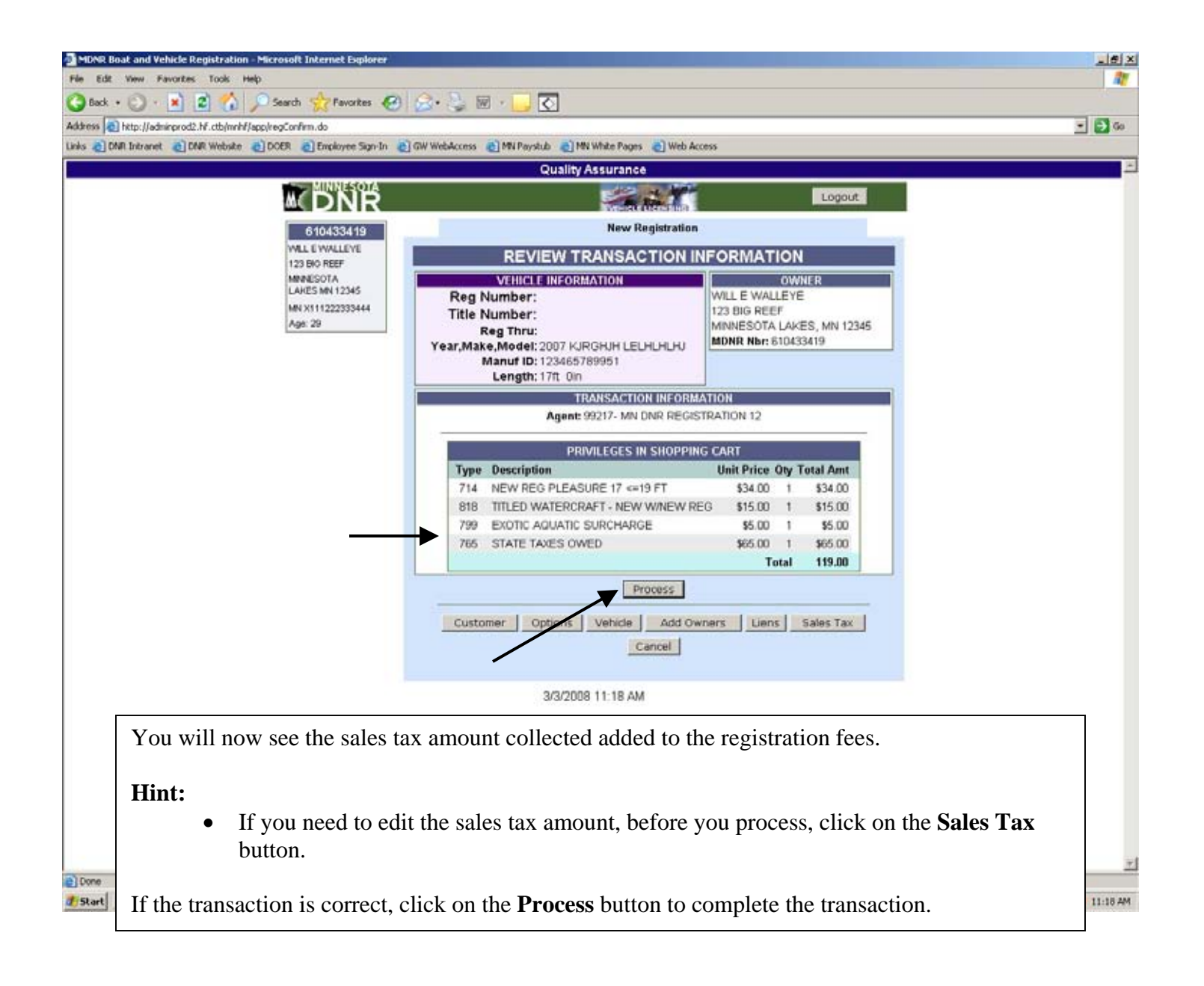

## Reports

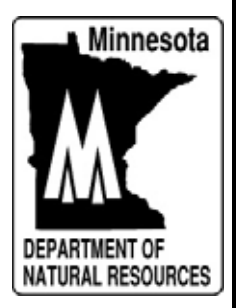

| Catal - C - I         | 2 🐔 🔎 Seath 👷 Facatas 🚱 🔄 - 🖕 🕅 - 🛄 🔇                                                                                            |                                             |              |
|-----------------------|----------------------------------------------------------------------------------------------------|---------------------------------------------|--------------|
| Address Christofferen |                                                                                                    |                                             |              |
| PAR - CRIP Second     | end: M. ettyheeld/woo/go/ter2.do                                                                                                 |                                             | - <b>D</b> - |
|                       | 👔 DRA vedade 🐇 DOCK 🕷 Englaves Sgr-in 🌒 De Vedaceas 🌒 Mit Paytick 📲 Mit Wide Pages 🕷 Veda                                        | Autorea                                     |              |
|                       | Quality Assurance<br>Disc MINISIPITA                                                                                             |                                             | -            |
|                       | M DNR                                                                                                    | Logout                                      |              |
|                       | QUICK ENTER SEARCH CRITERIA OR                                                                                                   | SCAN DOCUMENT                               |              |
|                       | Reg ar Reg Number                                                                                                    |                                             |              |
|                       | Nor. Search                                                                                                    |                                             |              |
|                       | <u>6</u>                                                                                                    |                                             |              |
|                       | Man Search Page DL Number                                                                                                    | VER                                         |              |
|                       | Reports Customer Name:                                                                                                    | Name Type: INDIVIDUAL                       |              |
| -                     | Ellark Title Apps                                                                                                    | A CONTRACTOR OF A CONTRACTOR OF A           |              |
|                       | Boat Reputston                                                                                                    |                                             |              |
|                       | The Advis Find A VEHIC                                                                                                    | LE                                          |              |
|                       | Printer Templates Reg Nbr:                                                                                                    | Title Nbr:                                  |              |
|                       | Ernal (NARCES Manuf ID and Make:                                                                                                 |                                             |              |
|                       | Return to Partal                                                                                                    |                                             |              |
| ſ                     | The following reports can be viewed by clicking on I box:                                                                        | <b>Reports</b> in the left side information | ]            |
|                       | • Daily Sales: Displays agents DNR sales for a spe                                                                               | ecific day                                  |              |
|                       | • Daily Processed Transactions: Displays agents                                                                                  | sales for a specific day and any            |              |
|                       | credits or charges                                                                                                    |                                             |              |
|                       | • Weekly ACH: Displays DNR fees that will be tr                                                                                  | ansferred out of agents bank                |              |
|                       | • <b>Titles Sold:</b> Transactions displayed should have                                                                         | corresponding paperwork that is to          |              |
|                       | be mailed to DNR.                                                                                                    |                                             |              |
| Ober                  | • Voids: Transactions done by agent that are voide                                                                               | d are displayed                             | -            |
| Start Pasta           | • Agent Info: Name address etc. of the agent is c                                                                                | lisplayed                                   | MN 21979     |
|                       | • Account History: Displays agents daily sales tot                                                                               | als and ACH "sweeps" or transfer            |              |
|                       | <ul> <li>Account History: Displays agents using sales to</li> <li>Sales Totals: Displays agents year to data sales to</li> </ul> | otals by license year or DNP ficeal         |              |
|                       | • Sales I otals. Displays agents year to date sales t                                                                            | otais by incense year of DivK liscal        |              |
|                       |                                                                                                    |                                             |              |
|                       | • <b>Prior ACH:</b> Agents prior ACH totals.                                                                                     |                                             |              |

| MDNR Boat and Vehicle Registration - Microsoft Internet Explorer                                                                                                    |                                                 | والترجيل وجاجره     |                |                | _ie)     |
|----------------------------------------------------------------------------------------------------|-------------------------------------------------|---------------------|----------------|----------------|----------|
| le Edit View Favorites Tools Help                                                                                                    |                                                 |                     |                |                | <b>A</b> |
| Back • 🕥 • 🖹 😰 🐔 🔎 Search 🔶 Favorites 🌾                                                                                                    | a 🔝 🖳 🗑 - 🔂 🖸                                   |                     |                |                |          |
| these between the first of the second second s |                                                 |                     |                |                | - 5 00   |
| As A DAB Internet A DAB Webster A DOFB A Fundamer Samula                                                                                                    | A Chill Work docrans A Mill Davids the A Mill W | hite Pares 🔊 Web Ar | VAKS           |                |          |
| in Commune Commune Cover Contration Man                                                                                                    |                                                 |                     |                |                |          |
|                                                                                                    | Quality As                                      | surance             |                |                |          |
| M DNR                                                                                                    |                                                 | The life state      |                | Logout         |          |
| SIMAIN MENU                                                                                                    | DAILY CALER                                     |                     | 00/00/0000     |                |          |
| Main Search Page                                                                                                    | DAILY SALES                                     | REPORTFOR           | 02/20/2000     |                |          |
| Email DNR 083                                                                                                    | Agent ID: 99217 User ID: M                      | WAGER_JOHN          | Refresh        | Print Report   |          |
| Return to Portal                                                                                                    | 1                                               |                     |                |                |          |
| REPORTS                                                                                                    |                                                 | ALES SUMMAR         | ŧY             |                |          |
| Daily Sales                                                                                                    |                                                 | State Amt           | Agent Amt      | Total          |          |
| Daily Processed                                                                                                    | Gross Sales<br>Resource alle Molde              | \$17.00             | \$4.50         | \$21.50        |          |
| Weekly ACH                                                                                                    | Net Sales                                       | \$17.00             | \$4.50         | \$21.50        |          |
| Titlet Sold                                                                                                    | TRANSACTIO                                      | NILIST - 1 Valid    | Transaction    |                |          |
| Voids                                                                                                    |                                                 |                     | State          | Agent          |          |
| Agent Info                                                                                                    | User Trans Nor MDNR NE                          | r Reg Nbr Time      | Status Ami     | Amt Sale Am    |          |
| Account History                                                                                                    | MANAGER_JOHN 21694351 61043341                  | 9 4449KD 10:15:11   | ACTIVE \$17.00 | \$4.50 \$21.50 | 1        |
| Sales Totals                                                                                                    |                                                 |                     |                |                |          |
| Prior ACH                                                                                                    |                                                 |                     |                |                |          |
|                                                                                                    |                                                 |                     |                |                |          |
|                                                                                                    | 2/28/2008                                       | 3:12 PM             |                |                |          |
|                                                                                                    |                                                 |                     |                |                |          |

The **Daily Sales Report** displays the agents transactions for a specific day. It will list valid, reversed, and voided transactions. The net sales from this report should match your totals from your cash register.

This report can display information for a different date or for different User ID's. <u>Note: If you change the date or User ID</u>, you need to click on the **Refresh** button before the new data will display.

- To look at a report for a different day, type in the date field the new mm/dd/yy or use the calendar feature just to the right of the date field and point to the date that you want the daily sales for. Click on **Refresh** to display new data.
- The manager can look at Daily Sales for the entire office or for each individual User ID. In the **User ID** field click on the drop down arrow to display all User ID's for your agent. Click on the **User Id** to select and click on **Refresh** to display the new data.
- In the transaction list you will see some data that is displayed with a blue color. You can click on these fields to display that transactions customer information or vehicle information.

| A https://hfwa.centrakechnology.net/mnhf/app/dalyProcessedReportS     DND Intranet      DND Website      DDD Different      DND Website      DDD Different      DND Intranet | efresh.do?pro | cessDate=02% | 2F22%2F20086agen                           | tid=992146refreshButton=6                                                      | Refresh                                              |              |         |              | - 🖸 😳                          |
|----------------------------------------------------------------------------------------------------|---------------|--------------|--------------------------------------------|--------------------------------------------------------------------------------|------------------------------------------------------|--------------|---------|--------------|--------------------------------|
| DNR                                                                                                    |               |              | L.                                         | 14 CM                                                                          |                                                      | Logou        | 2       |              | -                              |
| Main Search Page<br>Email DNR cos<br>Return to Portal<br>Accounts<br>Daily Sales                                                                                             | DAILY         | PROCES       | SSED TRANS/<br>214 Refres                  | ACTIONS REPOR<br>h<br>LES SUMMARY<br>iales Amount                              | FOR 02/2<br>Print Repo                               | 2/2000       |         |              |                                |
| Daily Processed<br>Transactions<br>Weekly ACH<br>Tittes Sold                                                                                                    |               |              | minus A<br>plus Non-Re<br>minus Re<br>Agen | gent Amount:<br>furned Voids:<br>furned Voids:<br>f Adjustment:<br>ACH Amount: | \$414.00<br>\$0.00<br>\$0.00<br>\$0.00<br>\$2,710.00 | /            |         | The <b>D</b> | aily Processed                 |
| Voids<br>Agent Info                                                                                                    | 1             |              | TRA                                        | INSACTION LIST                                                                 | /                                                    |              |         | Trans        | action report differs          |
| Account History                                                                                                    | Trans<br>Nbr  | MDNR Nbr     | Trans Date &<br>Time                       | Transaction Type                                                               | State                                                | Agent<br>Amt | Trans   | from t       | he <b>Daily Sales</b> report i |
| Sales Totals<br>Prior ACH                                                                                                    | 23075877      | 859117129    | 02/21/2008                                 | NEXT DAY REVERSAL<br>CREDIT                                                    | \$24.50                                              | \$4.50       | \$29.00 | that:        |                                |
|                                                                                                    | 23077690      | 6362834      | 02/22/2000                                 | REGULAR SALE                                                                   | \$46.50                                              | \$4.50       | \$51.00 | I.           | Daily Processed                |
|                                                                                                    | 23077710      | 319754026    | 02/22/2000                                 | REGULAR SALE                                                                   | \$46.50                                              | \$4.50       | \$51.00 |              | Transaction report ca          |
|                                                                                                    | 23077767      | 8774549      | 02/22/2008                                 | REGULAR SALE                                                                   | \$24.50                                              | \$4.50       | \$29.00 |              | only be viewed the             |
|                                                                                                    | 23077828      | 9567199      | 02/22/2008                                 | REGULAR SALE                                                                   | \$24.50                                              | \$4.50       | \$29.00 |              | next day. (Daily Sales         |
|                                                                                                    | 23077872      | 290015403    | 02/22/2008                                 | REGULAR SALE                                                                   | \$33.50                                              | \$4.50       | \$38.00 |              | report can be viewed           |
|                                                                                                    | 23077882      | 265750323    | 02/22/2008                                 | REGULAR SALE                                                                   | \$33.50                                              | \$4.50       | \$38.00 |              | the same day).                 |
|                                                                                                    | 23078023      | 732281308    | 02/22/2008                                 | REGULAR SALE                                                                   | \$51.50                                              | \$4.50       | \$56.00 | 2.           | Daily Processed                |
|                                                                                                    | 23078068      | 653749457    | 10.52.36                                   | REGULAR SALE                                                                   | \$31.50                                              | \$4.50       | \$36.00 |              | Transaction report             |
|                                                                                                    | 23078092      | 835092966    | 10.59.06<br>02/22/2008                     | REGULAR SALE                                                                   | \$46.50                                              | \$4.50       | \$51.00 |              | displays any next day          |
|                                                                                                    | 23070110      | 015092086    | 11:02:19<br>02/22/2008                     | REALITAD CALE                                                                  | \$33.60                                              | \$4.50       | \$38.00 |              | credit or charges in           |
|                                                                                                    | 23070118      | 73003474     | 11:05:21 02/22/2000                        | DEALILAD AND                                                                   | 033.30                                               | 84.50        | #E1 00  |              | addition to the daily          |
|                                                                                                    | 23070127      | 10000471     | 11:06:20                                   | RECOLAR SALE                                                                   | 910.00                                               | 84.00        | 451.00  |              | sales. (if you have            |
|                                                                                                    | 230/8142      | 345970446    | 11 08 13                                   | REGULAR SALE                                                                   | \$46.50                                              | \$4.50       | \$51.00 |              | trouble balancing to           |
|                                                                                                    | 23078154      | 495820218    | 11:10:36                                   | REGULAR SALE                                                                   | \$46.50                                              | \$4.50       | \$51.00 |              | the Daily Sales                |
|                                                                                                    | 23078176      | 284166360    | 11:13:24                                   | REGULAR SALE                                                                   | \$46.50                                              | \$4.50       | \$51.00 |              | Report, look at the            |

or charges). <u>Remember to **Refresh**</u> <u>if you change to a</u> <u>different date.</u>

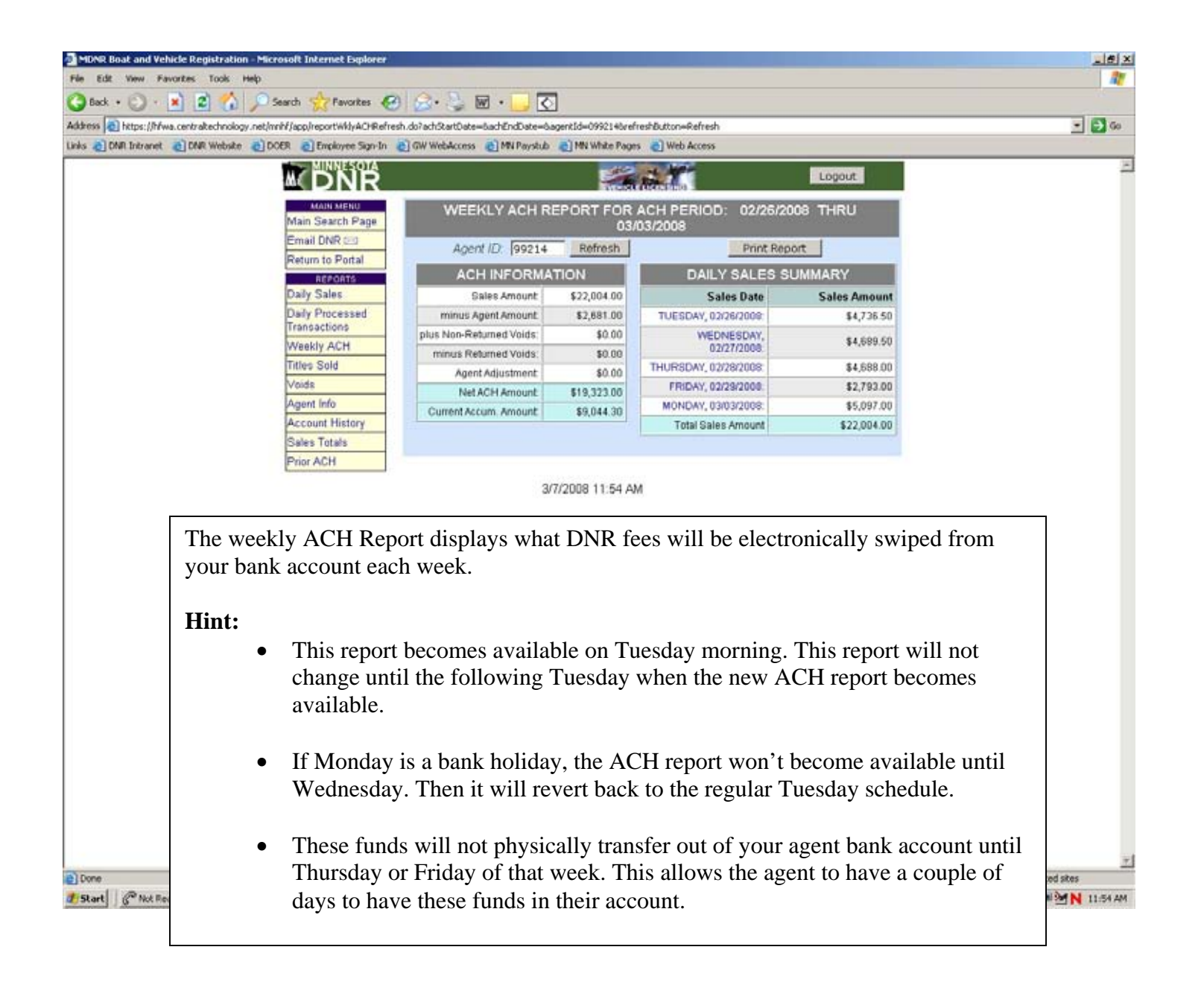

|                                 |                                       |                                                                  | Ouali                                                    | MASSURAD                                                                           | :A                                                                   |                                                                             |                                                                                   |                                                                 |                                                                                    |     |
|---------------------------------|---------------------------------------|------------------------------------------------------------------|----------------------------------------------------------|------------------------------------------------------------------------------------|----------------------------------------------------------------------|-----------------------------------------------------------------------------|-----------------------------------------------------------------------------------|-----------------------------------------------------------------|------------------------------------------------------------------------------------|-----|
|                                 |                                       |                                                                  |                                                          | E.                                                                                 | the T                                                                |                                                                             | Logo                                                                              | ut                                                              |                                                                                    |     |
| MAIN MENU<br>Main Search Page   | R                                     | port of Tit                                                      | les Sold I                                               | rom 03/0                                                                           | 3/2008                                                               | = thru 🤅                                                                    | 03/07/2000                                                                        |                                                                 |                                                                                    |     |
| Email DNR ES                    | Agent ID:                             | 99217                                                            | Title Stat                                               | us: Pendi                                                                          | ng                                                                   | <u>10</u>                                                                   | Refresh Print                                                                     | Report                                                          |                                                                                    |     |
| Return to Portal                | Title<br>Number                       | Registration<br>Number                                           | Customer<br>Name                                         | MDNR<br>Number                                                                     | Transaction<br>Number                                                | Date/Time                                                                   | User ID                                                                           | Title<br>Status                                                 |                                                                                    |     |
| Daily Sales                     | LH0660001                             | 4450KD                                                           | WILLE                                                    | 610433419                                                                          | 21694381                                                             | 03/06/2008                                                                  | MANAGER_JOHN                                                                      | PENDING                                                         |                                                                                    |     |
| Daily Processed<br>Transactions |                                       |                                                                  | WALLETE                                                  | 1                                                                                  |                                                                      | 10.12.20                                                                    |                                                                                   |                                                                 |                                                                                    |     |
| Weekly ACH                      |                                       |                                                                  |                                                          |                                                                                    |                                                                      |                                                                             |                                                                                   |                                                                 |                                                                                    |     |
| Titles Sold                     |                                       |                                                                  |                                                          |                                                                                    |                                                                      |                                                                             |                                                                                   |                                                                 |                                                                                    |     |
| Agent Info                      |                                       |                                                                  |                                                          |                                                                                    |                                                                      |                                                                             |                                                                                   |                                                                 |                                                                                    |     |
| Account History                 | Th                                    | e Title                                                          | s Sold                                                   | Renor                                                                              | •t displ                                                             | avs all                                                                     | the title t                                                                       | ransaci                                                         | ions done in                                                                       |     |
|                                 |                                       |                                                                  |                                                          |                                                                                    |                                                                      |                                                                             |                                                                                   |                                                                 |                                                                                    |     |
| Sales Totals                    |                                       | un offic                                                         | o dumin                                                  | a the                                                                              | dotos al                                                             | ays an                                                                      | t the ten                                                                         | of the                                                          | ons done m                                                                         |     |
| Sales Totals<br>Prior ACH       | yo                                    | ur offic                                                         | e durii                                                  | ng the                                                                             | dates sl                                                             | nown a                                                                      | t the top of                                                                      | of the i                                                        | eport. Your                                                                        |     |
| Sales Totals<br>Prior ACH       | yo<br>off                             | ur offic<br>fice sho                                             | e durii<br>uld ha                                        | ng the                                                                             | dates sl<br>respond                                                  | iown a<br>ling pa                                                           | the top of perwork f                                                              | of the for eac                                                  | eport. Your<br>of the title                                                        |     |
| Sales Totals<br>Prior ACH       | yo<br>off<br>tra                      | ur offic<br>fice sho<br>nsactio                                  | e durin<br>uld ha<br>ns. Yo                              | ng the<br>ve corr<br>u can d                                                       | dates sl<br>respond<br>change                                        | nown a<br>ling pa<br>the <b>fro</b>                                         | the top of perwork for and <b>th</b>                                              | of the p<br>for eac                                             | eport. Your<br>a of the title<br>es of the repor                                   | t.  |
| Sales Totals<br>Prior ACH       | yo<br>off<br>tra<br>Re                | ur offic<br>fice sho<br>nsaction<br>membe                        | e durii<br>uld ha<br>ns. Yo<br>er to cl                  | ng the<br>ve corr<br>ou can o<br>ick on                                            | dates sl<br>respond<br>change<br>the <b>Re</b>                       | nown a<br>ling pa<br>the <b>fro</b><br>f <b>resh</b> b                      | t the top of<br>perwork f<br>om and <b>th</b><br>outton if y                      | of the p<br>for eac<br>a <b>ru</b> dat<br>you cha               | eport. Your<br>of the title<br>es of the report<br>of any dates                    | t.  |
| Sales Totals<br>Prior ACH       | yo<br>off<br>tra<br>Re                | ur offic<br>fice sho<br>nsaction<br>membe                        | e durin<br>uld ha<br>ns. Yo<br>er to cl                  | ng the<br>ve corr<br>u can o<br>ick on                                             | dates sl<br>respond<br>change<br>the <b>Re</b> f                     | nown a<br>ling pa<br>the <b>fro</b><br>f <b>resh</b> b                      | the top of<br>perwork f<br>om and <b>th</b><br>putton if y                        | of the p<br>for eac<br>aru dat<br>rou cha                       | eport. Your<br>a of the title<br>es of the reportinge any dates                    | t.  |
| Sales Totals<br>Prior ACH       | yo<br>off<br>tra<br>Re<br>Ple         | ur offic<br>fice sho<br>nsaction<br>membe<br>ease pri            | e durin<br>uld ha<br>ns. Yo<br>er to cl<br>nt out        | ng the<br>ve corr<br>ou can o<br>ick on<br>a copy                                  | dates sh<br>respond<br>change<br>the <b>Re</b> f                     | nown a<br>ling pa<br>the <b>fro</b><br>f <b>resh</b> b                      | the top of<br>perwork f<br>om and the<br>putton if y                              | for each<br>for each<br>a <b>ru</b> dat<br>rou cha<br>nit it al | eport. Your<br>a of the title<br>as of the repor-<br>age any dates<br>ang with the | t.  |
| Sales Totals<br>Prior ACH       | yo<br>off<br>tra<br>Re<br>Ple<br>titl | ur offic<br>fice sho<br>nsactio<br>membe<br>ease pri<br>e paper  | e durin<br>uld ha<br>ns. Yo<br>er to cl<br>nt out        | ng the ove corrigue can of the original can of the original can be a copy to the I | dates sl<br>respond<br>change<br>the <b>Re</b><br>of this<br>ONR C   | ing pa<br>the <b>fro</b><br>f <b>resh</b> b<br>report<br>entral             | the top of<br>perwork f<br>om and <b>th</b><br>putton if y<br>and subn<br>office. | of the p<br>for eac<br>a <b>ru</b> dat<br>rou cha               | eport. Your<br>of the title<br>es of the repor-<br>nge any dates                   | t.  |
| Sales Totals<br>Prior ACH       | yo<br>off<br>tra<br>Re<br>Ple<br>titl | ur offic<br>fice sho<br>nsactio<br>membe<br>ease pri<br>e paper  | e durin<br>uld ha<br>ns. Yo<br>er to cl<br>nt out        | ng the<br>ve corr<br>u can o<br>ick on<br>a copy<br>to the I                       | dates sh<br>respond<br>the <b>Re</b> f<br>of this<br>DNR C           | ing pa<br>the <b>fro</b><br>f <b>resh</b> b<br>report<br>entral o           | the top of<br>perwork f<br>om and <b>th</b><br>putton if y<br>and subn<br>office. | of the p<br>for eac<br>a <b>ru</b> dat<br>rou cha<br>nit it al  | eport. Your<br>n of the title<br>es of the repor-<br>nge any dates<br>ong with the | t.  |
| Sales Totals<br>Prior ACH       | yo<br>off<br>tra<br>Re<br>Ple<br>titl | ur offic<br>Fice sho<br>nsactio<br>membe<br>ease pri<br>e paper  | e durin<br>uld ha<br>ns. Yo<br>er to cl<br>nt out        | ng the<br>ve corr<br>u can o<br>ick on<br>a copy<br>to the I                       | dates sh<br>respond<br>the <b>Re</b> f<br>of this<br>DNR C           | iown a<br>ling pa<br>the <b>fro</b><br><b>fresh</b> b<br>report<br>entral o | the top of<br>perwork f<br>om and <b>th</b><br>putton if y<br>and subn<br>office. | of the p<br>for eac<br>a <b>ru</b> dat<br>you cha<br>nit it al  | eport. Your<br>n of the title<br>es of the repor-<br>nge any dates<br>ong with the | t.  |
| Sales Totals<br>Prior ACH       | yo<br>off<br>tra<br>Re<br>Ple<br>titl | ur offic<br>fice sho<br>nsactio<br>membe<br>ease pri<br>e paper  | e durin<br>uld ha<br>ns. Yo<br>rr to cl<br>nt out        | a copy<br>to the I                                                                 | dates sh<br>respond<br>the <b>Re</b> f<br>of this                    | nown a<br>ling pa<br>the <b>fro</b><br><b>fresh</b> b<br>report<br>entral o | the top of<br>perwork f<br>om and th<br>putton if y<br>and subn<br>office.        | of the p<br>for eac<br>a <b>ru</b> dat<br>rou cha<br>nit it al  | eport. Your<br>n of the title<br>es of the repor-<br>nge any dates<br>ong with the | rt. |
| Sales Totals<br>Prior ACH       | yo<br>off<br>tra<br>Re<br>Ple<br>titl | ur offic<br>fice sho<br>nsaction<br>membe<br>ease pri<br>e paper | e durin<br>uld ha<br>ns. Yo<br>r to cl<br>nt out         | a copy<br>to the I                                                                 | dates sh<br>respond<br>change<br>the <b>Re</b> f<br>of this<br>DNR C | iown a<br>ling pa<br>the <b>fresh</b> b<br>report<br>entral o               | the top of<br>perwork f<br>om and <b>th</b><br>outton if y<br>and subn<br>office. | of the p<br>for eac<br>oru dat<br>ou cha<br>nit it al           | eport. Your<br>of the title<br>es of the repor-<br>nge any dates                   | .t. |
| Sales Totals<br>Prior ACH       | yo<br>off<br>tra<br>Re<br>Ple<br>titl | ur offic<br>fice sho<br>nsaction<br>membe<br>ease pri<br>e paper | e durin<br>uld ha<br>ns. Yo<br>r to cl<br>nt out<br>work | a copy<br>to the I                                                                 | dates sh<br>respond<br>the <b>Re</b> f<br>of this<br>ONR C           | iown a<br>ling pa<br>the <b>fresh</b> b<br>report<br>entral o               | the top of<br>perwork f<br>om and <b>th</b><br>outton if y<br>and subn<br>office. | of the p<br>for eac<br>oru dat<br>ou cha                        | eport. Your<br>of the title<br>es of the repor-<br>nge any dates                   | rt. |

## Ordering Supplies

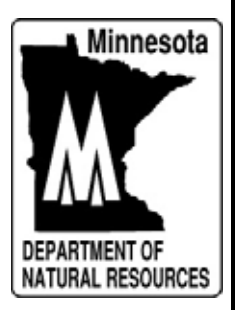

| CURCK<br>RENEWAL<br>NG<br>DC<br>COMMENSION<br>New Titles<br>plicate Decats<br>Commension<br>Commension<br>Commensio      | DL. Number:                                                                                                    | ANNOUNCEME<br>ANNOUNCEME<br>RCH CRITERIA OR<br>Search                                                                                                    | NTS<br>SCAN DOCUMEN<br>MER                                                                                                    | Kanage T                                                                                                    |                                                                                                    |                                                                                                    |
|----------------------------------------------------------------------------------------------------|----------------------------------------------------------------------------------------------------|----------------------------------------------------------------------------------------------------|----------------------------------------------------------------------------------------------------|----------------------------------------------------------------------------------------------------|----------------------------------------------------------------------------------------------------|----------------------------------------------------------------------------------------------------|
| CUICK<br>RENEWAL<br>NG<br>Dr                                                                                                    | ENTER SEA<br>Minnesota DL Number<br>er Reg Number:<br>DL Number:<br>Customer Name:                              | ANNOUNCEME<br>RCH CRITERIA OR<br>Search                                                                                                    | NTS<br>SCAN DOCUMEN<br>MER                                                                                                    | Manage T                                                                                                    |                                                                                                    |                                                                                                    |
| QUICK<br>RENEWAL<br>PO<br>Dr. 660<br>Contexts<br>plant Charles<br>aplicate Charles<br>an Search Page<br>aports                                                                                                    | ENTER SEA<br>Minnesota DL Number<br>er Reg Number:<br>DL Number:<br>Custemer Name                               | ANNOUNCEME<br>RCH CRITERIA OR<br>Search<br>FIND A CUSTO                                                                                                    | NTS<br>ISCAN DOCUMEN<br>MER                                                                                                    | Manage T                                                                                                    |                                                                                                    |                                                                                                    |
| RENEWAL<br>Pg<br>Dr                                                                                                    | DL. Number:                                                                                                    | RCH CRITERIA OR<br>Seatch                                                                                                    | ISCAN DOCUMEN                                                                                                    | T                                                                                                    |                                                                                                    |                                                                                                    |
| eg<br>br.<br><u>665</u><br>Collection<br>wiew Titles<br>plicate Ovicals<br>Collection<br>Collection<br>Col | Minnesota DL. Number:<br>er Reg Number:<br>DL. Number:<br>Customer Name                                         | Search  <br>FIND A QUSTO                                                                                                    | MER.                                                                                                    |                                                                                                    |                                                                                                    |                                                                                                    |
| 000<br>Centracion<br>niew Tites<br>picate Ovcata<br>Mary Marcol<br>an Search Page<br>sports                                                                                                    | er Reg Number:                                                                                                  | Search FIND & CUSTO                                                                                                    | MER                                                                                                    |                                                                                                    |                                                                                                    |                                                                                                    |
| Coll Nonio<br>Niew Tides<br>plicate Decals<br>China Alexan<br>ain Search Page<br>Apuds                                                                                                    | DL Number:                                                                                                    | FIND A CUSTO                                                                                                    | MER                                                                                                    |                                                                                                    |                                                                                                    |                                                                                                    |
| plear Titles<br>plear Decals<br>May Areas<br>an Search Page<br>sports                                                                                                    | DL Number:                                                                                                    | FIND & CUSTO                                                                                                    | MER                                                                                                    | _                                                                                                    |                                                                                                    |                                                                                                    |
| upicate Decata<br>Million MEW/<br>an Search Page<br>Igota                                                                                                    | DL Number:                                                                                                    | FIND & CUSTO                                                                                                    | MER                                                                                                    |                                                                                                    |                                                                                                    |                                                                                                    |
| an Search Page                                                                                                    | DL Number:                                                                                                    |                                                                                                    |                                                                                                    |                                                                                                    |                                                                                                    |                                                                                                    |
| ain Search Page                                                                                                    | Customer Name:                                                                                                  |                                                                                                    |                                                                                                    |                                                                                                    |                                                                                                    |                                                                                                    |
| eports                                                                                                    | the second second second second second second second second second second second second second second second se |                                                                                                    | Name Type: IND                                                                                                    | NIDUAL +                                                                                                    |                                                                                                    |                                                                                                    |
| and the second second se                                                                                                    | MONR Number:                                                                                                    |                                                                                                    |                                                                                                    | 100                                                                                                    |                                                                                                    |                                                                                                    |
| der Supplies                                                                                                    | 1000000000000                                                                                                   | Search                                                                                                    |                                                                                                    |                                                                                                    |                                                                                                    |                                                                                                    |
| ank Title Apps                                                                                                    |                                                                                                    | and the second second                                                                                                    |                                                                                                    |                                                                                                    |                                                                                                    |                                                                                                    |
| out Registration                                                                                                    |                                                                                                    | FIND A VEHIC                                                                                                    | LE                                                                                                    |                                                                                                    |                                                                                                    |                                                                                                    |
| ocecures and rees                                                                                                    | Reg Nbr:                                                                                                    |                                                                                                    | Title Nbr:                                                                                                    |                                                                                                    |                                                                                                    |                                                                                                    |
| inter Terrelates                                                                                                    | Manuf ID and Make:                                                                                              |                                                                                                    |                                                                                                    |                                                                                                    |                                                                                                    |                                                                                                    |
| nal feig siz                                                                                                    | Status: Com                                                                                                    | 10. 10                                                                                                    |                                                                                                    |                                                                                                    |                                                                                                    |                                                                                                    |
| er 1 Web Admin                                                                                                    | Searces ( Conse                                                                                                 | (taunt)                                                                                                    |                                                                                                    |                                                                                                    |                                                                                                    |                                                                                                    |
| eturn to Postal                                                                                                    |                                                                                                    | _ swartn                                                                                                    |                                                                                                    |                                                                                                    |                                                                                                    |                                                                                                    |
|                                                                                                    |                                                                                                    |                                                                                                    | 140                                                                                                    | a Front Party                                                                                                    |                                                                                                    |                                                                                                    |
|                                                                                                    | 357                                                                                                    | 122220222                                                                                                    |                                                                                                    | a mont maye                                                                                                    |                                                                                                    |                                                                                                    |
|                                                                                                    | 3/21/                                                                                                    | 2008 3 29 PM                                                                                                    |                                                                                                    |                                                                                                    |                                                                                                    |                                                                                                    |
|                                                                                                    | I Repetution<br>oduces and Fees<br>r Adman<br>ter Tamplates<br>al (INF 25)<br>1 Web Adman<br>an 15 Pietal       | Reg Nor:<br>Advis and Fees<br>at Child Constant<br>at Child Constant<br>Twee Advis<br>at Child Constant<br>Twee Advis<br>The Postal<br>Status: CONST<br>Status: CONST<br>Status: | Reg Nor:<br>Advised and Fees<br>ad conference<br>at Conference<br>I Web Advise<br>at 10 Partal<br>Status: Conference<br>Status: Conference | Internation       FIND A VEHICLE         Internation       Reg Nbr:       Title Nbr:         Internation       Status:       Title Nbr:         Internation       Status:       Status:         Internation       Status:       Status: | Internation       FIND A VEHICLE         Internation       Reg Nbr:         Internation       Title Nbr:         Internation       Status:         Internation       Status:         Int | Internation       FIND A VEHICLE         Internation       Reg Nbr:         Internation       Title Nbr:         Internation       Statust:         INF 201       Statust:         INF 201 |
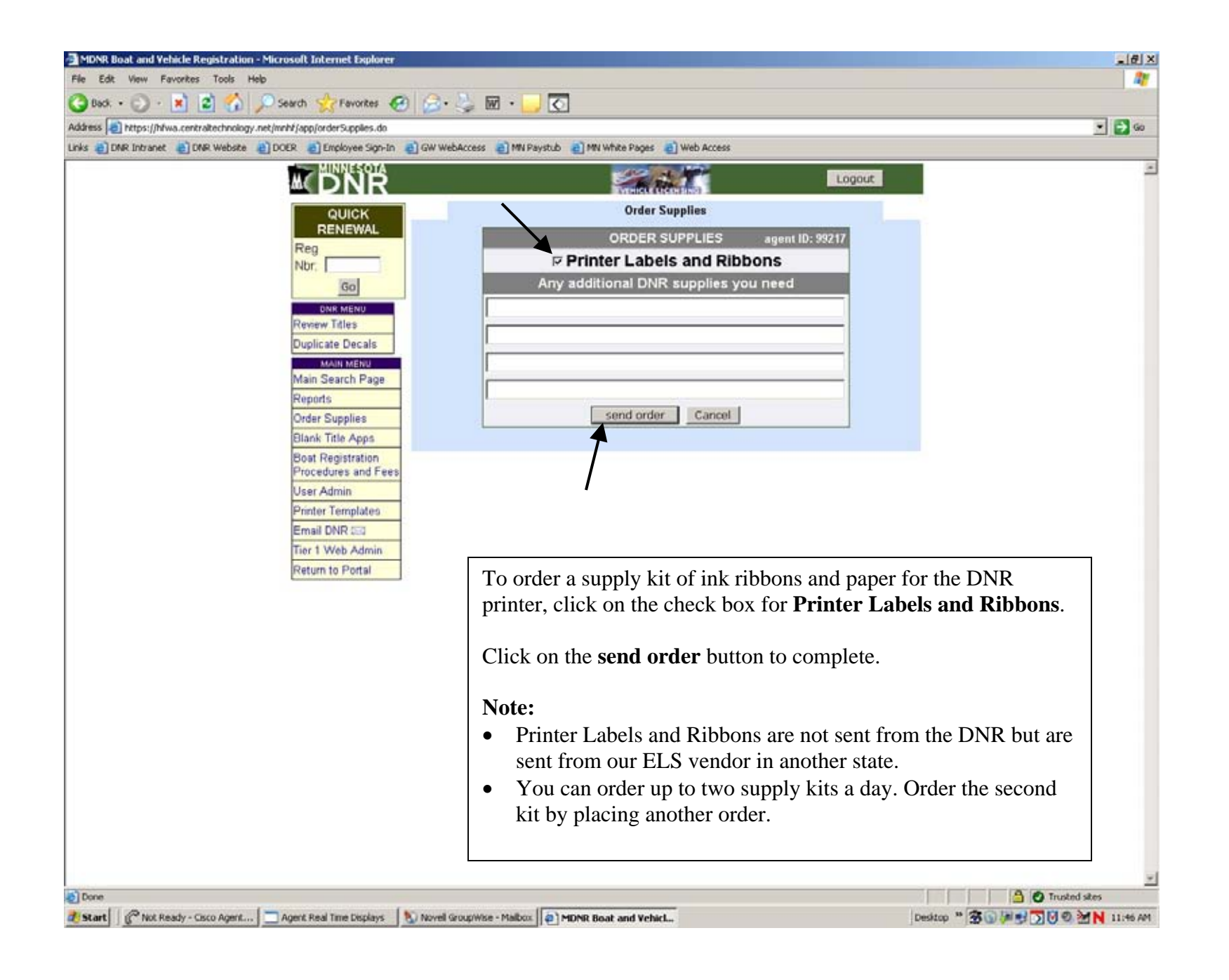

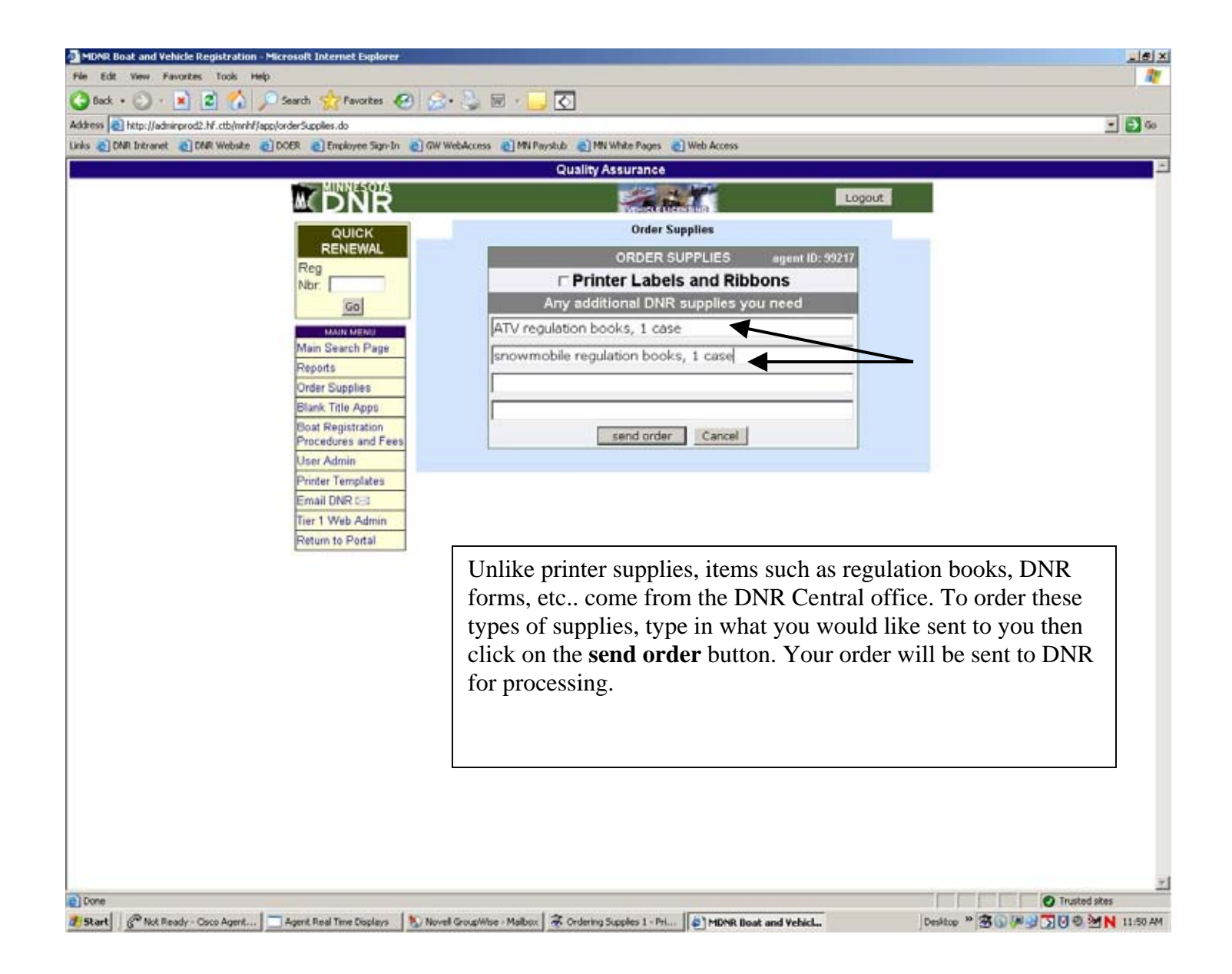